ООО "Аналитик-ТС"

# Анализаторы систем передачи и кабелей связи

# AnCom A-7

РУКОВОДСТВО ПО ЭКСПЛУАТАЦИИ

Работа в автономном режиме

4221-009-11438828-17PЭ-1-2a

Документ **А7re2a112** (июнь 2017) для версий ПО ARM, начиная с **A4.01** для версий встроенного ПО DSP, начиная с **F3.36** 

## Содержание

| 1.                                                                                                    | Подготовка к работе                                                                                                    | 3                                                                                                    |
|----------------------------------------------------------------------------------------------------|----------------------------------------------------------------------------------------------------|----------------------------------------------------------------------------------------------------|
| 1.1                                                                                                    | Интерфейс пользователя. Термины, обозначения и действия                                                                                                    | 4                                                                                                    |
| 1.2                                                                                                    | Включение и выключение анализатора                                                                                                    | 5                                                                                                    |
| 1.3                                                                                                    | Как и зачем устанавливать дату, время, параметры экрана?                                                                                                    | 5                                                                                                    |
| 1.4                                                                                                    | Как зарядить аккумулятор?                                                                                                    | 6                                                                                                    |
| 1.5                                                                                                    | Как управлять анализатором? Главная форма. Основные режимы анализатора                                                                                                    | 8                                                                                                    |
| 1.6                                                                                                    | Подключение к объекту                                                                                                    | 9                                                                                                    |
| 1.7                                                                                                    | Выбор режима работы                                                                                                    | 9                                                                                                    |
| 1.8                                                                                                    | Выбор диапазона частот                                                                                                    | 9                                                                                                    |
| 1.9                                                                                                    | Настройка генератора                                                                                                    | 10                                                                                                    |
| 1.9.1                                                                                                    | Параметры согласования                                                                                                    | 10                                                                                                    |
| 1.9.2                                                                                                    | Включение генератора                                                                                                    | 10                                                                                                    |
| 1.9.3                                                                                                    | Особенности задания уровня генератора                                                                                                    | 10                                                                                                    |
| 1.10                                                                                                    | Настройка измерителя                                                                                                    | 11                                                                                                    |
| 1.10.1                                                                                                    | Параметры согласования                                                                                                    | 11                                                                                                    |
| 1.10.2                                                                                                    | Алгоритм автоматического распознавания типа сигнала                                                                                                    | 11                                                                                                    |
| 1.10.3                                                                                                    | Особенности измерения уровня                                                                                                    | 12                                                                                                    |
| 1.10.4                                                                                                    | Диапазон частот анализа и взвешивающая характеристика                                                                                                    | 12                                                                                                    |
| 1.10.5                                                                                                    | Параметры времени, частоты и скорости распространения                                                                                                    | 12                                                                                                    |
| 1.10.6                                                                                                    | Параметры построения частотных характеристик                                                                                                    | 12                                                                                                    |
| 1.11                                                                                                    | Управление удаленным анализатором                                                                                                    | 13                                                                                                    |
| 1.12                                                                                                    | Результаты измерении                                                                                                    | 14                                                                                                    |
| 1.12.1                                                                                                    | Пастроика доступа к результатам. меню «Сигналы»                                                                                                    | 14                                                                                                    |
| 1.12.2                                                                                                    | Доступ к результатам измерении. Меню «Анализ»                                                                                                    | 17                                                                                                    |
| 1.12.3                                                                                                    | Графическое представление характеристик. Измерительные курсоры                                                                                                    | 17                                                                                                    |
| 1.12.4                                                                                                    | Табличное представление характеристик. Масштабирование                                                                                                    | 17                                                                                                    |
| 1.13                                                                                                    | Управление встроенным громкоговорителем                                                                                                    | 18                                                                                                    |
|                                                                                                    |                                                                                                    |                                                                                                    |
| 1.14                                                                                                    | Использование спикерфона                                                                                                    | 18                                                                                                    |
| 1.14<br>2.                                                                                                    | Использование спикерфона<br>Провеление измерений                                                                                                    | 18<br>19                                                                                                    |
| 1.14<br>2.<br>2 1                                                                                                    | Использование спикерфона<br>Проведение измерений<br>Какие параметры измеряются на основе анапиза спектра?                                                                                                    | 18<br>19<br>19                                                                                                    |
| 1.14<br>2.<br>2.1<br>2.1 1                                                                                                    | Использование спикерфона<br>Проведение измерений<br>Какие параметры измеряются на основе анализа спектра?<br>Измерение параметров по сигналу «SIN»                                                                                                    | 18<br>19<br>19<br>20                                                                                                    |
| <b>1.14</b><br><b>2.</b><br><b>2.1</b><br>2.1.1<br>2.1.2                                                                                                    | Использование спикерфона<br>Проведение измерений<br>Какие параметры измеряются на основе анализа спектра?<br>Измерение параметров по сигналу «SIN»<br>Измерение параметров по сигналу «SIN2»                                                                                                    | 18<br>19<br>19<br>20<br>20                                                                                                    |
| <b>1.14</b><br><b>2.</b><br><b>2.1</b><br>2.1.1<br>2.1.2<br>2.1.3                                                                                                    | Использование спикерфона<br>Проведение измерений<br>Какие параметры измеряются на основе анализа спектра?<br>Измерение параметров по сигналу «SIN»<br>Измерение параметров по сигналу «SIN2»<br>Измерение параметров «Шум»'а.                                                                                                    | 18<br>19<br>19<br>20<br>20<br>20                                                                                                    |
| <b>1.14</b><br><b>2.</b><br><b>2.1</b><br>2.1.1<br>2.1.2<br>2.1.3<br>2.1.4                                                                                                    | Использование спикерфона<br>Проведение измерений<br>Какие параметры измеряются на основе анализа спектра?<br>Измерение параметров по сигналу «SIN»<br>Измерение параметров по сигналу «SIN2»<br>Измерение параметров «Шум»'а<br>Измерение параметров о сигналу «МЧС»                                                                                                    | 18<br>19<br>20<br>20<br>20<br>21                                                                                                    |
| <ol> <li>1.14</li> <li>2.</li> <li>2.1.1</li> <li>2.1.2</li> <li>2.1.3</li> <li>2.1.4</li> <li>2.2</li> </ol>                                                                                                    | Использование спикерфона<br>Проведение измерений<br>Какие параметры измеряются на основе анализа спектра?                                                                                                    | 18<br>19<br>20<br>20<br>20<br>21<br>21                                                                                                    |
| <ol> <li>1.14</li> <li>2.</li> <li>2.1.1</li> <li>2.1.2</li> <li>2.1.3</li> <li>2.1.4</li> <li>2.2</li> <li>2.2.1</li> </ol>                                                                                                    | Использование спикерфона<br>Проведение измерений<br>Какие параметры измеряются на основе анализа спектра?<br>Измерение параметров по сигналу «SIN»<br>Измерение параметров по сигналу «SIN2»<br>Измерение параметров кашум»'а<br>Измерение параметров по сигналу «МЧС»<br>Что определяется при анализе случайных событий?<br>Анализ случайных событий для «Шум»'а                                                                                                    | 18<br>19<br>20<br>20<br>20<br>21<br>21<br>21                                                                                                    |
| <ol> <li>1.14</li> <li>2.</li> <li>2.1.1</li> <li>2.1.2</li> <li>2.1.3</li> <li>2.1.4</li> <li>2.2</li> <li>2.2.1</li> <li>2.2.2</li> </ol>                                                                                         | Использование спикерфона<br>Проведение измерений<br>Какие параметры измеряются на основе анализа спектра?<br>Измерение параметров по сигналу «SIN»<br>Измерение параметров по сигналу «SIN2»<br>Измерение параметров «Шум»'а<br>Измерение параметров по сигналу «МЧС»<br>Что определяется при анализе случайных событий?<br>Анализ случайных событий для «Шум»'а<br>Как настроить и выполнить анализ случайных событий? Пример для «Шум»'а                                                                                                    | 18<br>19<br>20<br>20<br>20<br>21<br>21<br>21<br>21<br>22                                                                                                    |
| <b>1.14</b><br><b>2.</b><br>2.1.1<br>2.1.2<br>2.1.3<br>2.1.4<br><b>2.2</b><br>2.2.1<br>2.2.2<br>2.2.3                                                                                                    | Использование спикерфона                                                                                                    | <ol> <li>18</li> <li>19</li> <li>20</li> <li>20</li> <li>21</li> <li>21</li> <li>22</li> <li>23</li> </ol>                                                                                                    |
| <b>1.14</b><br><b>2.</b><br>2.1.1<br>2.1.2<br>2.1.3<br>2.1.4<br><b>2.2</b><br>2.2.1<br>2.2.2<br>2.2.3<br>2.2.4                                                                                                    | Использование спикерфона<br>Проведение измерений<br>Какие параметры измеряются на основе анализа спектра?                                                                                                    | <ol> <li>18</li> <li>19</li> <li>20</li> <li>20</li> <li>21</li> <li>21</li> <li>22</li> <li>23</li> <li>23</li> </ol>                                                                                                    |
| 1.14<br>2.<br>2.1<br>2.1.1<br>2.1.2<br>2.1.3<br>2.1.4<br>2.2<br>2.2.1<br>2.2.2<br>2.2.3<br>2.2.4<br>2.2.4<br>2.3                                                                                                    | Использование спикерфона<br>Проведение измерений<br>Какие параметры измеряются на основе анализа спектра?                                                                                                    | <ol> <li>18</li> <li>19</li> <li>20</li> <li>20</li> <li>21</li> <li>21</li> <li>21</li> <li>22</li> <li>23</li> <li>23</li> <li>24</li> </ol>                                                                                                    |
| 1.14<br>2.<br>2.1<br>2.1.1<br>2.1.2<br>2.1.3<br>2.1.4<br>2.2<br>2.2.1<br>2.2.2<br>2.2.3<br>2.2.4<br>2.3<br>2.2.4<br>2.3<br>2.4<br>2.4                                                                                               | Использование спикерфона<br>Проведение измерений<br>Какие параметры измеряются на основе анализа спектра?<br>Измерение параметров по сигналу «SIN»<br>Измерение параметров по сигналу «SIN2»<br>Измерение параметров осигналу «MЧС»<br>Измерение параметров по сигналу «MЧС»<br>Что определяется при анализе случайных событий?<br>Анализ случайных событий для «Шум»'а<br>Как настроить и выполнить анализ случайных событий? Пример для «Шум»'а<br>Анализ случайных событий для «SIN»<br>Анализ случайных событий для «MЧС»<br>Что выражают текущие измеренные параметры?<br>Что представляют спектрограммы?                                                                                                    | <ol> <li>18</li> <li>19</li> <li>20</li> <li>20</li> <li>21</li> <li>21</li> <li>21</li> <li>22</li> <li>23</li> <li>23</li> <li>24</li> <li>25</li> </ol>                                                                                                    |
| <ol> <li>1.14</li> <li>2.</li> <li>2.1.1</li> <li>2.1.2</li> <li>2.1.3</li> <li>2.1.4</li> <li>2.2</li> <li>2.2.1</li> <li>2.2.2</li> <li>2.2.3</li> <li>2.2.4</li> <li>2.3</li> <li>2.4</li> <li>2.5</li> </ol>                    | Использование спикерфона                                                                                                    | <ol> <li>18</li> <li>19</li> <li>20</li> <li>20</li> <li>21</li> <li>21</li> <li>22</li> <li>23</li> <li>23</li> <li>24</li> <li>25</li> <li>25</li> </ol>                                                                                                    |
| 1.14<br>2.<br>2.11<br>2.1.2<br>2.1.3<br>2.1.4<br>2.2<br>2.2.1<br>2.2.2<br>2.2.3<br>2.2.4<br>2.3<br>2.2.4<br>2.3<br>2.4<br>2.5<br>2.5.1                                                                                              | Использование спикерфона                                                                                                    | <ol> <li>18</li> <li>19</li> <li>20</li> <li>20</li> <li>21</li> <li>21</li> <li>22</li> <li>23</li> <li>24</li> <li>25</li> <li>26</li> </ol>                                                                                                    |
| 1.14<br>2.<br>2.1<br>2.1.1<br>2.1.2<br>2.1.3<br>2.1.4<br>2.2<br>2.2.1<br>2.2.2<br>2.2.3<br>2.2.4<br>2.3<br>2.2.4<br>2.3<br>2.4<br>2.5<br>2.5.1<br>2.5.2                                                                             | Использование спикерфона                                                                                                    | <ol> <li>18</li> <li>19</li> <li>20</li> <li>20</li> <li>21</li> <li>21</li> <li>22</li> <li>23</li> <li>24</li> <li>25</li> <li>26</li> <li>27</li> </ol>                                                                                                    |
| 1.14<br>2.<br>2.1<br>2.1.1<br>2.1.2<br>2.1.3<br>2.1.4<br>2.2<br>2.2.1<br>2.2.2<br>2.2.3<br>2.2.4<br>2.3<br>2.2.4<br>2.5<br>2.5.1<br>2.5.2<br>2.5.3                                                                                  | Использование спикерфона                                                                                                    | <b>18</b><br><b>19</b><br>20<br>20<br>21<br><b>21</b><br>21<br>22<br>23<br><b>24</b><br><b>25</b><br>26<br>27<br>27                                                                                                    |
| 1.14<br>2.<br>2.1<br>2.1.1<br>2.1.2<br>2.1.3<br>2.1.4<br>2.2<br>2.2.1<br>2.2.2<br>2.2.3<br>2.2.4<br>2.3<br>2.2.4<br>2.5<br>2.5.1<br>2.5.2<br>2.5.3<br>2.5.4<br>2.5.4                                                                | Использование спикерфона<br>Проведение измерений<br>Какие параметры измеряются на основе анализа спектра?<br>Измерение параметров по сигналу «SIN»<br>Измерение параметров по сигналу «SIN2»<br>Измерение параметров по сигналу «MЧС»<br>Что определяется при анализе случайных событий?<br>Анализ случайных событий для «Шум»'а<br>Как настроить и выполнить анализ случайных событий? Пример для «Шум»'а<br>Анализ случайных событий для «SIN»<br>Анализ случайных событий для «SIN»<br>Анализ случайных событий для «SIN»<br>Анализ случайных событий для «MЧС»<br>Что выражают текущие измеренные параметры?<br>Что представляют спектрограммы?<br>Какие частотные характеристики измеряются с применением «MЧС»?<br>ЧХ передачи «Затухание (АЧХ)»<br>ЧХ «Защищенность(С/Ш)» и «УдельнСкорПередачи(бит)»<br>ЧХ                                                                                                    | <b>18</b><br><b>19</b><br>20<br>20<br>21<br><b>21</b><br>22<br>23<br><b>24</b><br><b>25</b><br>26<br>27<br>28<br>27<br>28                                                                                                    |
| 1.14<br>2.<br>2.1<br>2.1.1<br>2.1.2<br>2.1.3<br>2.1.4<br>2.2<br>2.2.1<br>2.2.2<br>2.2.3<br>2.2.4<br>2.3<br>2.2.4<br>2.5<br>2.5.1<br>2.5.2<br>2.5.3<br>2.5.4<br>2.5.5<br>2.5.5                                                       | Использование спикерфона                                                                                                    | <b>18</b><br><b>19</b><br>20<br>20<br>21<br>21<br>22<br>23<br><b>21</b><br>22<br>23<br><b>24</b><br><b>25</b><br>26<br>27<br>28<br>26<br>27<br>28<br>26<br>27<br>28<br>26<br>27<br>28<br>26<br>27<br>28<br>26<br>27<br>28<br>26<br>20<br>20<br>20<br>20<br>20<br>20<br>20<br>20<br>20<br>20<br>20<br>20<br>20 |
| 1.14<br>2.<br>2.1<br>2.1.1<br>2.1.2<br>2.1.3<br>2.1.4<br>2.2<br>2.2.1<br>2.2.2<br>2.2.3<br>2.2.4<br>2.3<br>2.2.4<br>2.5<br>2.5.1<br>2.5.2<br>2.5.3<br>2.5.4<br>2.5.5<br>2.5.6<br>2.5.6                                              | Использование спикерфона<br>Проведение измерений<br>Какие параметры измеряются на основе анализа спектра?<br>Измерение параметров по сигналу «SIN»<br>Измерение параметров по сигналу «SIN2»<br>Измерение параметров по сигналу «MЧС»<br>Что определяется при анализе случайных событий?<br>Анализ случайных событий для «Шум»'а<br>Как настроить и выполнить анализ случайных событий? Пример для «Шум»'а<br>Анализ случайных событий для «SIN»<br>Анализ случайных событий для «SIN»<br>Анализ случайных событий для «SIN»<br>Анализ случайных событий для «SIN»<br>Анализ случайных событий для «MЧС»<br>Что выражают текущие измеренные параметры?<br>Что представляют спектрограммы?<br>Какие частотные характеристики измеряются с применением «MЧС»?<br>ЧХ передачи «Затухание (АЧХ)»<br>ЧХ передачи «ВремяПрохождения(ГВП)»<br>ЧХ затухания асимметрии.<br>ЧХ порного сопротивления (согласования).                                                    | <b>18 19 20 21 21 21 22 23 24 25 26 27 28 29 26 27 28 29 26 27 28 29 26 27 28 29 29 29 29 29 29 29 29</b>                                                                                                    |
| 1.14<br>2.<br>2.11<br>2.1.2<br>2.1.3<br>2.1.4<br>2.2<br>2.2.1<br>2.2.2<br>2.2.3<br>2.2.4<br>2.3<br>2.2.4<br>2.5<br>2.5.1<br>2.5.2<br>2.5.3<br>2.5.4<br>2.5.5<br>2.5.6<br>2.5.7<br>2.5.6                                             | Использование спикерфона<br>Проведение измерений<br>Какие параметры измеряются на основе анализа спектра?<br>Измерение параметров по сигналу «SIN»<br>Измерение параметров по сигналу «SIN2»<br>Измерение параметров «Шум»'а<br>Измерение параметров по сигналу «MYC»<br>Что определяется при анализе случайных событий?<br>Анализ случайных событий для «Шум»'а<br>Как настроить и выполнить анализ случайных событий? Пример для «Шум»'а<br>Анализ случайных событий для «SIN»<br>Анализ случайных событий для «SIN»<br>Анализ случайных событий для «SIN»<br>Анализ случайных событий для «MYC»<br>Что представляют спектрограммы?<br>Какие частотные характеристики измеряются с применением «MYC»?<br>ЧХ передачи «Затухание (AЧХ)»<br>ЧХ кареичи «ВремяПрохождения(ГВП)».<br>ЧХ карищенность(С/Ш)» и «УдельнСкорПередачи(бит)»<br>ЧХ полного сопротивления (согласования).<br>ЧХ полного сопротивления (согласования).<br>ЧХ каривочное по состасивания. | <b>18 19 20 21 21 22 21 21 22 23 24 25 26 27 28 29 20 21 29 29 20 21 29 29 29 29 29 29 29 29</b>                                                                                                    |
| 1.14<br>2.<br>2.1<br>2.1.1<br>2.1.2<br>2.1.3<br>2.1.4<br>2.2<br>2.2.1<br>2.2.2<br>2.2.3<br>2.2.4<br>2.3<br>2.2.4<br>2.5<br>2.5.1<br>2.5.2<br>2.5.3<br>2.5.4<br>2.5.5<br>2.5.6<br>2.5.7<br>2.5.8<br>2.5.0                            | Использование спикерфона                                                                                                    | <b>18 19 20 21 21 22 21 21 22 23 24 25 26 27 28 29 29 29 29 29 29 29 29</b>                                                                                                    |
| 1.14<br>2.<br>2.1<br>2.1.1<br>2.1.2<br>2.1.3<br>2.1.4<br>2.2<br>2.2.1<br>2.2.2<br>2.2.3<br>2.2.4<br>2.3<br>2.2.4<br>2.5<br>2.5.1<br>2.5.2<br>2.5.3<br>2.5.4<br>2.5.5<br>2.5.6<br>2.5.7<br>2.5.8<br>2.5.9<br>2.6                     | Использование спикерфона                                                                                                    | <b>18 19</b> 20 20 21 <b>21</b> 22 23 <b>24 25</b> 26 27 28 29 29 31                                                                                                    |
| 1.14<br>2.<br>2.1<br>2.1.1<br>2.1.2<br>2.1.3<br>2.1.4<br>2.2<br>2.2.1<br>2.2.2<br>2.2.3<br>2.2.4<br>2.3<br>2.2.4<br>2.5<br>2.5.1<br>2.5.2<br>2.5.3<br>2.5.4<br>2.5.5<br>2.5.6<br>2.5.7<br>2.5.8<br>2.5.9<br>2.6<br>1                | Использование спикерфона                                                                                                    | <b>18 19</b> 20222 <b>21</b> 2222 <b>22 22 22 22 22 </b>                                                                                                    |
| 1.14<br>2.<br>2.1<br>2.1.1<br>2.1.2<br>2.1.3<br>2.1.4<br>2.2<br>2.2.1<br>2.2.2<br>2.2.3<br>2.2.4<br>2.3<br>2.2.4<br>2.5<br>2.5.1<br>2.5.2<br>2.5.3<br>2.5.4<br>2.5.5<br>2.5.6<br>2.5.7<br>2.5.8<br>2.5.9<br>2.6.1<br>2.6.1<br>2.6.2 | Использование спикерфона                                                                                                    | <b>18 19 20 201 21 22 22 22 22 22 22 2</b>                                                                                                    |

| 3.    | Файловая система                                      |    |
|-------|-------------------------------------------------------|----|
| 3.1   | Оперативный доступ к файлам                           |    |
| 3.2   | Формат имен директории и файла                        | 33 |
| 3.2.1 | Ввод символьной строки                                |    |
| 3.3   | Протоколирование результатов измерений                | 34 |
| 3.3.1 | Как сохранить результаты измерений в протоколе?       | 34 |
| 3.3.2 | Как просмотреть протокол измерений?                   | 35 |
| 3.4   | Конфигурации и сценарии                               | 36 |
| 3.4.1 | Как сохранить конфигурацию?                           |    |
| 3.4.2 | Как загрузить конфигурацию?                           |    |
| 3.4.3 | Как создать и сохранить сценарий?                     | 37 |
| 3.4.4 | Как загрузить и исполнить сценарий?                   |    |
| 4.    | Дополнительные возможности                            |    |
| 4.1   | Режим управления анализатором от ПК                   |    |
| 4.2   | Режим доступа ПК к файлам анализатора                 | 40 |
| 4.3   | Работа с файлам                                       | 40 |
| 4.4   | Редактор масок                                        | 40 |
| 4.5   | Данные анализатора                                    | 41 |
| 4.6   | Индикация состояния протокола обмена                  | 41 |
| 4.7   | Обновление встроенного СПО анализатора                | 42 |
| 4.8   | Загрузка масок, конфигураций и сценариев в анализатор | 43 |
| 5.    | Возможные проблемы                                    |    |
| 5.1   | Проблема недостаточной избирательности                | 43 |
| 5.2   | Проблема потери управления                            | 43 |
| 5 2   |                                                       | 13 |

## 1. Подготовка к работе

Анализатор систем передачи и кабелей связи AnCom A-7/3xxxx/3x1 (далее – анализатор) обеспечивает выполнение измерений как под управлением персонального компьютера (ПК), так и в автономном режиме без использования ПК.

Основные характеристики анализатора, включая описания контроля функционирования, **рабочего режима** и **перечня эксплуатационных ограничений**, представлены в 1-й части руководства по эксплуатации – РЭ-1-1.

Внимание! РЭ-1-1 подлежит обязательному изучению!

В состав анализатора помимо источника питания, схемы подключения и блока цифровой обработки входит встроенный компьютер, снабженный индикатором и клавишами, размещенными на панели индикации и управления. Работа встроенного компьютера поддерживается специальным программным обеспечением (СПО). СПО легко загружается в анализатор, чем обеспечивается возможность дальнейшего развития анализатора (см. п.4.7).

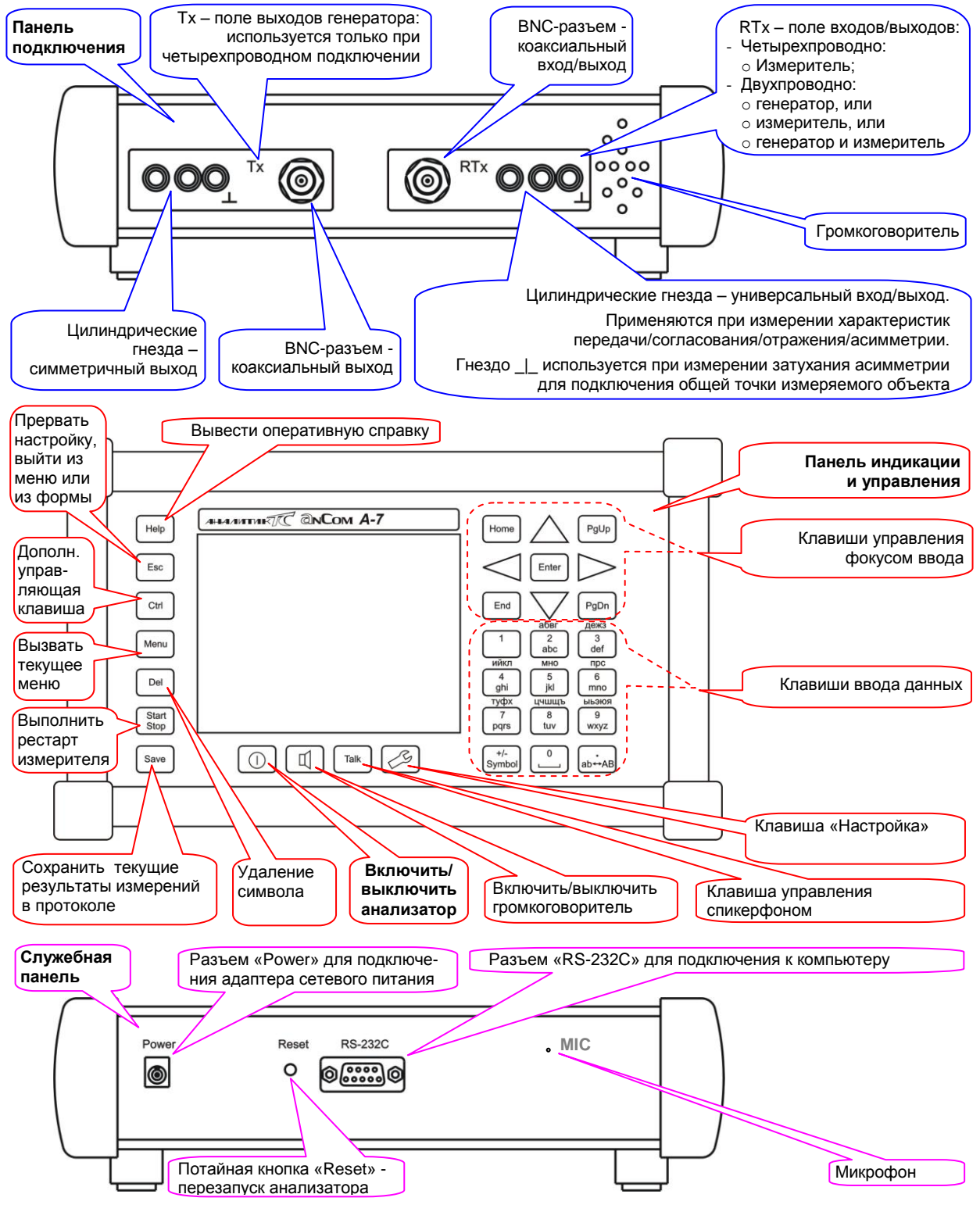

#### 1.1 Интерфейс пользователя. Термины, обозначения и действия

Для удобства и однозначности восприятия следует условиться о терминах, применяемых в данной части РЭ при описании интерфейса пользователя, и действиях оператора, выполняемых им при настройке анализатора.

Интерфейс пользователя является интерфейсом оконного типа. Окно содержит различные **элементы управления** – кнопки, меню, поля редактирования и пр..

Для избавления от неоднозначности под кнопкой в дальнейшем будем понимать элемент управления на форме (окно интерфейса), а клавишей обозначать физически существующую кнопку на клавиатуре прибора.

Активный в данный момент элемент управления, над которым можно выполнять действия, определяется фокусом ввода. **Фокус ввода** указывает на объект, выделяя его темной рамкой и подсвечивая его. Так, например фокус ввода указывает на:

кнопку «Линия» на главной форме (см. рисунок в п.1.2);

строку выбора «Откл.» в меню подключения (см. рисунок в п.1.6).

Перемещение фокуса ввода на нужный объект (кнопка, пункт меню, поле ввода) осуществляется посредством клавиатурных клавиш перемещения фокуса ввода ([ ◀ ], [ ▲ ], [ ▶ ], [ ▼ ], [Home], [End], [PgUp], [PgDn]). Последующее нажатие клавиши [Enter] выбирает объект или раскрывает его свойства.

Под нажатием на кнопку будем подразумевать установку на данную кнопку фокуса ввода и нажатие клавиши [Enter].

Для редактирования **числовых значений**, необходимо установить фокус ввода на редактируемое поле с помощью клавиш-стрелок [ ◀ ], [ ▲ ], [ ▲ ], [ ▶ ], [ ▼ ]. Нажатие клавиши [Enter] обеспечивает переход в режим редактирования числа. Цифровые клавиши клавиатуры позволяют ввести необходимое число. Выход из режима редактирования выполняется нажатием [Enter]. Если необходимо отменить редактирование, то надо нажать [Esc]. В режиме редактирования для удаления цифры, на которую установлен курсор, надо нажать клавишу [Del]. Также в режиме редактирования можно увеличивать или уменьшать выбранный разряд числа (на котором стоит курсор) клавишами-стрелками [ ▲ ], [ ▼ ]. Знак числовых значений задается клавишей [+/-]. В дальнейшем последовательность действий при редактировании поля не будет раскрываться.

Выбор желаемой позиции в **меню** или **таблице настройки** осуществляется нажатием клавиши [Enter]. Если размеры экрана не позволяют полностью показать меню или таблицу, то осуществляется скроллинг, что отображается в виде полосы прокрутки справа и/или снизу. То есть показывается только часть меню или таблицы (например, на рисунке в п.1.8 меню выбора диапазона рабочих частот отображает только 6 позиций выбора, всего же в меню 11 позиций) и следует, оперируя клавишами перемещения, пытаться переместиться за пределы меню или таблицы, если это необходимо. Так будут открыты нужные, но ранее скрытые позиции.

Порядок ввода и редактирования символьных строк (имена файлов, имена директорий, текст комментария) подробно описан в п.3.2.

# 1.2 Включение и выключение анализатора

Включение анализатора надежным производится нажатием И удержанием в течение времени от 1 до 5 с (I)клавиши включения на панели управления. На интервале времени С  $(\mathbf{I})$ клавишей включения нажатой встроенный компьютер анализатора осуществляет инициализацию и контроль подсистем анализатора.

Если результат контроля положителен, то на экране появляется Главная форма, что свидетельствует о успешном включении анализатора.

Если результат контроля отрицательный, то анализатор

| Анализ          | Сигналы                                      | Опции   | Сервис  | 24.03.2005  |
|-----------------|----------------------------------------------|---------|---------|-------------|
| Линия           | ]                                            |         | Откл.   | 12:20:02    |
| Сценар          |                                              |         |         |             |
| Конфиг          |                                              |         |         | default.cfg |
| Протокол        |                                              |         |         |             |
| Режим           | Прецизионный анализ                          |         |         |             |
| Частота         | до 4096 кГц \ разрешение 5 кГц               |         |         |             |
| Генерат         | 100 Om\                                      |         |         |             |
| Измерит         | 100 Ом (выс.)\Нет данных!\12 дБм\10-4096 кГц |         |         |             |
| <b>УпрУда</b> л | Нет соединения                               |         |         |             |
| Ген9дал         |                                              |         |         | 100 Om/     |
| Батарея         | Нет ,                                        | данных! | Hen     | гданных!    |
| Спикер          |                                              |         | Спикерф | он выключен |
|                 |                                              |         |         |             |

#### Главная форма

После включения анализатора автоматически загружается конфигурация default.cfg, в которой сохранено состояние анализатора на момент предыдущего выключения

сигнализирует об этом коротким гудком и тоже отобразит на экране главную форму. Однако в этом случае рекомендуется выключить анализатор (см. ниже) и вновь предпринять попытку его включения.

Если анализатор не включается (отображение главной формы после включения не производится, или производится с мерцанием, или на экране появляется соответствующее предупреждение), то аккумуляторная батарея, возможно, полностью разряжена и ее следует зарядить (см. п.1.4), подключив к разъему «Power» выключенного анализатора сетевой адаптер.

Если после подключения сетевого адаптера на экране анализатора не будет отображена форма «Заряд батареи», то следует:

- перезапустить анализатор, нажав на потайную кнопку «Reset»;
- кратковременно нажать на клавишу включения U.

**Выключение включенного анализатора** выполняется нажатием и удержанием в течение около 1 с клавиши <sup>(1)</sup>. При этом отображение главной формы прекращается, а анализатор переводится в режим пониженного энергопотребления.

## 1.3 Как и зачем устанавливать дату, время, параметры экрана?

Для установки даты, времени и настройки параметров экрана (контрастность и яркость подсветки) служит форма «НастройкиПрибора», доступ к которой возможен или из главного меню (пункт «Сервис» - «Установить дату/время» или «Настройки изображения»), или

нажатием клавиши 🗸

Внимание! Если прибор подключен к объекту (то есть выбран вид подключения к линии, отличающийся от Линия=Откл.), возможность установки даты и времени блокируется.

| Настройки прис     | бора               | ВыхЕз    |
|--------------------|--------------------|----------|
|                    | время              |          |
|                    | 11 : 40 : 13       |          |
| число              | месяц              | год      |
| 24                 | март 💌             | 2005     |
|                    |                    |          |
|                    |                    |          |
|                    |                    | <u> </u> |
| 🖌 Контраст         |                    | 19       |
|                    |                    |          |
|                    | т <u>г т т т т</u> | <u></u>  |
| <b>М</b> Подсветка |                    | 14       |
|                    |                    |          |

Форма «НастройкиПрибора».

Установка контрастности и яркости подсветки

Регулировка контрастности и яркости позволяет адаптировать дисплей анализатора к условиям освещенности рабочего места.

#### Установка даты и времени

СПО анализатора поддерживает файловую систему (см. гл.3). Атрибутом любого файла анализатора является дата и время его создания, поэтому во избежание недоразумений корректностью установки даты и времени не следует пренебрегать.

#### 1.4 Как зарядить аккумулятор?

Анализатор оснащен никель-металлгидридной (NiMH)<sup>1</sup> аккумуляторной батареей, емкость которой позволяет обеспечить непрерывную работу в течение:

- **5 часов в режиме максимальной нагрузки** (включены генератор и измеритель) или
- **24 часа в неактивном режиме** (выбран вид подключения Линия=Откл.).

Подача внешнего питания при подключении комплектного адаптера сетевого питания к разъему «Power» анализатора автоматически активизирует монитор управления зарядом. Если адаптер подключен к включенному анализатору, уровень остаточного заряда батареи на главной форме заменяется сообщением "Батарея заряжается". Если адаптер подключен к выключенному анализатору<sup>2</sup>, он переходит из состояния пониженного энергопотребления в режим заряда батареи и отображает на экране текущие параметры процесса заряда.

**Монитор управления зарядом батареи** контролирует напряжение, температуру и скорость роста температуры батареи в процессе заряда<sup>3</sup>. В случае достижения предельного значения по температуре (Tmax=45 град.C) монитор временно прекращает заряд и выводит на экран сообщение «Охлаждение батареи». Заряд автоматически возобновляется после остывания батареи до 35 град.C.

При нормальном накоплении заряда имеет место постоянный рост напряжения на батарее (dV≥0). Признаками накопления батареей полного заряда (100%) являются:

- снижение напряжения на батарее (dV<0) и
- достижение максимальной температуры (Tmax) или превышение скоростью роста температуры батареи порога равного (dT>0.4 град.С/мин)<sup>4</sup>.

Фиксируя один из признаков окончания заряда монитор переходит в режим компенсации саморазряда батареи, чем обеспечивается поддержание ее полного заряда.

Время достижения полного заряда существенно зависит от температуры окружающей среды, т.к. при чрезмерном росте температуры батареи заряд прекращается для обеспечения охлаждения батареи, на что расходуется дополнительное время.

| Температура воздуха, | Время достижения полного |
|----------------------|--------------------------|
| град.С               | заряда, часов            |
| 5…22 <sup>5</sup>    | 68                       |
| 2230 <sup>6</sup>    | 812                      |

При отключении адаптера от анализатора:

- ранее выключенный анализатор гасит экран и переходит в режим пониженного энергопотребления;
  - ранее включенный анализатор индицирует:
    - о уровень достигнутого заряда батареи в процентах (100% полный заряд) или
    - о сообщение «Заряжена полностью», если заряд батареи полностью произведен.

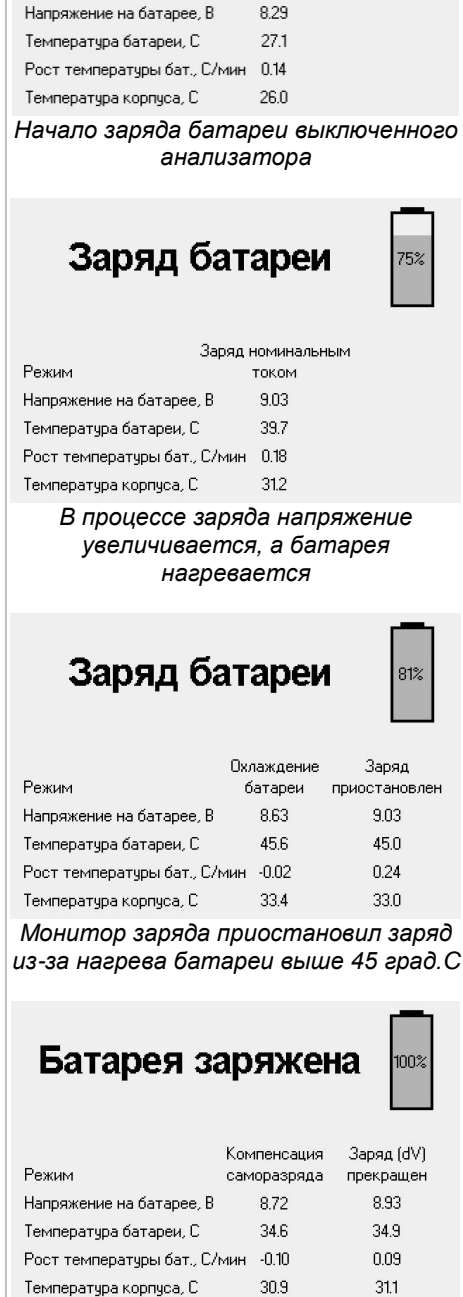

Заряд батареи

Режим

Заряд номинальным

током

Батарея заряжена, т.к. обнаружено падение напряжения. Активирован режим компенсации саморазряда

<sup>&</sup>lt;sup>1</sup> Достоинством NiMH батареи является ее высокая удельная емкость, недостатком – сравнительно быстрый саморазряд, для чего предусмотрен режим компенсации саморазряда.

<sup>&</sup>lt;sup>2</sup> Рекомендуется заряжать выключенный анализатор.

<sup>&</sup>lt;sup>3</sup>Дополнительно измеряется и индицируется температура корпуса анализатора.

<sup>&</sup>lt;sup>4</sup> Условие прекращения заряда по температуре анализируется только в конце расчетного интервала времени заряда батареи.

<sup>&</sup>lt;sup>5</sup> Рекомендуемый диапазон температуры воздуха во время зарядки батареи.

<sup>&</sup>lt;sup>6</sup> Превышение указанной максимально допустимой температуры окружающего воздуха во время зарядки приводит к чрезмерному росту времени зарядки и поэтому нежелательно.

Если при работе анализатора от батареи уровень ее остаточного заряда снижается до 0% анализатор выдает соответствующее сообщение и **автоматически выключается**, т.е. переходит в режим пониженного энергопотребления<sup>7</sup>.

В состоянии пониженного энергопотребления после выключения анализатор сохраняет работоспособность в течение не менее 30 дней. если батарея была предварительно полностью заряжена. При этом продолжают работать встроенные часы анализатора. Если хранение анализатора продолжалось более этого срока, то заряд батареи полностью исчерпывается, сбрасываются встроенные часы и должны быть установлены (см. п.1.3) после выполнения зарядки батареи.

Если заряд батареи не производится, питание анализатора обеспечивает аккумулятор, который должен быть предварительно заряжен, а уровень собственных шумов на генераторном выходе соответствует нормированным значениям (см. РЭ-1-1). Проведение измерений с питанием анализатора от адаптера не исключается, однако помехи на генераторном выходе при этом могут незначительно превышать нормированный уровень. Для отключения заряда батареи в рабочем режиме с питанием от адаптера следует установить флаг «Запретить заряд батареи» на форме Батарея<sup>8</sup>. В случае установки флага запрета заряда аккумулятора, на главной форме и форме Батарея в строке состояния аккумулятора отображается «Питание от сети». Но при выключении прибора, даже если флаг запрета заряда был выставлен, при подключении сетевого адаптера, заряд аккумуляторной батареи будет возобновлен.

Внимание! В целях продления ресурса аккумуляторной батареи рекомендуется вырабатывать заряд аккумулятора до 0%, после чего производить заряд батареи.

| Состояние       | Темг | ература | ı |
|-----------------|------|---------|---|
| Питание от сети |      | 28°C    |   |

#### Форма отображения состояния батареи.

Флаг запрета заряда установлен - питание от адаптера. Затененный элемент управления внизу формы («Заряд Батареи») отображает текущий ток заряда в условных единицах. При снятом флаге запрета заряда батареи, в квадрате стоит галка.

Внимание! Не рекомендуется производить измерения одновременно с зарядом батареи.

<sup>&</sup>lt;sup>7</sup> Соответствие характеристик анализатора техническим требованиям гарантируется при уровне заряда батареи не ниже 7...8%. При снижении уровня заряда до этого предела и ниже анализатор сохраняет работоспособность, но представляет на экране соответствующее предупреждение. В этом случае рекомендуется прекратить измерения и, не выключая анализатор, выработать заряд аккумуляторной батареи до 0%, после чего произвести заряд батареи.

<sup>&</sup>lt;sup>8</sup> Форма Батарея доступна по нажатию кнопки «Батарея» на Главной форме.

# 1.5 Как управлять анализатором? Главная форма. Основные режимы анализатора

Главная форма содержит меню анализатора, состоящее из следующих пунктов:

- Анализ открывает меню представления результатов измерений;
   Сигналы - настраивает список параметров и характеристик, определяемых анализом
  - измерительных сигналов, и задает их нормирование; - Опции - определяет
- Определяет дополнительные параметры настройки;
   - Сервис - открывает меню дополнительных возможностей.

Главная форма представляет ряд кнопок управления, позволяющих перейти<sup>9</sup> к соответствующим формам или меню настройки. Справа от кнопок отображаются значения параметров данной возможности настройки:

- Линия меню выбора способа подключения генератора и измерителя к разъемам анализатора; справа выбранный способ подключения;
- Сценар форма «Сценарий»; справа - имя исполняемого сценария;
- Конфиг меню управления конфигурированием; справа имя конфигурации;
- **Протокол** меню протоколирования; справа сообщение об автоматическом формировании протокола, если такой режим включен;
- Режим меню выбора режима анализатора; справа выбранный режим;
- Частота меню диапазона частот; справа диапазон частот и разрешение спектра;
- Генерат форма настройки генератора; справа параметры состояния генератора:
  - о импеданс (Ом) и признак низкоомного подключения (низ.);
  - о тип формируемого измерительного сигнала SIN, SIN2, МЧС, ПСС, ШУМ;
  - уровень генерируемого сигнала, дБм0;
  - о частота (частоты, диапазон), кГц;

 Измерит - форма настройки измерителя справа параметры измерителя и тип распознанного входного сигнала:

- импеданс (Ом) и признак высокоомного подключения (выс.),
- о тип автоматически распознанного измерительного сигнала на входе,
- максимальное значение измеряемого входного уровня, дБм,
- о диапазон частот анализа, кГц;
- УпрУдал форма управления удаленным анализатором; справа - состояние соединения;
- ГенУдал форма настройки генератора; справа - параметры текущего состояния удаленного генератора (формат соответствует формату для «Генерат»);
- Батарея форма управления зарядом аккумуляторной батареи; справа:
  - о состояние процесса зарядки аккумулятора при подключении адаптера или
  - уровень заряда аккумулятора при отключении сетевого адаптера,
    - температура аккумулятора;
- Спикер форма управления спикерфоном; справа состояние спикерфона.

| Анализ   | Сигналы                             | Опции    | Сервис    | 24.03.2005   |
|----------|-------------------------------------|----------|-----------|--------------|
| Линия    |                                     | 2_Г_И_си | иметрично | 12:25:46     |
| Сценар   |                                     |          |           |              |
| Конфиг   |                                     |          | Новая к   | онфигурация. |
| Протокол |                                     |          |           |              |
| Режим    | Прецизионный анализ                 |          |           |              |
| Частота  | до 4096 кГц \ разрешение 5 кГц      |          |           |              |
| Генерат  | 100 Om\                             |          |           |              |
| Измерит  | 100 Ом (выс.)\МЧС\12 дБм\40-140 кГц |          |           |              |
| УпрУдал  | Активный режим                      |          |           |              |
| Ген9дал  | 100 Ом\МЧС\0 дБм0\40-140 кГц        |          |           |              |
| Батарея  |                                     | 86%      |           | 3190         |
| Спикер   |                                     |          | Спикерф   | он выключен  |

#### Главная форма

Примерный порядок настройки анализатора:

- «Сигналы» настройка индикации, протоколирования, норм; «Линия» - подключение к линии;
- «Режим» анализ спектра или счет случайных событий;
- «Частота» диапазон частот;
- «УпрУдал» соединение с удаленным (если необходимо);
- «Генерат» выбор и включение генератора;
- «ГенУдал» выбор и включение удаленного генератора; «Измерит» - настройка измерителя;
- «Измерит» пастроика измерителя, «Анализ» - выбор формы индикации результатов;
- «Протокол» сохранение и просмотр результатов;

Два режима работы анализатора:

-Ручной – настройка и управление

-выбранным подключением к Линии,

Генератором и Измерителем.

-заданным диапазоном Частот и

следует убедиться в распознавании

Настройка доступа к результатам

выполняется в пункте Сигналы.

Доступ к результатам измерений

осуществляется через пункт Анализ.

или загрузка Конфигурации,

-Автоматический - исполнение Сценария

Измерительный процесс определяется:

-распознаванием входного измерительного

удаленного или собственного анализатора.

Перед считыванием результатов измерений

сигнала, формируемого Генератором

Измерителем сигнала ожидаемого типа.

<sup>&</sup>lt;sup>9</sup> В зависимости от текущего режима анализатора доступ к некоторым кнопкам может быть блокирован. Так на приведенном рисунке показана блокировка кнопки «Частота», причиной чего является установленное соединение с удаленным анализатором (УпрУдал=Активный режим).

#### 1.6 Подключение к объекту

Физическое подключение объекта измерений к анализатору осуществляется с применением коаксиальных BNC-разъемов или цилиндрических гнезд (симметричное подключение), расположенных панели на подключения анализатора. Подключение выполняется применением комплектных С соединителей. Необходимый способ физического подключения должен соответствовать настройке анализатора, осуществляемой нажатием кнопки «Линия» главной формы и выбором одной из позиций списка. При этом следует иметь в виду следующие возможности подключения.

| Анализ   | Сигналы          | Опции       | Сервио     | 2   | 24.03.2005    |
|----------|------------------|-------------|------------|-----|---------------|
| Линия    | Откл.            |             |            |     | 12:30:39      |
| Сценар   | 2_Г_симме        | трично      |            |     |               |
| Конфиг   | 2_И_симме        | трично      |            |     | онфигурация   |
| Протокол | <u>2_Г_И_сим</u> | метрично    |            |     |               |
| Режим    | ]3_Г_И           |             |            |     | нный анализ   |
| Частота  | 4_Г_И_сим        | метрично    |            | M   | эшение 5 кГц  |
| Генерат  | i                |             |            |     | 100 Om/       |
| Измерит  | 100 Ом (ве       | ыс.)\Нет да | нных!\12 , | дБг | и\10-4096 кГц |
| УпрУдал  | i                | Нет со      | единения   | 7   |               |
| Генудал  | [                |             |            |     | 100 Om/       |
| Батарея  | ī                | 72%         |            |     | 3190          |
| Спикер   |                  |             | Спике      | эрф | он выключен   |
|          |                  |             |            |     |               |

Меню выбора способа подключения

| Обозначение способа<br>подключения в списке<br>«Линия» | Подключение:<br>2-х или 4-х<br>проводное                                                                                                    | Описание подключения                                                                           |  |  |  |
|--------------------------------------------------------|----------------------------------------------------------------------------------------------------|------------------------------------------------------------------------------------------------|--|--|--|
| 2_Г_симметрично                                        | 2                                                                                                    | Выход генератора на симметричный разъем RTx                                                    |  |  |  |
| 2_И_симметрично                                        | 2                                                                                                    | Вход измерителя к симметричному разъему RTx                                                    |  |  |  |
| 2_Г_И_симметрично                                      | 2                                                                                                    | Выход генератора на симметричный разъем RTx с<br>высокоомным подключением к нему же измерителя |  |  |  |
| 3_Г_И                                                  | Специальное подключение генератора и измерителя для измерения<br>затухания асимметрии. К общей точке _ _ разъема RTx (крайнее правое<br>цилиндрическое гнездо) следует подключить общий провод объекта |                                                                                                |  |  |  |
| 4_Г_И_симметрично                                      | 4                                                                                                    | Выход генератора на симметричный разъем Tx<br>Вход измерителя к симметричному разъему RTx      |  |  |  |
| 2_Г_коаксиально                                        | 2                                                                                                    | Выход генератора на коаксиальный разъем RTx                                                    |  |  |  |
| 2_Г_коаксиально                                        | 2                                                                                                    | Вход измерителя к коаксиальному разъему RTx                                                    |  |  |  |
| 2_Г_И_коаксиально                                      | 2                                                                                                    | Выход генератора на коаксиальный разъем RTx с<br>высокоомным подключением к нему же измерителя |  |  |  |
| 4_Г_И_коаксиально                                      | 4                                                                                                    | Выход генератора на коаксиальный разъем Тх<br>Вход измерителя к коаксиальному разъему RTx      |  |  |  |

#### 1.7 Выбор режима работы

Меню «Режим» позволяет установить один из двух возможных режимов работы анализатора: - Счет случайных событий - при этом реализуются два измерительных процесса:

- анализ и счет случайных событий анализ в реальном масштабе времени фактов кратковременного ухудшения условий передачи сигнала, происходящего из-за влияния случайных помех, кратковременной потери контакта и т.д.;
- измерение на основе анализа спектра определение стационарных параметров объекта измерений - уровня, частоты, затухания, защищенности, частотных характеристик.
- Прецизионный анализ:
  - только измерение параметров, определяемых на основе анализа спектра.

#### 1.8 Выбор диапазона частот

Диапазон рабочих частот анализатора задается в меню «Частота», исходя из конкретной измерительной задачи.

Диапазон возможных значений максимальной частоты определяется значением максимальной частоты диапазона, которая может быть выбрана из двух следующих рядов в зависимости от заданного способа подключения:

- ...симметрично: 4096, 2048, 1024,
  - 512, 256, 128, 64, 32, 16, 8, 4 кГц;
  - ...коаксиально: 4096, 2048, 1024, 512, 256, 128 кГц.

Выбор максимальной частоты предопределяет величину разрешения спектра – «толщину» спектральной линии.

| Анализ   | Сигналы                           | Опции                              | Сервис        | 24.03.2005  |  |  |  |
|----------|-----------------------------------|------------------------------------|---------------|-------------|--|--|--|
| Линия    |                                   | 2_Г_И_си                           | імметрично    | 12:34:50    |  |  |  |
| Сценар   |                                   |                                    |               |             |  |  |  |
| Конфиг   |                                   |                                    | Новая к       | онфигурация |  |  |  |
| Протокол |                                   |                                    |               |             |  |  |  |
| Режим    |                                   |                                    | Прецизио      | нный анализ |  |  |  |
| Частота  | до 4096 кГи                       | ,∖разреше                          | ние 5 кГц     | <b></b>     |  |  |  |
| Генерат  | до 2048 кГи                       | (∖разреше                          | ние 2.5 кГц   |             |  |  |  |
| Измерит  | до 1024 кГц \ разрешение 1.25 кГц |                                    |               |             |  |  |  |
| УпрУдал  | до 512 кГц \ разрешение 0.625 кГц |                                    |               |             |  |  |  |
| ГенУдал  | до 256 кГц '                      | до 256 кГц \ разрешение 0.3125 кГц |               |             |  |  |  |
| Батарея  | до 128 кГц <sup>\</sup>           | , разрешені                        | ие 0.15625 кГ | ц 💌         |  |  |  |
| Спикер   |                                   |                                    | Спикерф       | он выключен |  |  |  |
|          |                                   |                                    |               |             |  |  |  |
| Mei      | ню выбор                          | ра диапа                           | зона часі     | пот         |  |  |  |

#### 1.9 Настройка генератора

Тип генерируемого сигнала и значения его параметров задаются в форме «Генератор». Клавиша [Esc] осуществляет выход из формы или отмену редактирования.

#### 1.9.1 Параметры согласования

Настройка генератора начинается с задания параметров согласования, для чего необходимо:

- задать расчетное сопротивление генератора (Импеданс,Ом),
- выбрать режим включения генератора:
  - согласованный режим (флаг «Низкоомно» снят) - величина собственного сопротивления генератора соответствует величине заданного расчетного сопротивления (Импеданс,Ом),

| Генер | атор:              | Блк   |              |     | БлкУд    |    | ВыхЕзс |  |
|-------|--------------------|-------|--------------|-----|----------|----|--------|--|
| Уст   | Уст Импеданс,Ом 15 |       |              |     | порн,дБм | 10 | -7.50  |  |
|       | Низкоомно 🖌        |       |              |     |          |    |        |  |
| SIN   | <b>∟,дБм0</b> [(   | 0.00  | <b>Е,</b> н  | (Гц | 1600.00  |    | SINyд  |  |
| SIN2  | L,дБм0[(           | 0.00  | <b>F1,</b> к | Гц[ | 480.00   |    | SIN2уд |  |
|       |                    |       | F2,ĸ         | Гц[ | 960.00   |    |        |  |
| МЧС   | ⊖ <b>L,дБм0</b> [( | 0.00  | <b>F1,</b> к | Гц[ | 40.00    |    | МЧСуд  |  |
|       | N [                | 6     | dF,ĸ         | Гц[ | 20.00    |    |        |  |
|       |                    |       | FN,۴         | (Гц | 140.00   |    |        |  |
| ПСС   | <b>∟,дБм0</b> [(   | 0.00  |              |     |          |    | ПССуд  |  |
| ШУМ   | L,дБм0             | 60.00 |              |     |          |    | ШУМуд  |  |

Форма настройки генератора.

Слева кнопки включения

собственного генератора

Справа кнопки включения удаленного генератора, доступность которого обеспечивается только после установления с ним соединения

- низкоомный режим (флаг «Низкоомно» установлен) -
- величина собственного сопротивления генератора пренебрежимо мала; указать значение опорного уровня (Lопорн,дБмо).

Изменив параметры согласования, следует установить их<sup>10</sup>, наведя фокус ввода на кнопку «Уст» и нажав клавишу [Enter].

#### 1.9.2 Включение генератора

Чтобы включить (активировать) необходимый режим генерации, следует указать значения уровня и частоты (частот) и нажать кнопку, соответствующую виду измерительного сигнала<sup>11</sup>:

- Блк генератор блокирован (для измерения собственных шумов линии связи);
  - SIN гармонический сигнал (для традиционных измерений) задаются:
    - уровень L,дБм0 и
    - о частота F,кГц;
- SIN2 двухчастотный сигнал (для измерения нелинейных искажений и изменения частоты в канале связи) задаются:
  - о суммарный уровень двух гармонических сигналов L,дБм0 и
  - о значения их частот F1,кГц и F2,кГц;
- МЧС многочастотный сигнал (для измерения частотных характеристик) задаются:
  - суммарный уровень всех гармоник МЧС L,дБм0,
    - о начальная частота F1,кГц,
    - о количество гармоник N и
    - шаг по частоте dF,кГц;
  - о значение частоты последней гармоники FN,кГц вычисляется автоматически;
  - **ПСС** псевдослучайный сигнал (для рефлектометрических измерений) задается: • уровень L,дБм0;
- ШУМ шум (для имитации помех) задается:
  - уровень L,дБм0.

#### 1.9.3 Особенности задания уровня генератора

При задании уровня генератора в согласованном или низкоомном режиме надо иметь в виду: - значение уровня **L,дБм0** задается относительно опорного уровня **Lопорн,дБмо**, то есть

- значение уровня **L,дБмо** задается относительно опорного уровня **Lопорн,дБмо**, то есть значение уровня на выходе генератора относительно уровня 1 мВт (в дБм) определяется по формуле: **ВыходнойУровень,дБм = Lопорн,дБмо + L,дБм0**;
- значение ВыходнойУровень,дБм соответствует величине уровня мощности, рассеиваемой на подключенной к выходу анализатора активной нагрузке, сопротивление которой равно значению расчетного сопротивления генератора (Импеданс,Ом).

<sup>&</sup>lt;sup>10</sup> Если значение (или значения) в группе полей настройки, ответственной, например, за управление параметрами согласования генератора было изменено, но еще не установлено кнопкой «Уст», то область установки параметров окрашивается темным цветом, привлекая внимание оператора к тому, что данный режим активирован, но значения полей настройки обновлены и не соответствуют фактическим (см. рисунок).

<sup>&</sup>lt;sup>11</sup> Активированный сигнал обозначается круглой меткой – рисунок показывает активацию МЧС.

### 1.10 Настройка измерителя

Форма настройки «Измеритель» управления предназначена для измерительным процессом, который протекает автоматически. Форма позволяет произвести задание:

- параметров согласования,
- параметров распознавания.
- диапазона частот анализа,
- параметров времени, частоты и скорости.
- параметров частотных характеристик.

После выполнения описанной ниже настройки измерителя следует нажать кнопку «Установить» или «УстПовторно».

Внимание! Перезапуск

| Измеритель:  | <b>Установити</b> | ь Рестарт            | ВыхEsc |
|--------------|-------------------|----------------------|--------|
| Импеданс,Ом  | 600 💌             | Lопорн <b>,</b> дБмо | 4.00   |
| Выс          | 5.00              |                      |        |
| Імакс,дБм 📋  | авт. 24 💌         | Lмин,дБм0            | -60.00 |
| ДиапАнализа, | <b>кГц</b> 0.30   |                      | 3.40   |
| Центр,кГц    | 1.85              | Полоса,кГц           | 3.10   |
| Взвешивание  | ☑041_P            | sof_Fltr.7wf         |        |
| ИнтервалУсре | 1                 |                      |        |
| ИнтервалОбъе | алиненияСлу       | чСобытй,с            | 1.0    |
| ШагСпектра,к | Гц 0.005          | Скорость,м/мкс       | 100.00 |
| АЧХ относи   | ельно             |                      |        |
| ОпорнЧастоты | <b>T</b>          | ОпорнЧастоты         | •      |
| 1.02         |                   | 1.90                 |        |

Форма настройки измерителя.

Интервал усреднения был изменен, о чем свидетельствует окраска соответствующей области темным цветом. Для введения изменения следует нажать «Установить»

измерительного процесса заключается в перезахвате измерительного сигнала.

сбросе усреднения результатов измерений и перезапуске анализа случайных событий. Перезапуск выполняется:

- или нажатием кнопки «Рестарт» в форме «Измеритель»,
- или нажатием клавиши [Start Stop] на панели индикации и управления анализатора (за исключением проведения измерений в режиме исполнения сценария, - в этом случае нажатие данной клавиши запускает на исполнение или прерывает сценарий, см п.3.4.4).

#### 1.10.1 Параметры согласования

Параметры согласования определяют:

- расчетное сопротивление измерителя (Импеданс,Ом),
- режим включения измерителя:
  - о согласованный режим:
    - флаг Высокоомно снят.
    - собственное сопротивление измерителя равно расчетному (Импеданс, Ом).
    - несогласованный высокоомный режим:
      - флаг Высокоомно установлен,
      - величина собственного сопротивления измерителя велика настолько, что шунтирующим влиянием измерителя можно пренебречь;
- значение опорного уровня измерителя (ОпорнУров.дБмо):
- измерительный диапазон (Lmaкс,дБм); выбор одного из трех значений максимально возможного мгновенного уровня на входе должен быть осуществлен так, чтобы:
  - о с одной стороны, не допускать перегрузки измерителя и,
  - с другой стороны, был бы максимально использован измерительный диапазон;
  - 0 при превышении мгновенным значением уровня входного сигнала порога перегрузки фиксируется «Перегрузка измерительного входа по уровню» в строке состояния главной формы; порог перегрузки определяется формулой: Порог перегрузки, дБм = «Макс.Уровень,дБм» - 3 дБм;
  - при установке флага «авт.» осуществляется автоматическое управление выбором значения максимального уровня по уровню в полной полосе анализа.
- минимальный уровень измеряемого сигнала (Lмин,дБм0) и
- минимальная защищенность измеряемого сигнала (С/Шмин,дБ).

#### 1.10.2 Алгоритм автоматического распознавания типа сигнала

Три последних параметра определяют работу алгоритма автоматического распознавания типа измерительного сигнала.

Тип входного измерительного сигнала будет автоматически распознан:

- если это сигнал одного из следующих типов «SIN», «SIN2», «МЧС», «ПСС»,
- если защищенность сигнала распознанного типа в диапазоне частот анализа (см. п.1.10.4) максимальна и превышает порог С/Шмин,дБ;
- если уровень распознанного сигнала выше порога Lмин, дБм0.

В остальных случаях тип входного измерительного сигнала будет распознан как «Шум».

Уровень сигнала в любом случае не должен вызывать перегрузку входа измерителя, то есть максимальный мгновенный уровень входного сигнала не должен превышать максимально допустимое значение Lмакс,дБм.

#### 1.10.3 Особенности измерения уровня

При измерении уровня в согласованном или высокоомном режиме следует учитывать, что:

- значения измеренного уровня сигнала (Сигнал,дБм0), шума (Шум,дБм0) или уровней спектральных составляющих представляются анализатором относительно опорного уровня измерителя Lonoph,дБмо; то есть значение уровня на входе относительно уровня 1 мВт (в дБм) может быть вычислено по формуле: ВходнойУровень,дБм = Lonoph,дБмо + L,дБм0, где L,дБм0 представленное анализатором измеренное значение уровня;
  - значение Входной Уровень, дБм соответствует величине уровня мощности, рассеиваемой:
    - или на входном сопротивлении измерителя (флаг Высокоомно снят), в этом случае собственное сопротивление измерителя равно значению расчетного сопротивления (Импеданс,Ом),
    - или на подключенной параллельно входу анализатора активной нагрузке, сопротивление которой численно равно значению установленного расчетного сопротивления измерителя (Импеданс, Ом).

#### 1.10.4 Диапазон частот анализа и взвешивающая характеристика

Задание диапазона частот анализа осуществляется в рамках диапазона рабочих частот, выбранного в главной форме (см. п.1.8), и может быть выполнено одним из двух способов:

- установкой полосы анализа ДиапАнализа,кГц задается начало и конец диапазона (на приведенном выше рисунке показано, что установленный диапазон анализа составляет от 0.3 до 3.4 кГц) или
- указанием центральной частоты селекции (Центр,кГц) и ширины полосы (Полоса,кГц).

Взвешивающая характеристика представляет собой файл, в котором последовательно определены значения частоты (кГц) и соответствующие им значения затухания взвешивающей характеристики (дБ). Для задания характеристики взвешивания следует:

- установить флаг «Взвешивание» и
- выбрать имя файла частотной характеристики взвешивающего фильтра (на рисунке по п.1.10 показано, что взвешивание включено, а в качестве взвешивающей характеристики выбран файл «O41\_Psof\_Fltr.7wf», содержащий псофометрическую кривую согласно рекомендации MCЭ-T O.41).

#### 1.10.5 Параметры времени, частоты и скорости распространения

В группе определения параметров времени и скорости задаются величины, влияющие на усреднение результатов, счет случайных событий и построение рефлектограмм:

- интервал усреднения результатов измерений (ИнтервалУсредненияРезультатовИзмерения,с) обеспечивает снижение случайной составляющей погрешности измерений и позволяет выполнить измерение, например, среднеминутного уровня шума при установке времени усреднения равным 60 с,
- интервал объединения при счете случайных событий, то есть интервал времени, на протяжении которого несколько фактов нарушения норм объединяются в одном событии нарушения нормы (ИнтервалОбъединенияСлучСобытий,с);
- значение шага представления спектра (ШагСпектра,кГц) используется при отображении спектра (шаг представления спектра не может быть установлен менее, чем величина разрешения спектра);
- скорость (Скорость,м/мкс) распространения сигнала параметр учитывается при построении рефлектограмм.

#### 1.10.6 Параметры построения частотных характеристик

Построение частотных характеристик затухания (АЧХ) и времени прохождения (ГВП) осуществляется в соответствии со следующими настройками:

- построение АЧХ осуществляется одним из 3-х следующих способов:
  - АЧХ относительно ОпорнУровня относительно опорного уровня измерителя,
  - **АЧХ относительно МинимЗатухания** относительно минимального затухания в полосе анализа; в этом случае минимальное затухание всегда будет равно нулю,
  - **АЧХ относительно ОпорнЧастоты** относительно опорной частоты, при этом дополнительно должно быть определено значение опорной частоты.
- построение ГВП осуществляется одним из 2-х следующих способов:
  - **ГВП относительно МинВремПрохождения** относительно минимального времени в полосе анализа,
  - **ГВП относительно ОпорнЧастоты** относительно опорной частоты; значение опорной частоты должно быть при этом дополнительно определено.

#### 1.11 Управление удаленным анализатором

Анализатор А-7 обеспечивает возможность управления удаленным анализатором А-7. Управление осуществляется путем обмена управляющими сообшениями пакетами данных, передаваемыми по измеряемой линии (каналу) связи от ведущего анализатора к удаленному обратно. Управление и обеспечивается при двухпроводном и при четырехпроводном подключениях.

Управляющий пакет состоит из нескольких последовательно передаваемых кадров данных. Каждый кадр в пакете пронумерован, сопровождается контрольной суммой и модулирует параметры гармонических составляющих командного многочастотного сигнала (КМЧС), передаваемого в линию.

При приеме каждого КМЧС анализатор осуществляет его распознавание, демодуляцию, проверку контрольной суммы и восстанавливает переданное сообщение.

Управляющий пакет может содержать:

- запрос на установку соединения с удаленным анализатором,
- данные о необходимом режиме (конфигурации) удаленного анализатора, включая настройки генератора и измерителя,
- запрос результатов измерений, накопленных удаленным анализатором,
- данные результатов измерений.

управляющего Передаче пакета предшествует передача сигнала прерывания (BREAK). Сигнал BREAK представляет собой комбинацию последовательно передаваемых в линию двухчастотных сигналов. При приеме BREAK анализатор блокирует собственный генератор и

переходит в режим ожидания КМЧС. Предусмотрены следующие режимы обмена сообщениями:

- Запретить соединение - удаленное управление блокировано, анализатор не распознает сигнал BREAK, КМЧС распознается как Шум;
- Разрешить соединение - разрешено удаленное управление, анализатор распознает сигнал BREAK и KM4C (рекомендуется при измерениях каналов T4);
- Соединение в режиме повышенной достоверности удаленное разрешено \_ управление, анализатор распознает сигнал BREAK и КМЧС. Надежность передачи сообшения увеличена за счет повышения длительности КМЧС. при этом обшее время передачи сообщения также увеличивается (рекомендуется при измерении кабелей).

Перед инициацией соединения следует задать параметры несущего сигнала КМЧС:

- L,дБм уровень управляющих команд;
- F1,кГц начальная частота полосы передачи КМЧС;
- конечная частота полосы передачи КМЧС; F2,кГц

Кнопки управления соединением:

- УстановитьСоединение формирует пакет данных, определяющий конфигурацию удаленного полностью анализатора; при этом параметры настройки генератора и измерителя, а также нормативные значения измеряемых удаленным анализатором параметров в точности
  - соответствуют настройкам ведущего анализатора;
- ПолучитьРезультаты - формируется команда для удаленного анализатора на выдачу в сторону ведущего результатов, накопленных к моменту поступления команды;
- РазорватьСоединение - нажатие кнопки приводит к формированию команды для удаленного анализатора об окончании соединения.

Так как обмен сообщениями возможен только при совпадении диапазонов рабочих частот ведущего и удаленного анализаторов (см. Главная форма - кнопка "Частота"), после успешной установки соединения возможность нажатия кнопки "Частота" блокируется.

Внимание! Подробное описание возможностей и техники управления удаленным анализатором, а так же возникающие при этом проблемы подробно описаны в части 1 и части 2 РЭ.

Внимание! Соединение возможно только при установке одинаковых диапазонов рабочих частот управляющего и удаленного анализаторов.

Передача команды

анализатором:

Уровень и полоса соответствуют работе на канале ТЧ. Запущен процесс установления соединения. Анализатор передает команду удаленному (передача выполнена примерно на 35%).

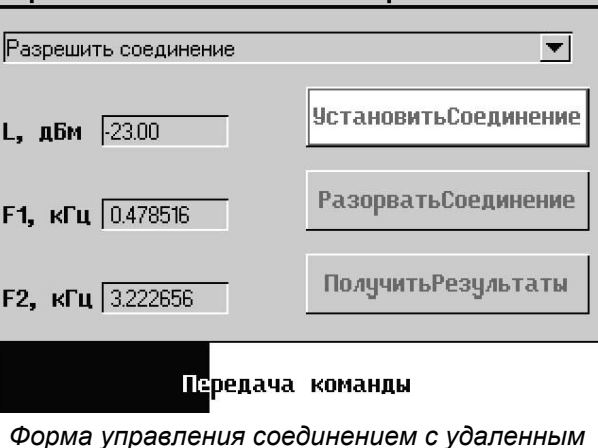

Вых.-Esc

УправлениеУдаленнымАнализатором:

Внимание! При настройке полосы и уровня КМЧС следует учитывать ограничения, обусловленные измеряемым каналом связи (см. часть 1 РЭ).

#### 1.12 Результаты измерений

Анализатор автоматически перейдет к измерениям после выполнения оператором описанных выше действий, то есть после:

- подключения к объекту измерений:
  - на физическом уровне (панель подключения) и
  - о на логическом уровне (кнопка «Линия»),
- задания диапазона частот (кнопка «Частота»),
- настройки режима измерителя (кнопка «Измерит»),
- установки соединения с удаленным анализатором (кнопка «УпрУдал»),
- включения генератора ведущего или удаленного анализатора (кнопка «Генерат»).

Прежде чем переходить к рассмотрению результатов измерений следует обратить внимание на результат работы алгоритма распознавания типа входного измерительного сигнала. Тип распознанного (захваченного) сигнала указывается в главной форме (в строке состояния измерителя - правее кнопки «Измерит») и определяет дальнейшую работу анализатора. При

выполнении измерений надо следить за тем, распознанного чтобы тип сигнала соответствовал предполагаемому. Так, если, к необходимо измерить примеру, рабочее защищенность затухание И в полосе 26...550 кГц при передаче сигнала с частотой 170 кГц объектом, вход и выход которого доступны в одной точке подключения (кабель подключив на катушке), TO, кабель к симметричным гнездам Тх и RTx, следует настроить анализатор:

- Линия=4\_Г\_И\_симметрично,
- Частота=1024 кГц,
- Генератор:
  - О Импеданс,Ом<sup>12</sup>=120,
  - Lопорн,дБмо=0,
  - SIN, L,дБм0=0, F,кГц=170, вкл;
  - Измеритель:
    - о Импеданс,Ом=120,
    - о Lопорн,дБмо=0,
    - о Імакс,дБм=11,
    - о Lмин,дБм0=-70,
    - о **С/Шмин,дБ=5**,
    - о ШагСпектра,кГц=10,
    - Диап.анализа,кГц=26...550;
- Главная форма дождаться сообщения о захвате сигнала SIN.

# 1.12.1 Настройка доступа к результатам. Меню «Сигналы»

Настройка доступа к измеряемым параметрам и установка их нормативных значений осуществляется посредством выбора пункта меню главной формы «Сигналы», после нажатия на которую открывается подменю настройки для одного из пяти возможных типов измерительного сигнала: «SIN», «SIN2», «МЧС», «ПСС», «Шум». Выбор наименования сигнала откроет форму «ВыборПараметров+НастройкаНорм».

Для каждого типа сигнала представляется своя форма настройки, формат которых одинаков:

- Параметр наименование параметра;
- И, П флаги необходимости индикации и протоколирования параметра;
- Н, Мин
   флаг
   необходимости
   нормирования снизу и норма снизу;

Анализ Сигналы Опции Сервис 24.03.2005 2 Г.И. симметрично 12:59:05 Линия SIN Сценар\_\_\_\_\_ SIN2 Конфиг МЧС Новая конфигурация Протокол **DCC** Режим Прецизионный анализ Шум Частота до 1024 кГц \ разрешение 1.25 кГц Генерат 100 Ом\SIN\0 дБм0\170 кГц 100 Ом (выс.)\SIN\12 дБм\26-550 кГц Измерит УпрУдал Нет соединения Генудал 100 Om/ Батарея 30% 3190 Спикер Спикерфон выключен

Настройка анализатора Генератор формирует SIN - гармонический сигнал. Измеритель захватил SIN.

В ме́ню настройки списка параметров и характеристик «Сигналы» выбран пункт, соответствующий SIN.

| ВыборПараметров+НастройкаНорм\ SIN: ВыхЕзс |   |              |              |        |    |        |              |
|--------------------------------------------|---|--------------|--------------|--------|----|--------|--------------|
| Параметр                                   | И | Π            | н            | Мин    | В  | Макс   | K            |
| Качество,дБ                                |   | $\mathbf{V}$ |              |        |    | > <    | $\mathbb{D}$ |
| Отметка соответ.                           | Μ | V            | $\geq$       | $\geq$ |    | $\geq$ | $\mathbb{X}$ |
| Частота,кГц                                |   |              |              |        |    | 1      |              |
| Сигнал,дБмО                                |   |              |              |        |    |        |              |
| Ср.уровень,дБмО                            |   |              |              |        |    |        |              |
| СКО_уровня,дБ                              |   |              | $\geq$       | $\sim$ |    |        |              |
| Затухание,дБ                               |   | V            |              | i an   |    | 40     |              |
| Шум,дБмО                                   |   |              |              |        |    |        |              |
| Взв.шум,дБмО                               |   |              | $\mathbb{X}$ | $\sim$ |    |        |              |
| Сигн/шум,дБ                                |   |              |              | 32     | ÌX | $\sim$ |              |
| Сигн/взв.шум,дБ                            |   |              |              | 1      | İX | $\sim$ |              |
| А2,дБ                                      |   |              |              |        | 1X | $\sim$ |              |

Настройка доступа к результатам по SIN Параметры «Качество,дБ», «Отметка соответ.», «Частота,кГц» необходимо индицировать (И= √) и протоколировать (П= √).

Параметр «Затухание,дБ» следует индицировать (И= √), протоколировать (П= √) и сопоставлять с нормой сверху (B= √) заданной равной 40 дБ.

Параметр «Сигн/шум,дБ» необходимо индицировать (И= і/), протоколировать (П= і/), сопоставлять с нормой снизу (Н= і/) равной 32 дБ и учитывать запас выполнения нормы при определении параметра качества (К= і/).

- В, Макс флаг необходимости нормирования сверху и норма сверху;
- К флаг необходимости учета запаса выполнения норм в параметре «Качество,дБ».

<sup>&</sup>lt;sup>12</sup> Импеданс кабелей с полиэтиленовой изоляцией в диапазоне 26...550 кГц близок к 120 Ом.

В форме настройки применены следующие условные обозначения:

- [] рамка обозначает текущее положение фокуса ввода;
- [ ] состояние сброса флага обозначается пробелом, осуществляется нажатием [Enter];
- [  $\sqrt{}$ ] установка флага осуществляется нажатием [Enter] и обозначается «галкой»;
  - [x] отмеченные крестом поля настройки недоступны для редактирования;

- 🔲 - поля, в которые не введены данные, затеняются.

Так из полного списка измеряемых параметров и характеристик могут быть выбраны для индикации и нормированы только те, которые действительно представляют интерес.

Индицируемые параметры могут быть нормированы снизу и сверху.

Для нормирования **скалярного** параметра необходимо установить соответствующий флаг нормирования (в колонке **H** – флаг нормы снизу или в колонке **B** – флаг нормы сверху). Поле значения соответствующей нормы (в колонке **Мин** – норма снизу, в колонке **Макс** – норма сверху), если флаг установлен, отобразит значение нормы, установленное по умолчанию, или при последнем редактировании. Далее необходимо передвинуть рамку-курсор на это поле и отредактировать значение нормы, действуя так же, как и при изменении числовых значений настроек в других формах:

- [Enter]:
  - о вход в режим редактирования,
  - о повторное нажатие подтверждение изменений и выход из редактирования;
- в режиме редактирования:
  - о [Esc] отмена ввода и выход из режима редактирования,
  - о [Del] удаление цифры, на которой стоит курсор,
  - о цифровые клавиши ввод числа,
  - о стрелки увеличение/уменьшение цифры, на которой стоит курсор.

При снятии флага нормы, соответствующее поле значения нормы закрасится серым.

Для нормирования **векторного** параметра (АЧХ, ГВП, спектр и т.п.) применяются так называемые маски (шаблоны) характеристик, описывающие области запрещенных значений. Маски содержатся в файлах масок, каждая маска – в отдельном файле, и состоят из точек многоугольника, описывающего область запрещенных значений. Для редактирования масок можно использовать редактор масок (см. п.4.4). Для нормирования необходимо установить соответствующий флаг нормирования, после чего откроется форма выбора масок.

Для параметра может быть выбрана как одна маска, так и комплексная маска, состоящая из нескольких, при этом маски суммируются.

Над меню, на белом фоне отображается название нормируемого параметра. Меню позволяет:

- Добавить маску маска добавляется перед
  - выделенной серым фоном;
- Удалить выделенную маску;
- Удалить все маски из набора;
- Сохранить в файл набор масок.

Для добавления или удаления конкретной маски необходимо навести на нее рамку-курсор, после чего нажать клавишу [Menu], в результате чего данная маска будет выделена серым фоном, а фокус будет установлен в меню (см. рисунок).

Для редактирования или просмотра маски, необходимо навести курсор-рамку на интересующую маску и нажать клавишу [Enter], после чего откроется

Форма выбора масок-норм АЧХ снизу.

Фокус – на пункте меню «Добавить», выделена маска M1020max.7af.

редактор масок для просмотра или редактирования данной маски (см. п.4.4).

Для подтверждения выбора маски (или набора масок) и закрытия формы, следует нажать кнопку «Подтвердить» внизу формы.

Для отмены нормирования и закрытия формы, следует нажать кнопку «Отмена» внизу формы или клавишу [Esc].

При нарушении хотя бы одной нормы хотя бы одним параметром «Отметка соответ.» принимает значение «Ненорма». Кроме того для каждого параметра рассчитывается запас удовлетворения нормам, а среднеарифметическое значение запасов по нескольким измеряемым и нормируемым в децибелах параметрам учитывается в параметре «Качество,дБ».

Таким образом, в результате проведения измерений помимо получения отметки соответствия в формате Норма/Ненорма анализатор определяет параметр качества в децибелах.

#### 1.12.2 Доступ к результатам измерений. Меню «Анализ»

Доступ к результатам измерений осуществляется через пункт меню «Анализ». В результате выбора одного из подпунктов меню «Анализ» будут представлены:

- ТекИзмерПараметры измеренные значения параметров текущего измерительного сигнала;
- Спектрограммы спектры;
- ЧастотнХаракт частотные характеристики (МЧС и ПСС);
- Рефлектограммы зависимости отражений от удаления (только ПСС);
- ПарамУдАнализатора значения параметров, измеренные удаленным анализатором.

Выбор, например, в меню «Анализ» пункта «Спектрограммы» и далее подпункта «Селективно» приведет к отображению спектра входного сигнала как зависимости уровня от частоты (см. п.1.12.3).

Выбор пункта «ТекИзмерПараметры» обеспечит отображение результатов измерений в табличной форме «Анализ\ИндикацияПараметров\SIN»<sup>13</sup>. Эта форма отображает:

- наименования Параметров,
- измеренные Значения параметров,
- величины нормы снизу (Мин) и нормы сверху (Макс),
- значение **Запаса** удовлетворения измеренного параметра нормам.

Для векторных параметров (частотных характеристик, спектрограмм и рефлектограмм) измеренное значение не приводится и поле **Значение** заполняется только тогда, когда для векторного параметра определена одна или обе нормы (заданы маски). В этом случае значением параметра будет сообщение «Ненорма», если измеренная характеристика нарушает хотя бы одну маску.

Табличная

форма

«Анализ\ИндикацияПараметров\*ТипСигнала*» предусматривает возможность перемещения фокуса ввода по списку **Параметров**. Выбор параметра приведет к открытию формы его детального представления, причем для векторного параметра (характеристики) будет отображен график характеристики, а для скалярного параметра:

- имя параметра,
- описание параметра,
- измеренное Значение параметра,
- величины нормы снизу (**Мин**) и нормы сверху (**Макс**),
- значение Запаса удовлетворения измеренного параметра нормам,
- отметка **Соответствия** норме.

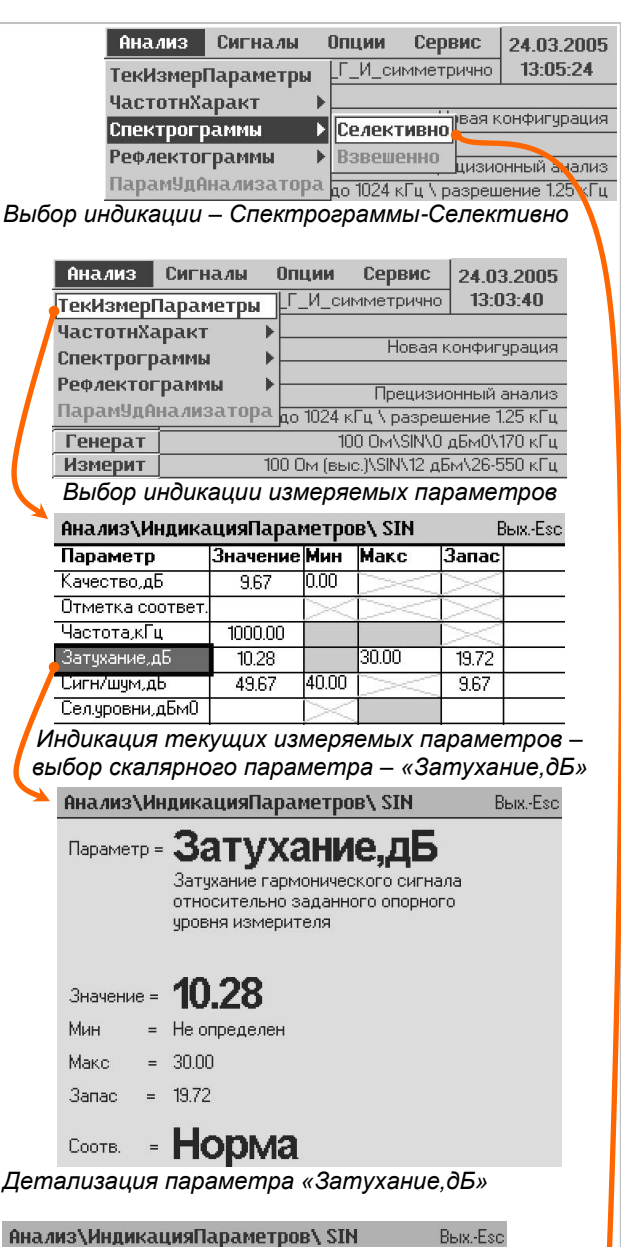

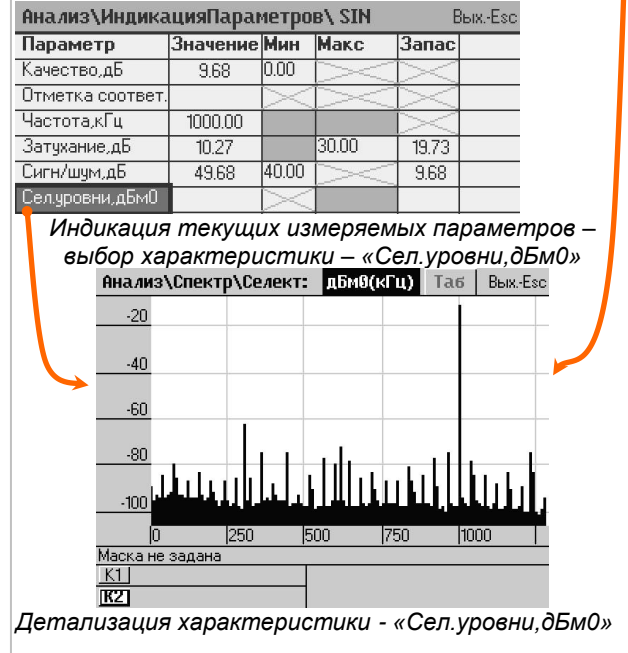

<sup>&</sup>lt;sup>13</sup> Будут отображены параметры именно для SIN, так как в рассмотренном примере на измерительном входе распознан именно гармонический сигнал.

#### 1.12.3 Графическое представление характеристик. Измерительные курсоры

Исходно измеренная характеристика представляется в графической форме. Фокус ввода указывает на кнопку «Таб», если при этом нажать клавишу [Enter], то характеристика представляется как таблица (см. п.1.12.5).

На форме могут быть активированы два курсора. Активация курсоров производится клавишами:

- [1] для курсора К1 и
- [2] для курсора К2.

Положения курсоров отображается в формате Y(X):

- Х положение курсора на оси Х,
- Y значение характеристики.

Клавиши [◀] и [▶] перемещают активированный курсор по оси абсцисс. Активированный курсор обозначается белыми треугольниками, неактивированный – черными.

При использовании двух курсоров (второй курсор всегда правее первого) будет представлена разность их положений в формате D=DY(DX), где DY=|Y2-Y1|, DX=X2-X1.

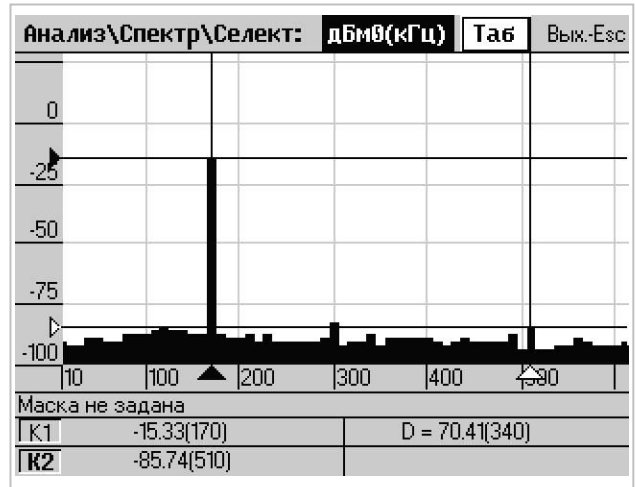

Характеристика - Спектр. График

- курсор К1 установлен на первую гармонику (170 кГц);
- курсор к2 на третью гармонику (510 кГц);
- разность уровней составляет 70.41 дБ;

- разность частот равна 340 кГц.

- активировать курсоры К1 и К2, нажав [1] и [2];

ими интересующую область графика;

стрелками [←] [→] установить курсоры, окружив

кнопками [PqUp] и [Home] увеличить масштаб.

| 1.12.4 | Графическое представление хар | рактеристик. Масштабирование                     |
|--------|-------------------------------|--------------------------------------------------|
| Клавиц | и управления масштабом:       | Рекомендуемый порядок ручной установки масштаба: |

- [Home] растянуть по Х;

- [End] сжать по X;
- [Епа] сжать по X, - [PaUp] растянуть по Y;
- [РООР] растянуть по Y;
- [PgDn] сжать по Y.

Автомасштабирование по оси Ү:

- [4] масштаб по оси Y автоматически устанавливается так, чтобы текущая область изменения характеристики соответствовала бы видимой области формы представления;
- [5] аналогично предыдущему действию; дополнительно учитываются возможно используемые нормы (норма сверху и норма внизу);

Восстановление исходного масштаба: - [7]

- восстановить по Х и Ү;
- [Ctrl]/[Home] или [Ctrl]/[End] восстановить только по Х;
- [Ctrl]/[PgUp] или [Ctrl]/[PgDn] восстановить только по Y.

Изменение толщины изображающей линии:

- [6] увеличить;
- [9] уменьшить.

Сдвиг области видимости графика:

- [Ctrl]/[ ▶ ] сдвинуть правее;
- [Ctrl]/[ ◀ ] сдвинуть левее;
- [Ctrl]/[ ] сдвинуть выше;
- [Ctrl]/[-] сдвинуть ниже;

#### 1.12.5 Табличное представление характеристик

Нажатие кнопки «Таб» приведет к представлению характеристики в виде таблицы<sup>14</sup>. Перемещение по строкам таблицы:

- [Home] в начало таблицы,
- [End] в конец таблицы,
- [PgUp] или [ ◀ ] на предыдущую графу,

- [PgDn] или [ ▶ ] на следующую графу.

Нажатие на кнопку с обозначением размерности характеристики (на примере формы «Анализ\Спектр\Селект» это «дБм0/кГц») возвращает графическое представление характеристики.

Выход из формы представления характеристики выполняется нажатием клавиши [Esc].

| Автомасшта-   |
|---------------|
| бирование     |
| клавишей [5]  |
| рекомендуется |
| для быстрой   |
| установки     |
| оптимального  |
| масштаба      |

| Анализ\Спект                                       | р\Селект: | дБм0(кГц) Т | аб ВыхЕзс |  |  |  |
|----------------------------------------------------|-----------|-------------|-----------|--|--|--|
| кГц                                                | дБм0      | кГц         | дБм0      |  |  |  |
| 10.00                                              | -89.99    | 110.00      | -88.25    |  |  |  |
| 20.00                                              | -93.27    | 120.00      | -85.62    |  |  |  |
| 30.00                                              | -91.60    | 130.00      | -86.30    |  |  |  |
| 40.00                                              | -90.04    | 140.00      | -86.95    |  |  |  |
| 50.00                                              | -88.75    | 150.00      | -87.34    |  |  |  |
| 60.00                                              | -89.58    | 160.00      | -89.88    |  |  |  |
| 70.00                                              | -88.01    | 170.00      | -15.33    |  |  |  |
| 80.00                                              | -87.64    | 180.00      | -90.21    |  |  |  |
| 90.00                                              | -87.39    | 190.00      | -89.41    |  |  |  |
| 100.00                                             | -85.62    | 200.00      | -88.49    |  |  |  |
| Маска не задана<br>Характеристика - Слектр Таблица |           |             |           |  |  |  |

<sup>&</sup>lt;sup>14</sup> Кнопка «Таб» на формах «Анализ\Спектр\Селект» и «Спектр\Взвешен» будет недоступна, если соотношение ШагСпектра,кГц/РазрешениеСпектра,кГц<8 (см. п.1.10 и п.1.8).

#### 1.13 Управление встроенным громкоговорителем

Встроенный громкоговоритель включается и выключается клавишей [**4**]. Громкоговоритель предназначен для проведения аудиоконтроля входных сигналов<sup>15</sup> и подключается всегда только ко входу измерителя. Громкость динамика регулируется в форме «Спикерфон», доступной по нажатию кнопки «Спикер» на главной форме.

#### 1.14 Использование спикерфона

Подсистема оперативных переговоров (спикерфон) работает при двухпроводном или четырехпроводном подключении к соответствующей линии двух анализаторов.

Активация сеанса переговоров осуществляется оператором любого из двух анализаторов путем нажатия

сочетания клавиш [Ctrl]/[Talk]. При этом в сторону вызываемого анализатора передается сигнал вызова, воспроизводимый автоматически включаемым громкоговорителем вызываемого анализатора. На обоих анализаторах автоматически активизируется форма «Спикерфон».

Оператор вызываемого анализатора отвечает на вызов нажатием клавиши [Talk]. С этого момента стартует сеанс голосовой связи. В зависимости от настроек, на каждом приборе сеанс может протекать в одном из двух режимов:

- с автоматическим переключением направления связи (прием/передача) и
- с ручным переключением, в этом случае переключение направления связи осуществляется по нажатию клавиши [Talk].

Окончание переговоров осуществляется оператором любого анализатора путем повторного нажатия сочетания клавиш [Ctrl]/[Talk].

Необходимо иметь в виду, что во время сеанса переговоров измерения не производятся, и настройки, изменяемые оператором в течение сеанса голосовой связи, вступят в силу только после завершения сеанса:

- во время разговора операторы могут установить требуемые настройки, согласовав их друг с другом,
- прекращение сеанса голосовой связи актуализирует новые настройки анализатора.

Для настройки параметров спикерфона и отображения его состояния служит форма «Спикерфон». Она доступна по нажатию кнопки «Спикер» на главной форме.

С помощью установки или сброса флага «Разрешен прием вызова», можно управлять возможностью установки сеанса голосовой связи с данным анализатором. Если флаг установлен, анализатор доступен для установления сеанса переговоров.

С помощью флага «Автоматическое переключение приема и передачи» можно выбрать режим работы спикерфона, автоматический или ручной.

Элемент управления в виде ползунка позволяет изменять громкость встроенного динамика.

| в миогопариом кабеле |
|----------------------|

Спикерфон Вых.Езс Разрешен прием вызова Автоматическое переключение приема и передачи Громкость 7 Спикерфон выключен Для подключения динамика к линии нажмите [ [] ] Для старта сеанса связи нажмите [Ctrl]+[Talk] Форма Спикерфон

у двух анализаторов должны совпадать: - диапазон частот и

При использовании спикерфона

- способ подключения к линии

## 2. Проведение измерений

В предыдущей главе описаны начальные действия с анализатором, овладев которыми уже можно производить простые измерения. В настоящей и последующих главах возможности анализатора будут представлены подробнее.

Как указано в п.1.7, работа анализатора возможна в двух режимах:

- Счет случайных событий:
  - анализ и счет случайных событий и
    - о измерение параметров на основе анализа спектра;
- Прецизионный анализ:
  - о только измерение параметров, определяемых путем анализа спектра.

#### 2.1 Какие параметры измеряются на основе анализа спектра?

Анализ спектра является основой измерительных процедур анализатора. Данные анализа спектра используются при получении результатов измерений параметров следующих типов измерительных сигналов – «SIN», «SIN2», «МЧС», а так же при анализе «Шум»'а.

Важным свойством анализатора является то, что распознавание типа входного сигнала и измерение уровней гармонических составляющих сигнала и уровня шума производятся только в рамках заданного диапазона частот анализа (см. «ДиапАнализа,кГц» в форме «Измеритель»). Эта особенность позволяет легко осуществить постановку различных измерительных задач, например:

- для проведения комплексных измерений в полосе частот канала ТЧ необходимо задать:
  - Частота=до 4 кГц \ разрешение 0.0048828125 кГц,
    - о Измеритель:
      - ДиапАнализа,кГц=0.3-3.4 полоса анализа строго соответствует полосе частот измеряемого объекта;
- необходимость проведения селективных измерений уровня на частотах заданного ряда 1296, 1560, 1116, 1364, 1612 и 1860 кГц потребует выполнения следующих установок в Главной форме:
  - о Частота=до 2048 кГц \ разрешение 2.5 кГц,
  - о Измеритель:
    - Lмин,дБм0=-140.0 минимально возможный уровень, превышение которого всегда гарантируется, что обеспечит захват сигнала как «SIN» при условии, что
    - Полоса,кГц=2.5, т.е. ширина полосы анализа определена равной разрешению спектра;
    - последовательно устанавливая значение центральной частоты равной очередной из заданного ряда, измерить уровни<sup>16</sup> сигнала:
      - Центр,кГц=1296,
      - Центр,кГц=1560,
      - ...
      - Центр,кГц=1860.

Не менее важным свойством анализатора является его способность выполнять измерения с усреднением (см. «ИнтервалУсредненияРезультИзмерения,с» в форме «Измеритель»). В различных задачах могут быть использованы соответствующие значения интервала усреднения:

- случайная составляющая погрешности измерений при высоком уровне помех будет снижена, если интервал усреднения будет составлять 5...20 с;
- среднеминутный уровень шума измеряется при интервале усреднения равном 60 с;
- проведение предварительных измерений должно быть быстрым, для чего рекомендуется задавать интервал усреднения равным 0 с.

Пример настройки и представления результатов измерений параметров, получаемых на основе анализа спектра, представлен в п.1.12.

<sup>&</sup>lt;sup>16</sup> После установки центральной частоты следует вернуться к Главной форме, в меню «Сигналы» настроить список параметров для SIN (выбрать, например, «Частота,кГц» и «Сигнал,дБм0»), в меню «Анализ» выбрать пункт «ТекИзмерПараметры» и в открывшейся форме «Анализ\ИндикацияПараметров\SIN» считать измеренные значения частоты и уровня сигнала.

#### 2.1.1 Измерение параметров по сигналу «SIN»

Для сигнала «SIN» на основе результатов анализа спектра измеряются:

- Частота,кГц частота гармонического сигнала,
- Сигнал,дБм0 текущий уровень гармонического сигнала,
- Ср.уровень,дБм0 средний уровень гармонического сигнала на текущем интервале измерения, отсчитываемом от момента распознавания «SIN» или от момента нажатия кнопки «Рестарт»,
- СКО\_уровня,дБ среднеквадратическое отклонение текущего уровня сигнала от среднего уровня
- Затухание,дБ затухание гармонического сигнала относительно заданного опорного уровня измерителя,
- Шум,дБм0 уровень шума в полосе анализа с подавлением сигнала (шум с тоном),
   Взв.шум,дБм уровень взвешенного шума с подавлением сигнала (взвешенный шум с тоном).
- Сигн/шум,дБ защищенность сигнала в полосе анализа соотношение уровня гармонического сигнала и уровня шума в полосе анализа с подавлением сигнала,
- Сигн/взв.шум,дБ защищенность сигнала от взвешенных шумов отношение уровней сигнала и взвешенного шума с подавлением сигнала,
- А2,дБ затухание 2-й гармоники относительно основной,
- АЗ,дБ затухание 3-й гармоники относительно основной,
- А23,дБ затухание суммарных гармонических искажений (затухание суммы 2-й и 3-й гармоник относительно основной).
- К2,% коэффициент 2-й гармоники,
- К3,% коэффициент 3-й гармоники,
- К23,% коэффициент суммарных гармонических искажений.

#### 2.1.2 Измерение параметров по сигналу «SIN2»

Для сигнала «SIN2» измеряются:

- Частота1,кГц частота 1-й составляющей двухчастотного сигнала (f1);
- Частота2,кГц частота 2-й составляющей двухчастотного сигнала (f2);
- Изм.частоты,Гц изменение частоты в канале связи по двухчастотному сигналу (для обеспечения должной точности измерений следует установить время усреднения не менее 20 с);
- Уровень1,дБм0 уровень 1-й составляющей двухчастотного сигнала;
- Уровень2,дБм0 уровень 2-й составляющей двухчастотного сигнала;
- Сигнал, дБм0 суммарный уровень двухчастотного сигнала;
- Шум,дБм0 уровень шума в полосе анализа с подавлением двухчастотного сигнала;
- Сигн/шум,дБ защищенность двухчастотного сигнала соотношение суммарного уровня двухчастотного сигнала и уровня шума в полосе анализа с подавлением двухчастотного сигнала;
- АЗ,дБ затухание нелинейных искажений 3-го порядка; определяется как разность селективно измеренных уровней: уровня двухчастотного сигнала с частотами f1 и f2 (f2>f1) и уровня продукта на частоте (2×f1-f2);
- К3,% коэффициент нелинейных искажений 3-го порядка; определяется в процентах по отношению действующих значений селективно измеренных напряжения на частоте (2×f1-f2) и напряжения двухчастотного сигнала с частотами f1 и f2 (f2>f1).

#### 2.1.3 Измерение параметров «Шум»'а

Для «Шум»'а на основе результатов анализа спектра измеряются следующие параметры:

- Шум,дБм0

уровень шума в полосе анализа (собственный шум канала связи); уровень взвешенного шума (для измерения необходимо задать

Взв.шум,дБм0 уровень взвешенного шума (для измерения не взвешивающую характеристику – см. п.1.10.4).

#### 2.1.4 Измерение параметров по сигналу «МЧС»

Для «МЧС» измеряются:

- Сигнал, дБм0 суммарный уровень гармоник МЧС в полосе анализа;
  - Шум,дБм0 суммарный уровень шума в полосе анализа с подавлением гармоник МЧС;
- Сигн/шум,дБ защищенность МЧС в полосе анализа равная среднему арифметическому выраженных в дБ значений защищенности гармоник МЧС в полосе анализа;
  - Скорость, кбит/с скоростной потенциал в заданной полосе анализа;
  - Макс.Затухание,дБ максимальное затухание гармоники МЧС в полосе анализа;
  - Макс.Затухание, кГц частота гармоники МЧС с максимальным затуханием;
- Сопротивление,Ом входное электрическое сопротивление подключенной нагрузки<sup>17</sup>;
- С(1.02кГц),нФ эффективная электрическая емкость на частоте 1.02 кГц;
  - Затухание(300кГц),дБ рабочее затухание на частоте 300кГц;
  - Длина(TП-0.5мм),м эффективная длина линии по затуханию;
  - ADSL\_dn,кбит/с скоростной потенциал ADSL, downstream;
  - ADSL\_dn,% отношение скоростного потенциала ADSL\_dn и Нормы скорости;
  - ...
  - SHDSL.bis,кбит/с скоростной потенциал SHDSL.bis;
    - SHDSL.bis,% отношение скоростного потенциала SHDSL 32-TCPAM и Нормы скорости.

#### 2.2 Что определяется при анализе случайных событий?

Анализ случайных событий производится в случае приема «Шум»'а или измерительных сигналов «SIN» и «МЧС». Настройка параметров анализа осуществляется в формах:

- «Измеритель»,
- «ВыборПараметров+НастройкаНорм\Шум»,
- «ВыборПараметров+НастройкаНорм\SIN»,
- «ВыборПараметров+НастройкаНорм\МЧС».

Для выполнения анализа случайных событий следует подключить анализатор к объекту, произвести описанные ниже настройки и нажатием кнопки «Рестарт» (форма «Измеритель») или клавиши [StartStop] (панель индикации и управления) запустить анализ случайных событий.

#### 2.2.1 Анализ случайных событий для «Шум»'а

Для «Шум»'а в форме «ВыборПараметров+НастройкаНорм\Шум» определяются:

- Таймер,с считает временной интервал анализа случайных событий:
  - о задание нормы снизу определяет интервал анализа случайных событий;
    - о анализ случайных событий запускается:
      - сразу после распознавания типа входного сигнала «Шум», или
      - нажатием кнопки «Рестарт» в форме «Измеритель», или
        - нажатием клавиши [Start/Stop];
    - о с момента запуска «Таймер,с» осуществляет счет времени;
  - о анализ случайных событий длится, пока «Таймер,с» ниже его нормы снизу;
- анализ событий прекращается, когда «Таймер,с» превышает норму снизу;
- Макс.Шум.,дБм0 оперативно показывает максимальное значение уровня шума
  - (уровень всплеска шума), зарегистрированное на последнем
    - текущем интервале «ИнтервалОбъединенияСлучСобытий,с»:
  - уровень шума измеряется только в полосе частот анализа, заданной в форме настройки «Измеритель»;
  - о для этого параметра необходимо задать норму сверху;
  - заданная норма сверху будет тем порогом, при превышении которого текущий «ИнтервалОбъединенияСлучСобытий,с» (задается в форме настройки «Измеритель», рекомендуется 1 с) считается испорченным всплесками шума;
- Макс.Шум.,событий число испорченных всплесками шума интервалов объединения;
- Макс.Шум.,% относительная доля испорченных всплесками шума интервалов
  - объединения на интервале анализа случайных событий:
  - если «ИнтервалОбъединенияСлучСобытий,с» равен 1 с, то данный показатель можно назвать «Процент секунд, испорченных всплесками шума»;
  - о именно этот параметр рекомендуется нормировать, так как он является относительной величиной.

<sup>&</sup>lt;sup>17</sup> Измерение этого и следующих в приведенном списке параметров подробно описано в ч.4. РЭ.

#### 2.2.2 Как настроить и выполнить анализ случайных событий? Пример для «Шум»'а

Настройка параметров анализа случайных событий при анализе «Шум»'а выполняется установкой следующих параметров<sup>18</sup>:

- Линия=2\_И\_симметрично мониторинг всплесков помех на окончании пары, включенной в симметричный разъем RTx,
- Частота=«до 2048 кГц \ разрешение 2.5 кГц»,
- Измеритель:
  - Импеданс.Ом=100:
  - Высокоомно=сброшен:
  - Lопорн,дБмо=0.0<sup>19</sup>;
  - Lмакс,дБм=-8.0 наибольшая чувствительность; автомат=выключен;
  - Lмин,дБм0=80.0 максимально возможный уровень, отсутствие превышения которого всегда гарантируется, что обеспечит захват сигнала только как «Шум»,
  - ДиапАнализа,кГц=26-1104<sup>20</sup>;
  - ИнтервалУсреднения РезультИзмерений,с=0;
  - ИнтервалОбъединения
     СлучСобытий,с=1 счет процента секундных интервалов, испорченных всплесками шума;
- Сигналы Шум ВыборПараметров+ НастройкаНорм\Шум:
  - Таймер,с: норма снизу=900 длительность анализа 15 минут;
  - о Макс.Шум,дБм0
    - норма сверху= -40<sup>21</sup>;
  - Макс.Шум,% норма сверху= 2 процент пораженных помехами секунд не должен быть выше 2%;
- нажать клавишу [Start Stop] запустить анализ и счет случайных событий;
- Анализ ТекИзмерПараметры
   Анализ\ИндикацияПараметров\ Шум:
  - наблюдать ход анализа и счета случайных всплесков шума.

Результаты анализа случайных событий представлены в форме «Анализ\ИндикацияПараметров\ Шум»:

- Таймер,с=900.46 с анализ случайных событий закончен; получены результаты:
- Макс.Шум,событий=4 обнаружены 4 события нарушения нормы (4 всплеска);
- Макс.Шум,%=1.55 процент испорченных всплесками шума секунд составляет 1.55%, что не превышает заданной нормы 2% и поэтому в поле значения
- Отметка соответ.=Нет сообщения «Ненорма».

| Измеритель:                   | <b>УстПовторн</b> | ю Рестарт            | ВыхEsc   |  |
|-------------------------------|-------------------|----------------------|----------|--|
| Импеданс,Ом                   | 100 💌             | Lопорн <b>,</b> дБмо | 0.000    |  |
| Выс                           | окоомно 🗌         | С/Шмин,дБ            | 5.000    |  |
| Імакс,дБм 📋                   | авт. 🛛 💌          | Lмин,дБм0            | 80.000   |  |
| ДиапАнализа,                  | <b>кГц</b> 26.000 |                      | 1104.000 |  |
| Центр,кГц                     | 565.000           | Полоса,кГц           | 1078.000 |  |
| Взвешивание [                 |                   |                      |          |  |
| ИнтервалУсре                  | дненияРезу        | льтИзмерения,с       | 0        |  |
| ИнтервалОбъе                  | аненияСлу         | чСобыти́,с           | 1.0      |  |
| ШагСпектра,к                  | Γ <b>ц</b> 2.500  | Скорость,м/мкс       | 100.000  |  |
| АЧХ относительно ГВП относите |                   |                      |          |  |
| ОпорнУровня                   | <b>•</b>          | МинВремПрохожден     | ия 💌     |  |

Шум. Анализ случайных событий. Настройка Измерителя

| Анализ          | Сигна | илы Оп | ции    | Сервис                  | 24     | .03.2005   |
|-----------------|-------|--------|--------|-------------------------|--------|------------|
| Линия           | SIN   | 2,     | _И_си  | иметричн                | 0 1    | 3:15:55    |
| Сценар          | SIN2  |        |        |                         |        |            |
| Конфиг          | MUC   |        |        | Новая                   | я конф | ригурация  |
| Протокол        |       |        |        |                         |        |            |
| Режим           |       |        |        | Счет случ               | айны»  | ( событий  |
| Частота         | Шум   | дс     | 2048   | кГц∖разр                | ешен   | ие 2.5 кГц |
| Генерат         |       |        |        |                         |        | 100 Om/    |
| Измерит         |       |        | 100 Or | л\ШУМ\-8 <mark>д</mark> | ,Бм\2  | 6-1104 кГц |
| <b>УпрУда</b> л |       | ŀ      | Нет со | единения                |        |            |
| Ген9дал         |       |        |        |                         |        | 100 Om/    |
| Батарея         |       | 26%    |        |                         | - 32°  | С          |
| Спикер          |       |        |        | Спикер                  | офон в | выключен   |
|                 |       |        |        |                         |        |            |

Шум. Анализ случайных событий. Выбор настраиваемых параметров

#### ВыборПараметров+НастройкаНорм\Шум: Вых.Esc

| Параметр            | И                 | Π                 | Н        | Мин    | B            | Макс   | K         |
|---------------------|-------------------|-------------------|----------|--------|--------------|--------|-----------|
| Качество,дБ         |                   |                   |          |        | $\times$     | $\geq$ | $\geq$    |
| Отметка соответ.    | $\square$         | $\mathbf{\nabla}$ | $\ge$    | > <    | $\mathbb{X}$ | $\sim$ | $\geq$    |
| Шум,дБмО            | $\mathbf{\nabla}$ |                   |          |        |              |        |           |
| Взв.шум,дБмО        |                   |                   | $\geq$   | > <    |              |        |           |
| Таймер,с            | $\mathbf{\nabla}$ | $\mathbf{V}$      |          | 900    | X            | $\sim$ | $\geq$    |
| Макс.Шум,дБмО       |                   |                   | $\times$ | > <    | $\mathbf{V}$ | -40    |           |
| Макс.Шум,событий    |                   | V                 | $\times$ | > <    |              |        | $\bowtie$ |
| Макс.Шум,%          |                   | V                 | $\times$ | $\geq$ |              | 2      | $\geq$    |
| Сел.уровни,дБмО     |                   |                   | $\times$ | $\geq$ |              |        |           |
| Сел.взв.уровни,дБмО |                   |                   | $\geq$   | > <    |              |        |           |

Шум. Анализ случайных событий. Настройка параметров

| Анализ\ИндикацияПараметров\Шум Вых- |                                                          |                                                                                |                                                                                                    |                                                                                                    |  |
|-------------------------------------|----------------------------------------------------------|--------------------------------------------------------------------------------|----------------------------------------------------------------------------------------------------|----------------------------------------------------------------------------------------------------|--|
| Значение                            | Мин                                                      | Макс                                                                           | Запас                                                                                                    |                                                                                                    |  |
|                                     | $\geq$                                                   | $\geq$                                                                         | $\geq$                                                                                                    |                                                                                                    |  |
| -84.45                              | -60.00                                                   | -60.00                                                                         |                                                                                                    |                                                                                                    |  |
| 900.46                              | 900.00                                                   | > <                                                                            | $\geq$                                                                                                    |                                                                                                    |  |
| ×                                   | > <                                                      | -40.00                                                                         |                                                                                                    |                                                                                                    |  |
| 4.00                                | > <                                                      | 2.00                                                                           | $\geq$                                                                                                    |                                                                                                    |  |
| 1.55                                | > <                                                      | 2.00                                                                           | $\geq$                                                                                                    |                                                                                                    |  |
|                                     | $\geq$                                                   |                                                                                |                                                                                                    |                                                                                                    |  |
|                                     | цияПарам<br>Значение<br>-84.45<br>900.46<br>4.00<br>1.55 | цияПараметров'<br>Значение Мин<br>-84.45 8000<br>900.46 900.00<br>4.00<br>1.55 | Значение         Мин         Макс           -84.45         6000         6000           900.46         900.00         -40.00           4.00         200         200           1.55         2.00         -40.00 | Значение         Мин         Макс         Запас           3начение         Мин         Макс         Запас           -84.45         6000         6000         900.00           900.46         900.00         40.00         40.00           4.00         2.00         40.00         40.00 |  |

Шум. Анализ случайных событий. Индикация результатов

<sup>&</sup>lt;sup>18</sup> Все приведенные значения параметров настройки и норм определены для примера. Неуказанные параметры настройки не имеют значения для счета случайных событий по «Шум»'у.

<sup>&</sup>lt;sup>19</sup> При настройке Lопорн,дБмо=0.0 уровень, измеренный в дБм0, равен уровню в дБм.

<sup>&</sup>lt;sup>20</sup> Полоса анализа соответствует полосе ADSL.

<sup>&</sup>lt;sup>21</sup> Всплеск шума выше -40 дБм0 считается событием нарушения нормы. Уровень -40 дБм0 соответствует суммарному в полосе 26...1104 кГц уровню белого шума с плотностью -100 дБм/Гц.

#### 2.2.3 Анализ случайных событий для «SIN»

Настройка и анализ случайных событий при распознавании сигнала «SIN» аналогичны тому, как это делается для «Шум»'а в части анализа всплесков шума. Дополнительно анализируется снижение уровня (Мин.Сигн.,дБм0) и снижение защищенности (Мин.Сигн/шум.,дБм0) сигнала ниже заданных норм. В форме «ВыборПараметров+НастройкаНорм\SIN» задаются:

- Таймер.с осуществляет счет временного интервала анализа случайных событий: Мин.Сигн.,дБм0 оперативно показывает минимальное значение уровня сигнала (уровень перерыва связи), зарегистрированное на последнем интервале объединения; для этого параметра необходимо задать норму снизу – минимально допустимый уровень сигнала: Мин.Сигн..событий счетчик испорченных перерывами интервалов объединения: Мин.Сигн..% относительная доля испорченных перерывами интервалов: Макс.Шум.,дБм0 оперативно показывает максимальный уровень шума (всплеск шума); для этого параметра необходимо указать норму сверху; Макс.Шум.,событий счетчик испорченных всплесками шума интервалов объединения; Макс.Шум.,% относительная доля испорченных всплесками шума интервалов;
- Мин.Сигн/шум.,дБ
   Оперативно показывает минимальную защищенность; для этого параметра необходимо указать норму снизу – минимально допустимую защищенность;
- Мин.Сигн/шум,событий счетчик испорченных снижением защищенности интервалов;
   Мин.Сигн/шум,% относительная доля испорченных снижением защищенности интервалов.

#### 2.2.4 Анализ случайных событий для «МЧС»

Для сигнала МЧС в форме «ВыборПараметров+НастройкаНорм\МЧС» определяются:

- Таймер,с осуществляет счет временного интервала анализа случайных событий;
- Мин.Сигн/шум.,дБ оперативно показывает минимальную защищенность; для этого параметра необходимо указать норму снизу минимально допустимую защищенность; опоративно показывает минимальную защищенность;
- Мин.Сигн/шум.,кГц оперативно показывает соответствующую минимальной защищенности частоту гармонической составляющей МЧС, которая имеет минимальную на данном интервале защищенность;
- Мин.Сигн/шум,событий счетчик испорченных снижением защищенности интервалов;
   Мин.Сигн/шум,% относительная доля испорченных снижением защищенности интервалов.

#### 2.3 Что выражают текущие измеренные параметры?

Доступ к результатам измерений осуществляется через пункт меню «Анализ»

«ТекИзмерПараметры». При выборе этого пункта на экране будет представлена таблица измеренных параметров текущего измерительного сигнала. Форма

Внимание! Представляются только те параметры, флаг индикации которых (И=√) установлен. имеет заголовок, содержащий наименование распознанного

типа входного сигнала, параметры которого и представлены в следующем формате:

- Параметр наименование параметра и единицы измерения,
- Значение измеренное значение,
- Мин, Макс минимально и максимально допустимые значения – нормы снизу (Мин) и сверху (Макс); в результате нормирования определяется отметка соответствия (Отметка соответ.) всех нормированных параметров заданным нормам;
- Запас запас выполнения норм для расчета значения параметра «Качество,дБ».

Анализ\ИндикацияПараметров\ МЧС

| ппализ (лицикациянаранетров (тиче облаське |          |         |          |        |  |  |  |
|--------------------------------------------|----------|---------|----------|--------|--|--|--|
| Параметр                                   | Значение | Мин     | Макс     | Запас  |  |  |  |
| АЧХ,дБ                                     |          |         |          |        |  |  |  |
| Затухание(300кГц),дБ                       | 17.26    |         |          |        |  |  |  |
| Длина(ТП-0.5мм),м                          | 1743.01  |         |          | $\geq$ |  |  |  |
| ADSL2p_dn,кбит/с                           | 9728.00  | 6000.00 |          | $\geq$ |  |  |  |
| ADSE2p_dn,%                                | 90.75    | 100.00  |          | $\geq$ |  |  |  |
| ADSL_up,кбит/с                             | 640.00   |         | $\geq <$ | $\geq$ |  |  |  |
| ADSL_up,%                                  | 100.00   | 100.00  |          | $\geq$ |  |  |  |
| SHDSL.bis,кбит/с                           | 5696.00  |         | $\sim$   | $\geq$ |  |  |  |
| SHDSL.bis,%                                | 174.51   | 100.00  | $\geq$   | $\geq$ |  |  |  |

D. ... E. .

Текущие измеренные параметры по МЧС

| Анализ\ИндикацияПараметров\Шум |          |      |        |        |  |
|--------------------------------|----------|------|--------|--------|--|
| Параметр                       | Значение | Мин  | Макс   | Запас  |  |
| Качество,дБ                    | 10.40    | 0.00 |        | > <    |  |
| Отметка соответ.               | Норма    | > <  |        | $\geq$ |  |
| Шум,дБмО                       | -70.40   |      | -60.00 | 10.40  |  |
| Сел.уровни,дЬмU                |          | > <  | ETSIB  | 15.58  |  |
|                                |          |      | 1      |        |  |

Текущие измеренные параметры по Шум'у

В таблице текущих параметров используются следующие условные обозначения:

- [x] в отмеченных крестом полях задание норм не предусмотрено;
  - затенение поля нормы означает, что нормирование не задействовано;
  - 100.00 если поле нормы не затенено, то параметр нормируется<sup>22</sup>;
- 34.01 индикация на светлом фоне означает соответствие параметра нормам<sup>23</sup>;
  - 90.75 затененный фон означает, что параметр не соответствует норме;
    - пустое поле значения означает невозможность измерения параметра<sup>24</sup>.

Запас удовлетворения нормам вычисляется для параметров, измеряемых в децибелах, и определяется по формуле Запас = min (Значение - Мин, Макс - Значение).

Если определена только одна норма, то формула упрощается: Запас = Значение - Мин или Запас = Макс - Значение.

Параметр обобщенного качества определяется по формуле: Качество,дБ = min(Запас1,Запас2,...).

Доступ к скрытым из-за ограниченного размера экрана данным в таблицах значений осуществляется путем нажатия клавиш на панели индикации и управления:

- [◀], [▶] смещение по горизонтали;
- [▲], [▼] смещение по вертикали;
- [PgUp], [PgDn] на экран вверх, вниз;
- [Home], [End] в начало, в конец таблицы.

<sup>&</sup>lt;sup>22</sup> Норма для скалярных параметров задается и индицируется в числовой форме. Норма для характеристик задается как файл – индицируется имя файла.

<sup>&</sup>lt;sup>23</sup> Если параметр не был нормирован, то фон индикации всегда светлый.

<sup>&</sup>lt;sup>24</sup> Невозможность измерения параметра определяется текущими настройками анализатора и может иметь несколько причин. Примеры. Параметр не измерен потому, что установленный режим анализатора этого не позволяет (параметры, соответствующие режиму «Счет случайных событий» не измеряются в режиме «Прецизионный анализ»). Коэффициент третьей гармоники не измерен потому, что соответствующая ему частота выходит за верхнюю границу диапазона частот анализа. Если поле соответствует характеристике (АЧХ,дБ в приведенном примере), то ее значение также будет отсутствовать.

#### 2.4 Что представляют спектрограммы?

Помимо представления таблицы параметров текущего измерительного сигнала «ТекИзмерПараметры», пункт меню «Анализ», позволяет получить представление характеристик:

- Спектрограммы спектры входного сигнала (для всех сигналов),
- ЧастотнХаракт частотные характеристики (все для МЧС и только АЧХ для ПСС),
- Рефлектограммы зависимости уровня и амплитуды отраженного сигнала от расстояния до неоднородности (только для ПСС).

Спектрограммы представляют распределение спектральной плотности мощности входного сигнала (шума) в рабочей полосе частот анализатора и имеют две формы:

- Селективно невзвешенные селективные уровни входного сигнала «Анализ\Спектр\Селект» или
- Взвешенно взвешенные уровни.

Несмотря на то, что анализатор отображает спектр любого измерительного сигнала, основной интерес представляют:

- спектрограммы принимаемых гармонических сигналов (характер нелинейных искажений, шумы канала и сопровождающие помехи – см. рисунок в п.1.12.3) и
- спектрограммы шума (в этом случае панорама спектрального состава позволяет, например, по характерным значениям частот отдельных спектральных линий выяснить природу помех).

## 2.5 Какие частотные характеристики измеряются с применением «МЧС»?

Представляемые частотные характеристики определяются анализатором с применением многочастотного сигнала – МЧС. Список частотных характеристик достаточно разнообразен и представлен на рисунке.

Для систематизации этого разнообразия целесообразно обозначить задачи, в которых должна быть использована каждая из указанных характеристик.

| Внимание!     | Полоса                   | МЧС                    | должна                      | строго |
|---------------|--------------------------|------------------------|-----------------------------|--------|
| соответствов  | <mark>зать задан</mark>  | ному Д                 | <mark>диапазону</mark>      | частот |
| анализа, то е | есть:                    |                        |                             |        |
| - «Генератор» | <mark>א: MYC\F1\N</mark> | <mark>l∖dF∖FN</mark>   | и                           |        |
| - «Измерител  | <mark>ь»: ДиапАн</mark>  | <mark>ализа,к</mark> І | Гц∖ <mark>Гнач – Г</mark> і | юн,    |
| - согласовани | е: Fнач=F1               | и Екон=                | =FN.                        |        |

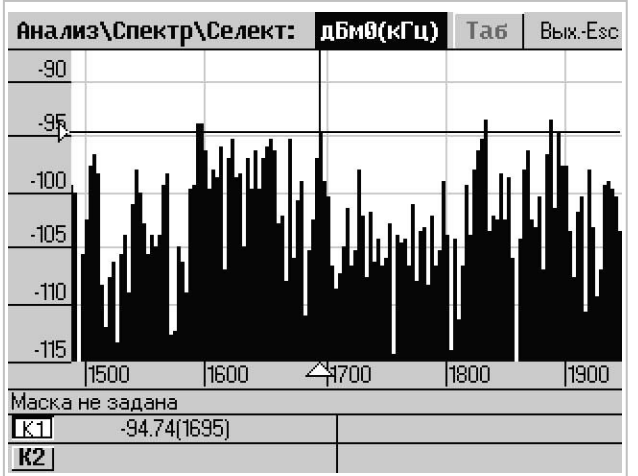

Спектр незагруженной линии. График Нажатием клавиши [1] активирован курсор К1 и клавишами [4] [\*] наведен на частоту 1695 кГц. Область частот 1500...1900 кГц выделена из исходного диапазона многократным нажатием клавиши [Home]. Область уровней –115...-90 дБм0 выделена из исходного диапазона многократным нажатием клавиши [PgUp]. Положение курсора К1 показывает, что на частоте 1695 кГц уровень составляет –94.74 дБм0.

| Анализ          | Сигналы      | Опции   | Сервис     | 21.12.2004  |
|-----------------|--------------|---------|------------|-------------|
| ТекИзмері       | Параметры    | _Г_И_си | мметрично  | 15:09:01    |
| ЧастотнХа       | аракт 🕨 🕨    | Затуха  | ание (АЧХ) |             |
| Спектрогр       | аммы 🕨 🕨     | ВремяГ  | Трохожден  | ия(ГВП) 📍   |
| Рефлектог       | -раммы 💦 🕨   | Защищ   | енность(С, | /W) 🔓       |
| ПарамУдА        | нализатора   | Удельн  | ЮкорПере,  | цачи(бит)¦  |
| Генерат         |              | Активн  | СостПолн   | Сопрот(R) 🛓 |
| Измерит         | ]            | Реакт   | СостПолнСо | опрот(Х) 🖡  |
| <b>УпрУда</b> л |              | Импед   | анс(Z)     |             |
| ГенУдал         |              | Фазов   | ый9гол(Ф)  |             |
| Батарея         | Заряжается м | Козффі  | Несогласо  | ван(Кнс)    |
| Спикер          |              | Затух   | несогласо  | ван(Анс) 🗄  |
|                 |              | Эффек.  | гивнаяЕмк  | ость(С)     |

Перечень частотных характеристик по МЧС

| Подключение                                         | Измеряемые характеристики                                                  |
|-----------------------------------------------------|----------------------------------------------------------------------------|
| 2_И<br>3_Г_И (Ген=ВКЛ)<br>2_Г_И (Ген=выкл)<br>4_Г_И | Характеристики передачи или<br>перехода:<br><b>АЧХ, ГВП, С/Ш, бит</b>      |
| 2_Г_И_симметрично<br>(Ген=ВКЛ)                      | Характеристики полного<br>сопротивления:<br><b>R, X, Z, Ф, Кнс, Анс, С</b> |

Внимание! Если измерение частотных характеристик затухания передачи, или асимметрии, или перехода с применением МЧС затруднено невозможностью распознавания сигнала МЧС, то: - следует изменить настройки «Генератор»:

- увеличить уровень сигнала МЧС;
- уменьшить количество гармоник МЧС, увеличив шаг для сохранения исходной полосы; следует изменить настройки «Измеритель»:
  - о снизить верхнюю границу диапазона измерений (уменьшить Lмакс,дБм);
  - о повысить чувствительность (уменьшить Lмин,дБм0 и С/Шмин,дБ).

#### 2.5.1 ЧХ передачи «Затухание (АЧХ)»

Представляют интерес частотные характеристики АЧХ, ГВП, защищенности и удельной скорости, полученные при передаче сигнала по линии, кабелю, каналу, тракту и т.д.. Такие измерения целесообразно производить с применением двух анализаторов или одного анализатора с «заворотом» сигнала по шлейфу.

| Рекомендуе                   | мые схемы подключен      | ия при измерении хар | актеристик передачи          |                          |  |
|------------------------------|--------------------------|----------------------|------------------------------|--------------------------|--|
| Подключение                  | К двухпроводн            | юму объекту.         | К четырехпроводному объекту. |                          |  |
|                              | Измерения производят     | тся последовательно  | Измерения могут произв       | одиться одновременно     |  |
| Схема<br>соединений          |                          |                      |                              | ? Ф шлеиф                |  |
| Обозначение<br>разъема       | RT                       | x                    | Вход объекта - к Тх          | Выход объекта - к<br>RTx |  |
| Тип разъема                  | Цилиндрические<br>гнезда | BNC                  | Цилиндрические<br>гнезда     | BNC                      |  |
| «Линия»                      | 2_Г_И_симметрично        | 2_Г_И_коаксиально    | 4_Г_И_симметрично            | 4_Г_И_коаксиально        |  |
| Измеряемые<br>характеристики | АЧХ, ГВП, С/Ш, бит       |                      |                              |                          |  |

Определение и представление частотных характеристик передачи зависит от произведенных настроек генератора и измерителя.

Форма настройки «Измеритель» позволяет выбрать один из трех способов измерения АЧХ:

- относительно опорного уровня, или
- относительно минимального затухания, или
- относительно опорной частоты.

Определение АЧХ относительно опорного уровня («АЧХ относительно=ОпорнУровня») производится так:

- анализатор в точке измерения АЧХ считает, что уровень МЧС в точке формирования равен значению опорного уровня его измерителя и определяет затухание на каждой частоте МЧС как разность опорного уровня и фактического;
- в свою очередь при формировании уровня в точке, где установлен генератор МЧС, фактический уровень, определяемый суммой заданных уровней опорного в дБмо и уровня сигнала в дБм0, должен быть выставлен именно равным опорному уровню измерителя.

Столь сложная, на первый взгляд, система позволяет легко измерять рабочее затухание различных объектов связи путем задания опорных значений уровня на передающей и приемной сторонах:

- при измерении кабелей связи и других пассивных средств передачи рекомендуются такие установки:
  - о Генератор:
    - ОпорнУров,дБмо=0.0;
    - уровень МЧС L,дБм0=0.0;
  - о Измеритель:
    - Lопорн,дБмо=0.0;
    - АЧХ относительно= ОпорнУровня;
- если при этом на входе измерителя устанавливается дополнительный внешний аттенюатор с затуханием, например, равным 40 дБ, то для компенсации влияния вносимого ослабления на измерение затухания следует задать:
  - Измеритель:
    - Lопорн,дБмо=-40.0.

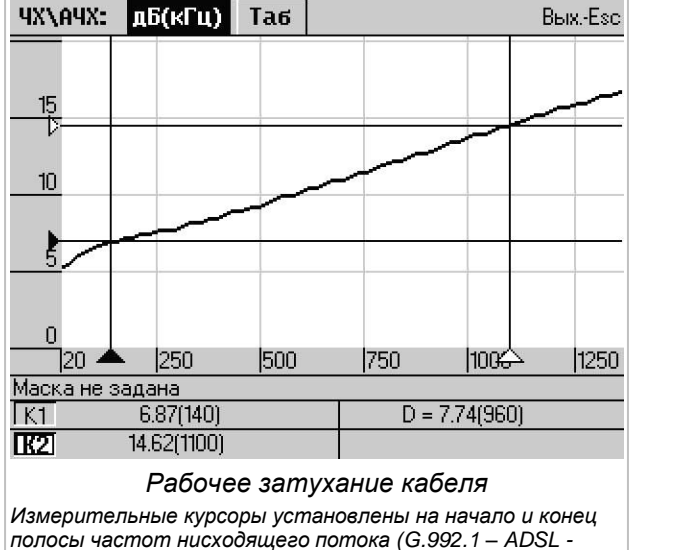

режим без перекрытия спектров нисходящего и восходящего потоков).

Неравномерность затухания составляет 7.74 дБ.

Расчет АЧХ относительно минимального затухания или относительно затухания на опорной частоте не зависит от заданных значений опорных уровней и выполняется анализатором следующим образом:

- определяется АЧХ относительно опорного уровня,
  - если задан режим построения «АЧХ относительно=Миним.Затухан», то:
    - о в диапазоне частот анализа определяется минимальное значение затухания, которое принимается равным нулю и
    - значения затухания на других частотах рассчитываются относительно этого нулевого;
- если же задан режим «АЧХ относительно=ОпорнЧастоты», то уже:
  - о значение затухания на заданной опорной частоте принимается равным нулю и
  - остальные значения АЧХ пересчитываются относительно этого нулевого; причем следует иметь в виду, что,
  - для успешного построения АЧХ заданное значение опорной частоты должно принадлежать диапазону анализа.

При измерении АСП и каналов ТЧ опорные уровни должны строго соответствовать нормированным значениям. Например, для измерения большинства каналов ТЧ рекомендуются следующие установки:

- «Генератор»:
  - о ОпорнУров,дБмо=-13.0;
  - Уровень МЧС L,дБм0=-10.0;
- «Измеритель»:
  - о Lопорн,дБмо=4.0;
  - о АЧХ относительно= ОпорнЧастоты= 1.020 кГц.

#### 2.5.2 ЧХ передачи «ВремяПрохождения(ГВП)»

Измерение характеристики ГВП производится с применением тех же схем, что и для измерения АЧХ. Выбор возможности определения характеристики ГВП относительно минимального времени прохождения или относительно времени на опорной частоте аналогичен настройке для АЧХ.

При измерении характеристики ГВП каналов ТЧ рекомендуется производить следующую настройку (в дополнение к указанной выше настройке для измерения АЧХ каналов ТЧ):

- «Измеритель»:
  - о ГВП относительно= ОпорнЧастоты= 1.900 кГц.

#### 2.5.3 ЧХ «Защищенность(С/Ш)» и «УдельнСкорПередачи(бит)»

Частотная характеристика защищенности «Защищенность(С/Ш)» (схема измерения та же, что и для АЧХ) определяет выраженную в децибелах (дБ) зависимость от частоты соотношения уровня гармонической составляющей МЧС и уровня шума в окрестности этой составляющей. Защищенность, как известно, может зависеть от:

- уровня собственных шумов (помех) канала (линии),
- проникновения в канал помех от параллельно работающих систем (переходные помехи),
- уровня сопровождающих передачу сигнала помех (например, шум квантования) и
- уровня сигнала на входе (от уровня генератора).

Последняя причина обязывает проводить измерение защищенности с применением МЧС, уровень и полоса частот которого должны строго соответствовать нормативным требованиям (например, выходному уровню и полосе частот сигнала модема<sup>25</sup>).

Защищенность сигнала в точке измерения может быть выражена и как удельная скорость передачи «УдельнСкорПередачи(бит)», для чего используется известная формула Шеннона **бит=log2(C/Ш+1)**. Частотная характеристика удельной скорости определяет то максимально возможное теоретическое количество бит, которое может быть перенесено измеряемым каналом (линией) в каждой элементарной полосе частот шириной 1 Гц за 1 секунду<sup>26</sup>.

<sup>&</sup>lt;sup>25</sup> Ограничение максимального устанавливаемого уровня сигнала МЧС, например, при измерении запаса помехозащищенности цифровых линий, организуемых в кабелях связи не позволяет установить уровень, значение которого в точности соответствует уровню моделируемой загрузки используемой пары. В этом случае протекание измеренной характеристики защищенности, тем не менее, вполне отражает картину влияния помех на передачу сигнала в необходимой полосе. Для получения количественной оценки норму по защищенности следует понизить ровно настолько, насколько был снижен уровень формируемого МЧС по отношению к уровню сигнала, формируемого оконечным оборудованием цифровой линии.

<sup>&</sup>lt;sup>26</sup> Подробное описание алгоритма определения частотной характеристики удельной скорости приведено в части 1 РЭ.

#### 2.5.4 ЧХ затухания асимметрии

Асимметрия объекта по отношению к общей точке определяется частотной характеристикой затухания асимметрии. Для измерения асимметрии необходим один анализатор.

| Рекомендуе          | мая схема подключения при измерении затух | ания асимметрі         | ии                                                                                                    |
|---------------------|-------------------------------------------|------------------------|----------------------------------------------------------------------------------------------------|
| Схема<br>соединений | Harpyska                                  | Обозначение<br>разъема | RTx<br>Общий провод объекта<br>должен быть подключен к<br>общей точке (крайнее<br>правое цилиндрическое<br>гнездо) разъема RTx |
|                     |                                           | Тип разъема            | Цилиндрические гнезда                                                                                                    |
|                     |                                           | «Линия»                | 3_Г_И                                                                                                    |
|                     | Измеряема                                 | я характеристика       | АЧХ                                                                                                    |

В данном случае характеристика затухания АЧХ выражает частотную зависимость разности уровня сигнала, приложенного между обоими сигнальными гнездами и общей точкой (гнездо \_| разъема RTx), и уровня сигнала между этими сигнальными гнездами.

Следует иметь в виду, что установка способа подключения «Линия»=3\_Г\_И приводит к автоматическому учету значений опорных уровней генератора и измерителя, то есть при измерениях затухания асимметрии значения опорных уровней могут быть произвольными.

- Рекомендуемые установки при измерении частотной характеристики затухания асимметрии:
- Линия=3 Г И;
- Генератор:
  - ОпорнУров,дБмо=3.0;
  - Уровень МЧС L,дБм0=0.0;
- Измеритель:
  - о Lопорн,дБмо=3.0 (не имеет значения);
  - АЧХ относительно=ОпорнУровня (не имеет значения);
  - о Lmaкc,дБм=-9 (минимальное значение для повышения чувствительности);
  - Lмин,дБм0=-100.0 (понижен для захвата ослабленного сигнала МЧС);
  - о С/Шмин,дБ=0.0 (понижено для захвата зашумленного сигнала МЧС).

#### 2.5.5 ЧХ переходного затухания

Частотная характеристика затухания перехода сигнала из одной пары в другую или из одного канала в другой так же могут быть измерены с применением МЧС. Однако, их измерение осложнено тем обстоятельством, что чем лучше в смысле переходного затухания измеряемый объект (то есть чем больше переходное затухание), тем сложнее измерить частотную характеристику переходного затухания, так как сигнал на входе будет ослаблен и зашумлен.

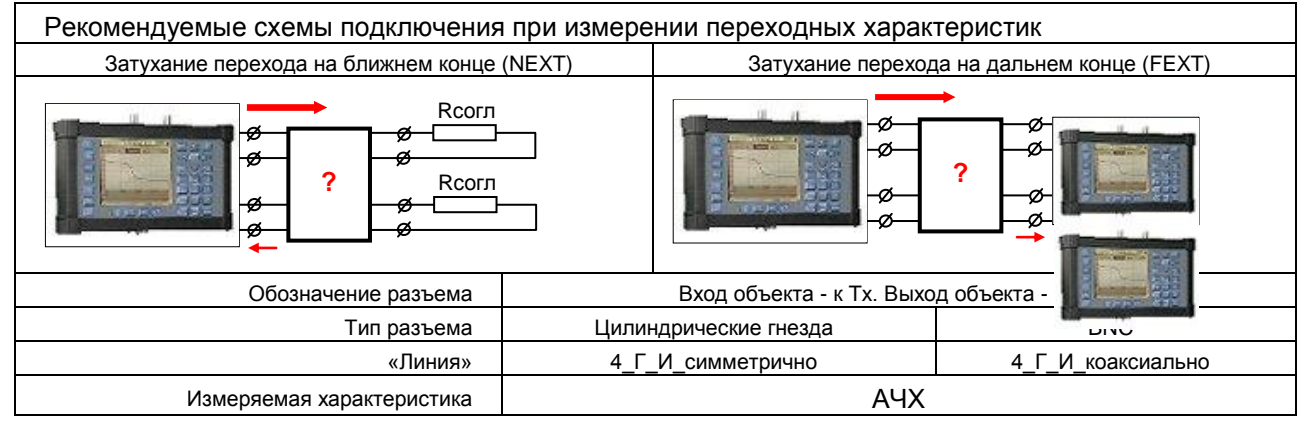

Рекомендуемые установки при измерении затухания перехода в симметричных кабелях:

- Линия=4 Г И симметрично;
- Генератор:
  - Импеданс, Ом=120 (или значение из ряда 100, 120, 135, 150, 600);
  - ОпорнУров,дБмо=3.0;
  - Уровень МЧС L,дБм0=0.0;
- Измеритель:
  - Импеданс, Ом=120 (или другое, но равное генераторному);
  - Lопорн,дБмо=3.0 (обязательно должно быть равно опоре генератора);
  - АЧХ относительно=ОпорнУровня;

  - Lмин,дБм0=-100.0 (чтобы захватить ослабленный сигнал МЧС);
  - о С/Шмин,дБ=0.0 (чтобы захватить зашумленный сигнал МЧС).

#### 2.5.6 ЧХ полного сопротивления (согласования)

При выполнении подключений объектов электросвязи друг к другу представляют интерес частотные характеристики полного сопротивления. Эти характеристики могут быть измерены с применением следующих схем подключения анализатора к нагрузке, в качестве которой могут выступать два любых окончания любого электрического многополюсника.

При измерении характеристик полного сопротивления необходимо:

- подключать измеряемый объект к симметричному разъему RTx (цилиндрические гнезда),
- выбирать режим подключения Линия=2\_Г\_И\_симметрично,
- использовать измерительный сигнал МЧС.

| F                          | <sup>р</sup> екомендуемые схе<br>характери                                     | мы подключения при измерении частотны<br>стик полного сопротивления (согласования | X Измеряемые<br>) характеристики | Измеряемый<br>параметр            |
|----------------------------|--------------------------------------------------------------------------------|-----------------------------------------------------------------------------------|----------------------------------|-----------------------------------|
| Сс<br>дв<br>Из<br>ха<br>со | осредоточенный<br>ухполюсник.<br>мерение<br>рактеристик полного<br>противления |                                                                                   | R, X, Z, Ф,<br>Кнс, Анс,<br>С    | Сопротивление,Ом<br>С(1.02кГц),нФ |
| люсник.                    | Измерение<br>характеристик<br>полного<br>сопротивления                         | P P P P P P P P P P P P P P P P P P P                                             | ] R, X, Z, Ф,<br>Кнс, Анс        | Сопротивление,Ом                  |
| аеленный двухпо            | Измерение<br>электрической<br>емкости кабеля<br>(пары)                         |                                                                                   | с                                | С(1.02кГц),нФ                     |
| Pacnper                    | Измерение<br>электрического<br>сопротивления<br>шлейфа                         | кз<br>с кз<br>?                                                                   | -                                | Сопротивление,Ом                  |

Активная и («АктивнСостПолнСопр уровней и фаз генерир)

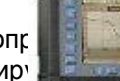

составляющие полного сопротивления объекта (тСостПолнСопрот(X)») определяются путем сопоставления немого анализатором сигналов.

Модуль полного сопротивления («Импеданс(Z)») определяется по формуле Z=√(R<sup>2</sup>+X<sup>2</sup>).

Фазовый угол между векторами напряжения на нагрузке и тока в нагрузке отображается характеристикой («ФазовыйУгол(Ф)»), где Ф=arctg(X/R).

Коэффициент несогласованности («КоэффНесогласован(Кнс)») рассчитывается по формуле Кнс=|R+jX-Rизм|/|R+jX+Rизм|х100%, где j=√(-1), Rизм - заданное значение импеданса измерителя «Импеданс,Ом» в форме настройки «Измеритель».

Затухание несогласованности («ЗатухНесогласован(Анс)») определяется по формуле Анс=20 × Ig(|R+jX+Rизм|/|R+jX-Rизм|).

#### 2.5.7 ЧХ емкости «ЭффективнаяЕмкость(С)» и параметр «С(1.02кГц),нФ»

Частотная характеристика эффективной электрической емкости («ЭффективнаяЕмкость(С)») определяется при тех же схемах подключения, что и характеристики согласования (см. выше). Величина эффективной емкости для каждого значения частоты **F** определяется формулой **C=1/(2 × 3.1415 × F × X)**, где X - реактивная составляющая измеряемого полного сопротивления.

При измерении электрической емкости производится отсчет значения емкости на рекомендованной частоте. Обычно значение измерительной частоты составляет 1.02 кГц, поэтому значение емкости на этой частоте представляется дополнительно – параметр «Анализ\ИндикацияПараметров\МЧС\**С(1.02кГц),нФ**». Для измерения емкости достаточно установить диапазон рабочих частот до 4 кГц.

#### 2.5.8 Сопротивление по постоянному току – параметр «Сопротивление,Ом»

Значение сопротивления ЧХ «АктивнСостПолнСопрот(R)» при стремящейся к нулю частоте соответствует сопротивлению измеряемого объекта по постоянному току и отображается в таблице измеряемых параметров по МЧС – «Анализ\ИндикацияПараметров\МЧС\Сопротивление,Ом».

#### 2.5.9 Калибровка измерителя ЧХ полного сопротивления

температурных погрешностей сопротивления и индуктивности соединительных проводов. Процесс калибровки РЭ-1-1, описан в применительно работе К анализатора в автономном режиме выглядит следующим образом.

К симметричному разъему RTx подключаются соединительные провода, концы которых разомкнуты -Настраивается режим XX. измерительный режим анализатора, например, путем соответствующей загрузки конфигурации (см. п.3.4.2 и РЭ-1-4).

После активации режима анализатор не позднее чем 30 c обнаружит через состояние XX и, известив об этом оператора, приступит к калибровке в режиме ХХ.

Не более чем через 30 с анализатор, произведя калибровку режиме XX в предложит оператору, замкнув концы соединительных проводов, установить режим КЗ. Оператор должен замкнуть провода.

Не белее чем через 30 с анализатор должен закончить калибровку и известить об этом оператора. С этого момента анализатор считается оперативно откалиброванным для измерения характеристик сопротивления полного и оператор может, подсоединив измерительных концы проводов к измеряемому объекту, перейти к считыванию результатов измерений, например. индицируемых R форме

«ЧХ\АктивнСостПолнСопрот».

Внимание! Перед Измерению частотных характеристик полного сопротивления должна предшествовать калибровка в режимах холостого хода (XX) и короткого замыкания (K3)<sup>27</sup>. Целью калибровки является учет и компенсация выполнением измерений следует откалибровать влияния и конечных значений емкости, измеритель Анализ Сигналы Опции Сервис 24.03.2005 характеристик 2\_Г\_И\_симметрично 13:26:46 Пиния полного Сценар Новая конфигурация Конфиг сопротивления в Протокол режимах ХХ и КЗ. йных событий Режим Автокалибровка Частота шение 1.25 кГц измерителя импеданса в режиме ХХ м0\10-1020 кГц Генерат XX Закрыть Измерит 5м\10-1020 кГш УпрУдал Нет соединени 100 Om/ ГенУдал Батарея 25% Спикер Спикерфон выключен Калибровка измерителя импедан Измерительные провода подключены к RTx анализат Загрузкой конфигурации «Полное сопротивление диа активировано измерение импеданса. Производится автокалибровка анализатора в режиме XX. Сигналы Анализ Опции Сервис 24.03.2005 Линия 2\_Г\_И\_симметрично 13:28:44 Сценар Конфиг Тротоко Измеритель импеданса не калиброван в КЗ. Режим Для калибровки в КЗ, В КЗ, ровод. Новая конфигурация Протоко событий Частот замкните входной провод. Для отмены калибровки іе 1.25 кГц KЗ Генера: 0-1020 кГц нажмите [Отмена] Измери 0-1020 кГц УпрУда. Закрыть Отмена 100 Om/ ГенУда Батарея 24% Спикер Спикерфон выключен Калибровка измерителя импеда Автокалибровка при XX завершена. Анализатор за КЗ Анализ Сигналы Опции Сервис 24.03.2005 2\_Г\_И\_симметрично 13:32:53 Линия Сценар Новая конфигурация Конфиг Протокол йных событий Режим Измеритель импеданса цение 1.25 кГц Частота откалиброван! м0\10-1020 кГц Генерат Закрыть Измерит 5м\10-1020 кГц УпрУдал Нет соединения 100 Om/ ГенУдал Батарея Спикер Спикерфон выключен Калибровка измерителя импеданса завершена. ЧХ\АктивнСостПолнСопрот: Ом(кГц) Таб Вых.Esc 1000 800 ? 600 400 200 200 400 600 800 Норма снизу: Не менее 600 Ом.7z K1 K2

Измерение активной составляющей импеданса.

<sup>&</sup>lt;sup>27</sup> Эта же операция калибровки уменьшает погрешность при измерении емкости и сопротивления по постоянному току.

#### 2.6 Что представляют рефлектограммы? Измерения по «ПСС»

Применение псевдослучайного сигнала – ПСС – позволяет определить зависимость уровня (амплитуды) сигналов, отраженных от неоднородностей линий связи, от времени задержки, то есть времени между началом передачи сигнала в линию (объект) и временем начала приема этого же сигнала из линии.

Если анализатор распознал на входе измерительный сигнал ПСС, то он определит следующие параметры принимаемого ПСС (форма «Анализ\ИндикацияПараметров\ПСС»):

- Сигнал,дБм0 уровень сигнала;
- Отражения,дБм0 уровень отражений;
- Сигн/отражения, дБ защищенность сигнала.

| Рефлектограмма: | дБм0(м) | Таб | ВыхЕзс |
|-----------------|---------|-----|--------|
| МКС             | М       |     | дБ     |
| 0.00            | 0.00    |     | 0.00   |
| 1.02            | 101.61  | Ľ.  | 55.04  |
| 1.34            | 133.82  |     | 60.87  |
| 3.23            | 322.82  |     | 64.07  |
| 3.75            | 374.51  |     | 63.86  |
| 7.30            | 729.69  |     | 54.96  |
| 13.14           | 1314.01 | ſ   | 71.59  |
| 17.06           | 1705.50 |     | 43.34  |
|                 |         |     |        |

Таблица отражений, дБ.

Анализатор распознает отраженные импульсы и сводит их данные в таблицу, ранжированную по задержке (мкс), то есть расстоянию (м), и содержащую затухание (дБ) отражений. Расстояние до конца кабеля равно 1705.5 м.

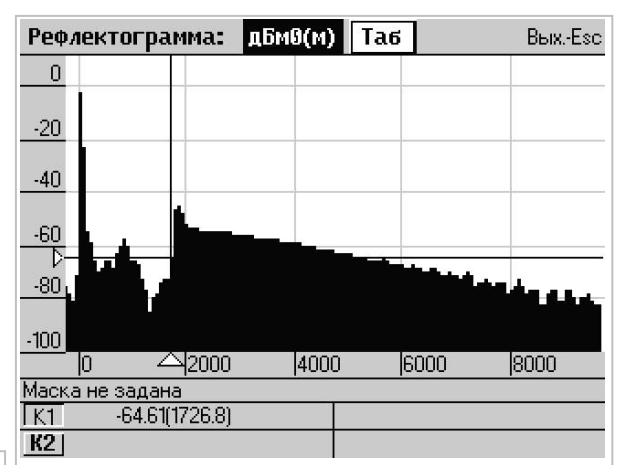

Рефлектограмма уровня отражений. Курсор установлен на начало импульса отраженного от XX (холостой ход) на конце кабеля (≈1726.8 м).

Кроме того анализатор представляет рефлектограммы - зависимости от расстояния<sup>28</sup>:

- уровня отраженного сигнала -
- «Рефлектограмма: дБм0(м)» и
- амплитуды отраженного сигнала -
- «Рефлектограмма: %(м)».

Форма «Рефлектограмма: дБм0(м)» отображает уровень основного и отраженных сигналов в дБм0. Логарифмический масштаб позволяет получить представление обо всех

отражениях независимо от их абсолютной величины, но эта рефлектограмма не показывает знак отражения, что затрудняет его идентификацию - КЗ или ХХ.

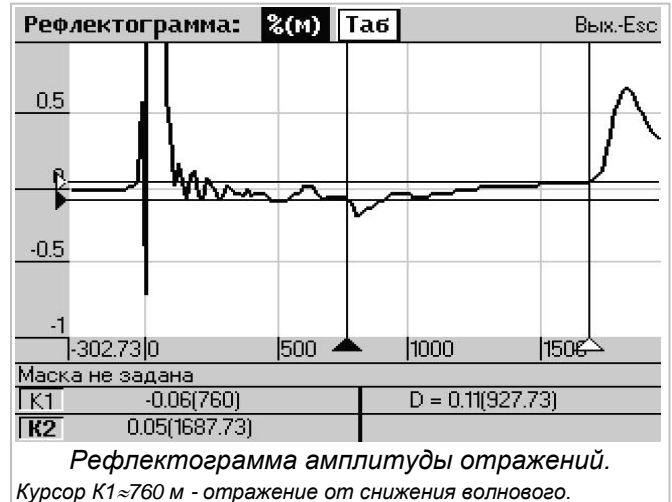

Курсор К1≈760 м - отражение от сниж Курсор К2≈1687.73 м - конец кабеля.

выявления слабых сигналов.

Форма «Рефлектограмма: %(м)» представляет рефлектограмму в традиционной

Таблицы отражений показывают результаты обработки рефлектограмм:

- «мкс» время задержки (**Т,мкс**)
- характерного импульса; «м» расстояние до
- неоднородности
  - (L,м=T,мкс × Скорость,м/мкс); «дБ» затухание характерного
- импульса относительно основного.

| Рефлектограми | иа: %(м) Таб | ВыхEsc |
|---------------|--------------|--------|
| MKC           | М            | %      |
| 0.00          | 0.00         | 100.00 |
| 1.02          | 101.93       | 0.17   |
| 1.34          | 134.07       | -0.08  |
| 3.22          | 321.63       | -0.07  |
| 7.37          | 736.68       | -0.18  |
| 17.05         | 1704.95      | 0.67   |
|               | T-G-was an   |        |

Таблица отражений, %

Расстояние до снижения волнового =736.68 м, расстояние до конца кабеля =1704.95 м.

представляет рефлектограмму в традиционной форме с учетом знака отраженного сигнала - по вертикальной оси отображается амплитуда отраженных сигналов в процентах относительно амплитуды основного сигнала. Работа с этой рефлектограммой предполагает обязательное использование масштабирования по амплитуде для

Две первые колонки («мкс» и «м») таблицы «Рефлектограмма: %(м)» соответствуют аналогичным в «Рефлектограмма: дБм0(м)». В третьей колонке - «%» - представлено отношение амплитуды характерного импульса к амплитуде основного в процентах со знаком.

<sup>&</sup>lt;sup>28</sup> Расстояние до неоднородности в метрах определяется умножением времени задержки, непосредственно определяемого анализатором, на задаваемую в форме «Измеритель» эффективную скорость распространения сигнала (Скорость,м/мкс) в измеряемой линии (канале).

#### 2.6.1 Измерение «на отражение». Интеллектуальный рефлектометр

Измерение «на отражение» производится с применением схем, которые аналогичны схемам измерения частотных характеристик согласования.

| Рекомендуемые схемы подключения |                                                                                         |                                                                                                  | Обозначение<br>разъема                                                                         | ие RTx<br>ма                        |                                                                                              | RTx                                                                                                    |
|---------------------------------|-----------------------------------------------------------------------------------------|--------------------------------------------------------------------------------------------------|------------------------------------------------------------------------------------------------|-------------------------------------|----------------------------------------------------------------------------------------------|----------------------------------------------------------------------------------------------------|
| пр                              | ои измерении рефл                                                                       | ектограмм                                                                                        | Тип разъема                                                                                    | Цилі                                | индрич.гнезда                                                                                | BNC                                                                                                    |
| «I                              | на отражение»                                                                           |                                                                                                  | «Линия»                                                                                        | 2_F_V                               | I_симметрично                                                                                | 2_Г_И_коаксиально                                                                                            |
| Пр<br>си                        | и двухпроводном подкл<br>гнала. Таким образом а<br>- и при выполнен<br>- и при измерени | ючении развертка реф.<br>втоматически производ<br>нии измерений отражен<br>ях по схеме один посы | лектограммы производ<br>ится синхронизация:<br>ий собственного сигнал<br>лает, другой измеряет | ится всег,<br>па (сам по<br>(слушаю | да относительно<br>ослал – сам услы<br>посланное и его о                                     | начала самого мощного<br>шал отражения),<br>отражения)                                                       |
| абеля                           | Определение<br>положения конца                                                          |                                                                                                  | ø                                                                                              | xx                                  | Калибровка вы<br>определения ск<br>сигнала (Скоро                                            | полняется в целях<br>корости распространения<br>сть,м/мкс):                                                  |
| длине ка                        | кабеля по XX на<br>конце кабеля (пары)                                                  |                                                                                                  | ?                                                                                              |                                     | <ul> <li>определяет<br/>сигнала (Т,<br/>конца кабел</li> </ul>                               | гся время прохождения<br>мкс), отражаемого от<br>пя;                                                         |
| либровка по                     | Определение<br>положения конца<br>кабеля по КЗ на                                       |                                                                                                  | → ø<br>ø<br>← ?                                                                                | КЗ                                  | <ul> <li>по известно<br/>времени пр<br/>скорость ра<br/>в измеряем<br/>Скорость,м</li> </ul> | ой длине кабеля (L,м) и<br>юхождения вычисляется<br>аспространения сигнала<br>юм кабеле:<br>/мкс=L,м/T,мкс.  |
| Ka                              | конце кабеля (пары)                                                                     |                                                                                                  |                                                                                                |                                     | Скорость вводи<br>настройки Изм                                                              | ится как параметр<br>ерителя                                                                                 |
| Опр<br>до н                     | еделение расстояния<br>неоднородности                                                   |                                                                                                  | ???                                                                                            | Rcorл                               | По особенност<br>рефлектограми<br>характер отраж<br>начала кабеля<br>анализатора) д          | ям искажения кривой<br>иы определяется<br>кения и расстояние от<br>(от точки подключения<br>ю неоднородности |

Измерения при позволяет определит корректно задана скс частотную характеристі

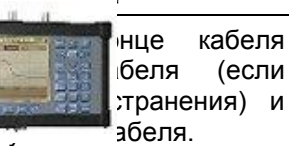

(если транения) и

Возможность измерения по отражению длины и АЧХ позволяет для симметричного кабеля получить данные о погонных параметрах (погонное затухание, сопротивление шлейфа и емкость) и скоростном потенциале распространенных цифровых линий. Кроме того для кабелей со полиэтиленовой сплошной изоляцией жил обеспечивается идентификация диаметра жил, расчет норм и нормирование погонных параметров и скорости цифровых линий (см. РЭ-1-4).

#### 2.6.2 Измерение «на проход»

Анализ\ИндикацияПараметров\ПСС Вых.-Esc Параметр Значение Мин Макс 3 🔺 Амплитуда отражений,% АЧХ,дБ ДлинаЛинии,м 1707.00 ДиаметрЖилы,мм 0.50 Погон.Затух/ЗООКГЦІ.дЬ/КМ 10.10 Погон.Затух(300кГц),% 1.99 -10.00 10.00 Погон.Сопрот.,Ом/км 238.90 Погон.Сопрот.,% -10.00 10.00 32.72 Погон.Емкость.нФ/км 45.26 Погон.Емкость,% -10.00 33.00 0.58 ADSL dn.кбит/с 8064.00 100.00 ADSL dn,% 116.13 

Неполный список параметров, измеряемых по отражению от XX на удаленном конце

ПСС может быть применен для измерения «на проход», например, для определения времени задержки распространения сигнала в кабеле на катушке или системе передачи при установке шлейфа в удаленной точке.

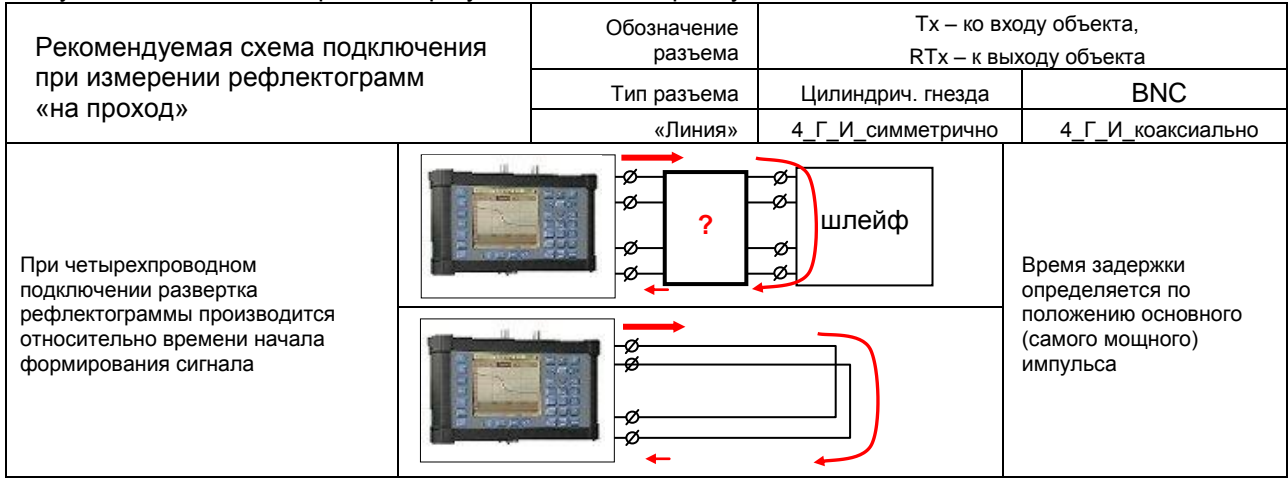

## 3. Файловая система

Файловая система анализатора позволяет:

- представлять маски (нормы характеристик),
- протоколировать результаты измерений,
- сохранять и загружать конфигурации,
- составлять и исполнять сценарии.

Кроме того программа **A7\_Commander.exe** для ПК (см. РЭ-1-2b) позволяет проводить:

- конвертацию, импорт и экспорт масок, конфигураций и сценариев,
- экспорт на ПК и конвертацию протоколов.

#### 3.1 Оперативный доступ к файлам

Оперативный доступ к файлам, хранимым на электронном диске **А7:** анализатора<sup>29</sup>, обеспечивается посредством формы управления файлами, открываемой из меню «Сервис» в Главной форме (см. п.1.5) выбором пункта «Работа с файлами» (см. п.4.3).

| A7:\Config\xDSL      | \DMT\  |             |            | ВыхEsc |
|----------------------|--------|-------------|------------|--------|
| свободно 873472      | из 163 | 1744 байт   |            |        |
|                      |        |             |            |        |
| ADSL                 |        |             |            | DIR    |
| ADSL2                |        |             |            | DIR    |
| ADSL2plus            |        |             |            | DIR    |
| DMT-resync_Interrupt |        |             |            | cfg    |
|                      |        |             |            |        |
|                      |        |             |            |        |
|                      |        |             |            |        |
|                      |        |             |            |        |
|                      |        |             |            |        |
|                      |        |             |            |        |
| 31.01.2005           | 13:    | :55:20      | 233 6aí    | ăт     |
| [1] ИзмИмя [2] Но    | вДир   | [Del] УдалФ | айл [3] Се | рвис   |

#### Форма управления файлами.

В директории A:\Config\xDSL\DMT выбран файл DMT-resync-Interrupt.cfg (файл создан 31.01.2005 в 13:55:20; длина файла 233 байта).

Размер доступной для размещения файлов памяти: - всего имеется 1631744 байт, - из них свободно 1261056 байт.

- Средствами формы управления файлами обеспечены следующие возможности:
  - клавиши [▲], [▼], [Enter] навигация по директориям и файлам; выбор файла;
  - клавиша [1] изменение имени выбранного файла;
  - клавиша [2] создание новой директории;
  - клавиша [Del]
     удаление выбранного файла перемещение в «корзину»;
     клавиша [3]
     обслуживание диска (чистка «корзины», удаление временных файлов, форматирование диска).

Выбор файла с одним из следующих стандартных имен автоматически реализует соответствующие процедуры настройки анализатора:

- выбор файла результатов (\*.res) откроет форму просмотра протокола (см. п.3.3.2);
- выбор файла конфигурации (\*.cfg) загрузит конфигурацию (см. п.3.4.2);
- выбор файла сценария (\*.scn) откроет форму загрузки сценария (см. п.3.4.4);
- выбор файла-маски (\*.7\*\*) откроет форму редактора масок (см п.4.4).

#### 3.2 Формат имен директории и файла

Имя директории не включает признак DIR; имя файла состоит из имени и расширения, отделенного от него точкой:

- имя файла не более 47 символов, включая 3 символа расширения и точку,
- имя директории не более 47 символов,
- имя файла или директории рекомендуется начинать с буквы или цифры.

#### 3.2.1 Ввод символьной строки

При вводе (изменении) символьной строки, имени файла или имени директории открывается окно ввода строки, в котором обеспечены следующие возможности редактирования:

- действует режим вставки<sup>30</sup> символа;
- символ вставляется перед курсором;
- удаление символа, на который указывает курсор, выполняется клавишей [Del];
- клавиша [Ctrl] переключает режим ввода: Digits цифры, ENG/eng/CYR/cyr буквы<sup>31</sup>;
- нажатие сочетания клавиш [Ctrl]\[Symbol] определяет режим ввода букв: ENG/eng буквы английского алфавита, CYR/cyr кириллица;
- клавиша [Symbol] позволяет ввести специальные символы;
- клавиша [ab√AB] уточняет режим ввода букв: eng/cyr– строчные, ENG/CYR заглавные.

| Сохранить файл      | 1 *.cfg          | ВыхЕзс          |
|---------------------|------------------|-----------------|
| A7:\Config\xDSL\Fo; | дностьПары\1xA7\ |                 |
| 1СпктрПомПары       |                  | cfg             |
| 2ххЕмкость_1кГц     |                  | cfg             |
| ЗххDSLpeфлкт2км     |                  | cfg             |
| Новый файл          |                  |                 |
| ЗххADSL2pPeфлкт     | :fg              |                 |
| cyr                 | Сохра            | анить           |
| 7спктпрдлябом       |                  | cfg             |
| 8ИмпедЗаземлн       |                  | cfg             |
| 9МониторПомех       |                  | cfg             |
| 13.11.2006          | 18:54:08         | 434 байт        |
| [1] НовФайл — [2] Н | НовДир           |                 |
| Окно                | ввода имени ф    | айла.           |
| RETINUAL DAVIN PA   | oda cmpourry pvo | CKUX (CVI) FURP |

Включен режим ввода строчных русских (cyr) бук Курсор установлен на символ «.», поэтому: - нажатие [Del] удалит символ «.»,

- любой символ будет введен между «т» и «.».

<sup>&</sup>lt;sup>29</sup> При первом включении анализатора, на котором ранее отсутствовала файловая система, будет предложено отформатировать электронный диск, что займет не более 1 минуты.

<sup>&</sup>lt;sup>30</sup> Режим замены символов невозможен.

<sup>&</sup>lt;sup>31</sup> Символы подписаны на соответствующих клавишах, количество которых меньше количества букв. Поэтому для ввода, например, буквы «s» следует четыре раза нажать клавишу [pqrs].

### 3.3 Протоколирование результатов измерений

## 3.3.1 Как сохранить результаты измерений в протоколе?

Внесение в протокол текущих результатов измерений выполняется:

- оперативно в ручном режиме:
  - о при нажатии клавиши [Save] или
  - посредством меню, доступного после нажатия кнопки «Протокол» на Главной форме, или
- автоматически:
  - при установленном в форме «Опции» флаге «Автопротокол»;
  - о на ведомом приборе (при работе под управлением удаленного от анализатора) при выдаче измерений результатов по требованию ведущего прибора (так как ведущему векторные параметры (графики) не передаются, они сохраняются на ведомом);
  - при исполнении сценария (см. п.3.4.4):
    - автоматически по завершении выполнения очередной конфигурации.

При выполнении первой операции протоколирования в ручном режиме - начало сеанса протоколирования - может быть введен комментарий к сеансу протоколирования.

Результаты измерений, вносимые в протокол при каждой ручной операции, могут быть сопровождены собственным комментарием.

После выполнения измерительных процедур, результаты которых должны быть представлены в одном сеансе протоколирования следует закрыть сеанс протоколирования выбором пункта «Завершить сеанс протоколирования» меню «Протокол».

При закрытии сеанса протоколирования анализатор предложит сохранить результаты в новом файле или дополнить ранее созданный файл. Таким образом в файле-протоколе могут быть сохранены результаты нескольких сеансов.

При открытии нового файла для него будет предложено имя, которое может быть отредактировано - дополнено или изменено. Формат предлагаемого имени файла-протокола ГГГГ ММ ДД ЧЧ ММ CC.res, где:

#### Внимание! В протокол вносятся только те параметры, флаг протоколирования которых (П=√) установлен.

| Анализ   | Сигналы Опции Сервис   14.01.200  | 5 |  |  |  |
|----------|-----------------------------------|---|--|--|--|
| Линия    | 4_Г_И_симметрично 19:19:56        |   |  |  |  |
| Сценар   |                                   |   |  |  |  |
| Конфиг   | Новая конфигурация                |   |  |  |  |
| Протокол | Сохранить результаты в протоколе  |   |  |  |  |
| Режим    | Завершить сеанс протоколирования  | з |  |  |  |
| Частота  | Отобразить сохраненные результаты | ц |  |  |  |
| Προ      |                                   |   |  |  |  |

Протоколирование результатов. Принято решение о протоколировании результатов.

| Протокол    |   |        |                  |
|-------------|---|--------|------------------|
| Комментарий | к | сеансу | протоколирования |
| Пара №12    |   |        |                  |
| Digits      | < |        | Сохранить        |

Протоколирование результатов. Ввод комментария к сеансу протоколирования.

| Протокол     |         |       |        |                      |
|--------------|---------|-------|--------|----------------------|
| Комментари   | ий к    | сохра | няемым | резу <i>л</i> ьтатам |
| Характеристи | ики пер | едачи |        |                      |
|              | Отме    | ена   | Cox    | ранить               |

Протоколирование результатов. Ввод комментария к текущим результатам.

| Протокол | Сохранить результаты в протоколе  |    |
|----------|-----------------------------------|----|
| Режим    | Завершить сеанс протоколирования  | 13 |
| Частота  | Отобразить сохраненные результаты | ц  |

Протоколирование результатов. Решено завершить сеанс протоколирования.

| Сохранить файл *.res                                                  | ВыхEsc |
|-----------------------------------------------------------------------|--------|
| A7:\Report\                                                           |        |
|                                                                       |        |
| 2001_02_0122_08_02                                                    | res    |
| 2005_03_01 12_10_43                                                   | res    |
| Новый файл                                                            |        |
| 2005_03_25 13_49_36(кабель на катушке).res                            |        |
| Отмена Сохранить                                                      |        |
| UnsavedProtocol                                                       | res    |
|                                                                       |        |
|                                                                       |        |
|                                                                       |        |
| [1] НовФайл [2] НовДир                                                |        |
| Протоколирование результатое<br>Сохранение результатов в новом файле. | 3.     |

- ГГГГ\_ММ\_ДД год, месяц, день дата на момент закрытия файла,
- ЧЧ ММ СС часов, минут, секунд момент принятия решения о закрытии файла,
- res стандартное расширение имени файла-протокола.

В случае, когда нет возможности (при выключении прибора, если сеанс протоколирования не завершен, или на ведомом приборе при установке удаленного соединения, если сеанс протоколирования не завершен) организовать диалог с пользователем для выбора директории и имени файла-протокола, протокол будет сохранен в файле с именем UnsavedProtocol.res в директории A7:\Report\.

На ведомом приборе под управлением от удаленного анализатора протокол сохраняется всегда в один файл с именем **Remote.res** в директории **A7:\Report\**.

#### 3.3.2 Как просмотреть протокол измерений?

Доступ к протоколам измерений обеспечивается двумя способами:

- средствами СПО встроенного компьютера анализатора, то есть в автономном режиме работы анализатора или
- средствами файлового менеджера (см. РЭ-1-2b) на ПК.

Просмотр протокола в автономном режиме анализатора возможен следующим образом:

- выбором файлов \*.res, сохраненных в директории Report, причем доступ к форме выбора файлов производится:
  - или через Главная форма
     «Сервис» «Работа с файлами»,
  - или через Главная форма -«Протокол» - «Отобразить сохраненные результаты».
- выбором на форме «Сценарий» (только после завершения сценария) позиции результата выполнения нужной конфигурации (см. п.3.4.4):

Форма просмотра протокола содержит:

- кнопка «Протокол» позволяет вернуться в форму «Открыть Файл \*.res»; справа от кнопки – имя текущего протокола;
- кнопка «Сеанс» выбор сеанса протоколирования; справа от кнопки – момент времени начала сеанса и ранее введенный комментарий к сеансу;
- меню выбора записей в сеансе:
  - имя записи формируется автоматически и содержит момент времени и основные параметры настройки анализатора,
  - запись, содержащая комментарий, сопровождается этим комментарием;
- строка «Результаты измерений»:
  - содержит обозначение измерительного сигнала, параметры которого были запротоколированы,
  - озаглавливает таблицу значений
     основных измеренных
     параметров и их нормы;
- кнопка «Графики» позволяет перейти к представлению запротоколированных характеристик в графической или табличной форме (если соответствующие характеристики были запротоколированы);
- кнопка «Настройки» открывает форму, содержащую данные параметров настройки анализатора на момент внесения записи в протокол.

| Протокол | Сохранить результаты в протоколе  |    |
|----------|-----------------------------------|----|
| Режим    | Завершить сеанс протоколирования  | 13 |
| Частота  | Отобразить сохраненные результаты | ц  |

Просмотр протокола.

Принято решение о просмотре протокола.

| A7:\Report\ Bbi                        | xEsc |
|----------------------------------------|------|
| свободно 872448 из 1631744 байт        |      |
|                                        |      |
| 2005_03_14 19_03_42                    | res  |
| 2005_03_14 19_22_45                    | res  |
| 2005_03_22 16_11_57                    | res  |
| 2005_03_25 17_41_10(кабель на катушке) | res  |
| Remote                                 | res  |

Форма «Открыть Файл \*.res». Поиск и открытие файла-протокола

| <b>Протокол</b> 2005_01_14 19_ | 28_55 (kađ     | бель на ка | атуш В | ыхEsc |
|--------------------------------|----------------|------------|--------|-------|
| Сеанс 14.01.2                  | 2005 19:24:0   | 4          |        |       |
|                                | lapa N12       |            |        |       |
| 19:44:24\2_Г_И_симметрич       | но\ПСС\40      | 96 кГц     |        | •     |
| Характер                       | истики пер     | едачи      |        | -10   |
| Результаты измерений           | : ПСС <u>Г</u> | рафики     | Наст   | ойки  |
| Параметр                       | Значение       | е Мин      | Макс   | 3 🔺   |
| Амплитуда отражений,%          |                |            |        |       |
| АЧХ,дБ                         |                |            |        |       |
| ДлинаЛинии,м                   | 1705.32        |            |        |       |
| ДиаметрЖилы,мм                 | 0.50           |            |        |       |

Форма просмотра протокола. Для оперативного представления выбрана АЧХ

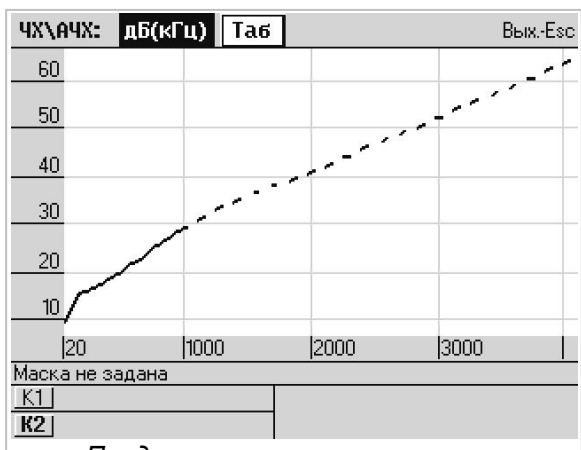

Представление характеристик. Представлена АЧХ; кнопка «Таб» откроет таблицу

| Настройки пр    | ибора ВыхЕ              | sc |
|-----------------|-------------------------|----|
| Макс, частота   | 4096 кГц                |    |
| Тип подключения | 2_Г_И_симметрично       | (r |
| H               | АСТРОЙКИ ГЕНЕРАТОРА     |    |
| Опорный уровень | 0.00 дБмо               |    |
| Импеданс        | 120.00 Ом               |    |
| Сигнал          | ПСС                     |    |
| Уровень         | 9.00 дБм0               |    |
| Н               | АСТРОЙКИ ИЗМЕРИТЕЛЯ     |    |
| Опорный уровень | 0.00 дБм0               |    |
| Импеданс        | 120.00 Ом, высокоомно   |    |
| Максимальный    |                         |    |
| измеряемый      | 31 дБм                  |    |
| уровень         |                         |    |
| Минимальный     |                         |    |
| уровень сигнала | -50.00 дБм0             |    |
| Минимальная     | x127077544 3614 8710    | _  |
| защищенность    | 5.00 дБмО               |    |
| Просмо          | тр параметров настройки |    |

#### 3.4 Конфигурации и сценарии

Наличие возможностей сохранения и загрузки конфигураций, а так же механизма подготовки и автоматического исполнения сценария позволяет легко производить комплексные измерения и формировать библиотеки решений типовых измерительных задач.

#### Как сохранить конфигурацию? 3.4.1

После того как комплекс параметров настройки анализатора<sup>32</sup> подготовлен и отлажен для решения конкретной измерительной задачи, этот комплекс целесообразно сохранить как файлконфигурацию, задав его имя так, чтобы отразить в нем назначение и особенности измерительной задачи. Сохранение конфигурации выполняется в три этапа.

| Анализ                                                                                                    | Сигналы                                                                                                    | Опции                                                                           | Сервис                                                                                                    | 25.03.20                                                                               | 05                                 | Γονραμματι φαιάς χισξα                                                                                                    | Eaa                                                          |
|----------------------------------------------------------------------------------------------------|----------------------------------------------------------------------------------------------------|---------------------------------------------------------------------------------|----------------------------------------------------------------------------------------------------|----------------------------------------------------------------------------------------|------------------------------------|----------------------------------------------------------------------------------------------------|--------------------------------------------------------------|
| Линия                                                                                                    |                                                                                                    | 2_Г_И_си                                                                        | иметрично                                                                                                    | 18:00:5                                                                                | 3                                  | сохранить фаил ж.сту об                                                                                                    | IX."ESU                                                      |
| Сценар                                                                                                    |                                                                                                    |                                                                                 |                                                                                                    |                                                                                        |                                    | A7:\Config\xDSL\UценкаКабеля\                                                                                                    |                                                              |
| Конфиг                                                                                                    | Загрузить к                                                                                                    | онфигурац                                                                       | ию                                                                                                    |                                                                                        |                                    | n                                                                                                    |                                                              |
| Протокол                                                                                                    | Сохранить к                                                                                                    | онфигурац                                                                       | ию                                                                                                    |                                                                                        | $\mathbf{T}$                       | ADSL2+защищенность                                                                                                    | cfg                                                          |
| Режим                                                                                                    |                                                                                                    |                                                                                 | Прецизио                                                                                                    | онный анал                                                                             | пиз                                |                                                                                                    |                                                              |
| Частота                                                                                                    |                                                                                                    | до 409                                                                          | 16 кГц \ pasp                                                                                                  | ешение 5 к                                                                             | <Гц                                |                                                                                                    | 1                                                            |
| Генерат                                                                                                    |                                                                                                    | 10                                                                              | )0 Ом\SIN\0 д                                                                                                  | дБм0\300 к                                                                             | <Гц                                | Новый файл                                                                                                    |                                                              |
| Измерит                                                                                                    | Į                                                                                                    | 100 Ом (выс                                                                     | с.)\SIN\12 дБ⊦                                                                                                 | vl\10-4096 ⊧                                                                           | <Гц                                | ADSI 2+затихание обл                                                                                                    |                                                              |
| <b>УпрУда</b> л                                                                                                    |                                                                                                    | Нет со                                                                          | единения                                                                                                    |                                                                                        |                                    |                                                                                                    |                                                              |
| ГенУдал                                                                                                    |                                                                                                    |                                                                                 |                                                                                                    | 100 C                                                                                  | )w/                                | Отмена Сохранить                                                                                                    |                                                              |
| Батарея                                                                                                    | Заря                                                                                                    | жается                                                                          |                                                                                                    | 3190                                                                                   |                                    |                                                                                                    |                                                              |
| Спикер                                                                                                    |                                                                                                    |                                                                                 | Спикерф                                                                                                    | он выключ                                                                              | чен                                |                                                                                                    |                                                              |
|                                                                                                    |                                                                                                    |                                                                                 |                                                                                                    |                                                                                        |                                    |                                                                                                    |                                                              |
| Настройка<br>Принято ре<br>Анализ<br>Линия<br>Сценар<br>Ко<br>Запи<br>Про<br>Запи<br>Ре<br>С<br>Чац<br>Ген<br>Изі<br>Удали<br>Упр<br>Ген | (1)Сохра<br>измерения з<br>ошение о сох<br>Сигналы<br>Сигналы<br>Съ состоян<br>Съ состоян<br>съ состоян<br>съ состоян<br>съ состоян<br>съ состоян<br>съ состоян<br>съ состоян<br>съ состоян<br>съ состоян<br>съ состоян<br>съ состоян | нение ко<br>затухания<br>кранении и<br>2_Г_И_ск<br>ия генер<br>с удало<br>ратор | онфигура<br>на частот<br>конфигурац<br>Сервис<br>имметрично<br>ратора<br>енным при<br>[SIN<br>Блокировка<br>ть | ации.<br>ne 300 кГц<br>ии.<br>25.03.20<br>18:06:3:<br>60ром у<br>к<br>к<br>к<br>к<br>к | и<br>105<br>9<br>ция<br>КГц<br>КГц | 25.03.2005 18:10:06 250 байт<br>[1] НовФайл [2] НовДир<br>(2)Задание имени сохраняемой конфигура<br>Навигация:<br>- выбрана директория для размещения конфигурац<br>A:Config\xDSL<br>- выбран режим создания новой директории - [2] Нов<br>- и создана директория A:Config\xDSL ЮценкаКац<br>- выбран режим ввода нового имени файла – [1] Нов<br>- и введено новое имя конфигурации<br>ADSL2+затухание (расширение .cfg добавляется<br>автоматически).<br>Если же будет выбрана уже существующая<br>конфигурация, то именно в файле с эти именем буб<br>сохранены текущие параметры настройки. | <b>ЦИИ.</b><br>ии –<br>зДир<br><b>5еля</b> ;<br>Файл<br>Файл |

Дополнительные параметры конфигурации: необходимость установки соединения=нет; генератор собственного анализатора=SIN: генератор удаленного анализаторов=блокирован.

#### Как загрузить конфигурацию? 3.4.2

Загрузка конфигурации<sup>33</sup> быстро настроит анализатор для решения конкретной задачи.

| Анализ   | Сигналы Опции Сервис 21.12.2      | 2004 Открыть Файл *.cfg ВыхEsc                                                               |
|----------|-----------------------------------|----------------------------------------------------------------------------------------------|
| Линия    | 2_Г_И_симметрично 15:16:          | :57 A7:\Config\xDSL\DценкаКабеля\                                                            |
| Сценар   |                                   |                                                                                              |
| Конфиг   | Загрузить конфигурацию            | ADSL2+затухание cfg                                                                          |
| Протокол | Сохранить конфигурацию            | ADSL2+защищенность cfg                                                                       |
| Режим    | Прецизионный ан                   | нализ                                                                                        |
| Частота  | до 256 кГц \ разрешение 0.3125    | <u> 5 кГц</u> Загрузка конфигурации:                                                         |
| Генерат  | 135                               | <u>5 Ом\</u> - выбрана директория, ранее созданная                                           |
| Измерит  | 135 Ом (выс.)\ШУМ\11 дБм\0.63-256 | бкГц пользователем А7: Config XDSL Юценка Кабеля,                                            |
| УпрУдал  | Нет соединения                    | - выорана конфисурация ADSLz+затухание.crg,                                                  |
| Принято  | решение о загрузке конфигура      | ации<br>загрузки автоматически активируется форма<br>Анализ ИндикацияПараметров \ТипСигнала. |

Анализатор содержит конфигурации, предназначенные для проведения измерений параметров и характеристик объектов, описанных в РЭ-1-3...РЭ-1-7. Использование этих типовых конфигураций представляется наиболее эффективным способом проведения измерений.

<sup>&</sup>lt;sup>32</sup> Параметры настройки для конфигурирования: диапазон частот, способ подключения, настройки генератора и измерителя, выбор и нормирование измеряемых параметров, наличие соединения с удаленным анализатором и режим его генератора. При каждом выключении анализатора его параметры настройки автоматически сохраняются в файле default.cfg.

<sup>&</sup>lt;sup>33</sup> При каждом включении параметры из файла default.cfg автоматически настраивают анализатор.

#### 3.4.3 Как создать и сохранить сценарий?

Несколько конфигураций могут быть объединены в сценарий, последующая загрузка и исполнение которого позволит выполнить комплексные измерения параметров и характеристик объекта. Создание сценария выполняется в три этапа.

Форма «Сценарий», которая открывается при нажатии на Главной форме кнопки «Сценар», содержит Меню создания и запуска сценария:

- Новый создать новый сценарий, очистить список конфигураций;
- **Открыть** открыть ранее созданный сценарий;
- Сохранить сохранить сценарий;
  - + добавить конфигурацию в сценарий<sup>34</sup>;
  - удалить конфигурацию из сценария<sup>35</sup>;
- Старт запустить исполнение сценария.

Конфигурации сценария располагаются в таблице, заголовок которой имеет следующий формат:

- Конфигурация имя конфигурации;
- **Ткфг** время выполнения конфигурации<sup>36</sup>;
- Ост флаг остановки выполнения сценария<sup>37</sup>;
- П флаг необходимости протоколирования результатов<sup>38</sup>;
- УдП флаг протоколирования результатов от удаленного анализатора;
- **Результ** результат измерений<sup>39</sup>;
- УдРезульт результат измерений от удаленного анализатора.

Дополнительно форма «Сценарий» содержит:

- Комментарий к сценарию;
  - Режим исполнения сценария:
    - о Однократное исполнение,
    - о Автоповтор от начала,
    - о Автоповтор от конца;
- Итог исполнения сценария;
- Имя выделенной (выполняемой) конфигурации;
- Состояние исполнения сценария.

| Сценарий                                                                                                    |                                                                                                    |                                                                               | ВыхЕзс                                              |
|----------------------------------------------------------------------------------------------------|----------------------------------------------------------------------------------------------------|-------------------------------------------------------------------------------|-----------------------------------------------------|
| Измерение запа                                                                                                    | сов по затуханию и за                                                                                                    | зщищеннос                                                                     | ти                                                  |
| Однократное ис                                                                                                    | полнение 💌                                                                                                    |                                                                               |                                                     |
| Новый Откр                                                                                                    | Сохр + - С                                                                                                    | Старт                                                                         |                                                     |
| Конфигурация                                                                                                    | Ткфг <u>Ост</u> П Уд                                                                                                    | П Результ                                                                     | УдРезульт                                           |
| ADSL2+затухани                                                                                                    | 00:00:20 🔽 🔽 🖂                                                                                                    | 0                                                                             |                                                     |
| ADSL2+защище                                                                                                    | .   00:00:20 🗖 🗖 🖂 🖂                                                                                                    | 0                                                                             | $>\sim$                                             |
|                                                                                                    |                                                                                                    |                                                                               |                                                     |
| <b>∢</b>  <br>Итог                                                                                                    |                                                                                                    |                                                                               |                                                     |
| Итог<br>ADSL2+затухани<br>Соотостиче:                                                                                                    | le.cfg                                                                                                    |                                                                               |                                                     |
| ↓<br>Итог<br>ADSL2+затухани<br>Состояние:                                                                                                    | le.cfg                                                                                                    |                                                                               |                                                     |
| ↓ Итог<br>ADSL2+затухани<br>Состояние:                                                                                                    | не.cfg<br>Создание сцена                                                                                                    | ария.                                                                         |                                                     |
| ↓<br>Итог<br>ADSL2+затухани<br>Состояние:<br>Комментарий I<br>«Измерение з                                                                                                    | не.cfg<br>Создание сцена<br>« сценарию:<br>апасов по затухани                                                                                                    | ария.                                                                         | ленности»                                           |
| ↓<br>Итог<br>ADSL2+затухани<br>Состояние: Комментарий и<br>«Измерение за<br>Исполнить сие                                                                                                    | не.cfg<br>Создание сцена<br>« сценарию:<br>апасов по затухани<br>нарий однократно.                                                                                       | ария.<br>ю и защии                                                            | ценности»                                           |
| ↓ Итог<br>ADSL2+затухани<br>Состояние: Комментарий и<br>«Измерение за<br>Исполнить сце<br>Сценарий сост                                                                                      | не.cfg<br>Создание сцена<br>« сценарию:<br>апасов по затухани<br>нарий однократно.<br>поит из двух заране                                                                | ария.<br>ю и защии<br>е подгото                                               | ценности»                                           |
| ↓ Итог<br>ADSL2+затухани<br>Состояние: Комментарий и<br>«Измерение з<br>Исполнить сце<br>Сценарий сост<br>конфигураций.                                                                      | не.cfg<br>Создание сцена<br>« сценарию:<br>апасов по затухани<br>нарий однократно.<br>поит из двух заране                                                                | ария.<br>ю и защии<br>е подгото                                               | ценности»<br>рвленных                               |
| ↓ Итог<br>ADSL2+затухани<br>Состояние: Комментарий и<br>«Измерение за<br>Исполнить сце<br>Сценарий сост<br>конфигураций.<br>Перед выполне                                                    | не.cfg<br>Создание сцена<br>« сценарию:<br>апасов по затухани<br>нарий однократно.<br>ноит из двух заране<br>нием первой будет                                           | ария.<br>ю и защии<br>е подгото<br>произведе                                  | ценности»<br>вленных<br>ена                         |
| ↓ Итог<br>ADSL2+затухани<br>Состояние:<br>Комментарий и<br>«Измерение з<br>Исполнить сце<br>Сценарий сост<br>конфигураций.<br>Перед выполне<br>остановка.                                    | не.cfg<br>Создание сцена<br>« сценарию:<br>апасов по затухани<br>нарий однократно.<br>ноит из двух заране<br>нием первой будет                                           | ария.<br>ю и защии<br>е подгото<br>произведе                                  | ценности»<br>вленных<br>ена                         |
| Итог<br>ADSL2+затухани<br>Состояние:<br>Комментарий и<br>«Измерение з<br>Исполнить сце<br>Сценарий сост<br>конфигураций.<br>Перед выполне<br>остановка.<br>В протокол бухо<br>Баки (чабъ ста | не.cfg<br>Создание сцена<br>« сценарию:<br>апасов по затухани<br>нарий однократно.<br>поит из двух заране<br>нием первой будет<br>дут внесены резуль                     | ария.<br>ю и защии<br>е подгото<br>произведа<br>таты вын                      | ценности»<br>вленных<br>ена<br>толнения             |
| Итог<br>ADSL2+затухани<br>Состояние: Комментарий и<br>«Измерение з<br>Исполнить сце<br>Сценарий сост<br>конфигураций.<br>Перед выполне<br>остановка. В протокол бую<br>обоих (выбрании       | е.cfg<br>Создание сцена<br>« сценарию:<br>апасов по затухани<br>нарий однократно.<br>юит из двух заране<br>онием первой будет<br>дут внесены резуль<br>ные конфигурацион | ария.<br>ю и защии<br>е подгото<br>произведи<br>таты выи<br>е предусм<br>ром) | ценности»<br>вленных<br>ена<br>полнения<br>атривают |

<sup>&</sup>lt;sup>34</sup> Добавление новой конфигурации в список конфигураций сценария осуществляется вслед за выделенной (выделена черным фоном) конфигурацией. Для выделения конфигурации следует перенести фокус ввода на список и продвинуться по нему; возврат в меню создания и запуска сценария выполняется нажатием клавиши [Menu]; последующее нажатие кнопки «+» откроет навигатор файлов – выбранный файл будет введен в сценарий.

<sup>&</sup>lt;sup>35</sup> Для удаления конфигурации ее следует выделить, затем нажатием клавиши [Menu] войти в меню создания и запуска сценария и нажатием кнопки «-» удалить конфигурацию из сценария. Удаление выбранной конфигурации осуществляется также клавишей [Del].

<sup>&</sup>lt;sup>36</sup> Время выполнения конфигурации определяется автоматически и не может быть изменено оператором. Ткфг=Туср+15 с для режима «Прецизионный анализ»; Ткфг=Таймер,с+15 с для режима «Счет случайных событий».

<sup>&</sup>lt;sup>37</sup> Остановка исполнения сценария служит для выполнения операций по подключению анализатора к объекту измерений. При этом оператору будет выдано сообщение, текст которого вводится на этапе подготовки сценария.

<sup>&</sup>lt;sup>38</sup> Один или оба флага протоколирования должны быть обязательно установлены. Конфигурации, включаемые в сценарий должны предусматривать протоколирование параметра.

<sup>&</sup>lt;sup>39</sup> Результатом выполнения конфигурации является показатель «Качество,дБ», выражающий запас удовлетворения введенным в децибелах нормам. Результат выполнения конфигураций может и отсутствовать (например, в случае измерения скоростного потенциала линии целью измерений является скорость). В таком случае результаты измерений доступны посредством протокола.

#### 3.4.4 Как загрузить и исполнить сценарий?

Для запуска сценария его надо загрузить, что выполняется кнопкой «Откр», открывающей доступ к навигатору. Запуск сценария выполняется нажатием кнопки «Старт». При этом все изменения, внесенные в сценарий, сохраняются в данном файле. Фокус ввода блокируется в меню на все время исполнения сценария.

В процессе выполнения каждой конфигурации сценария:

- Конфигурация в этой графе выделяется сокращенное имя конфигурации;
- **Ткфг** графа показывает обратный отсчет времени выполнения конфигурации;
- предпоследняя строка содержит полное имя загруженной конфигурации;
- последняя строка индицирует состояние выполнения конфигурации.

По исполнении сценария анализатор предложит сохранить результаты измерений в протоколе.

Если протокол был сохранен, то доступ к

результатам исполнения сценария обеспечивается средствами, описанными в п.3.3.2.

| <b>Сценарий</b> ВыхЕзс |            |       |              |          |          |        |        | Esc                 |        |
|------------------------|------------|-------|--------------|----------|----------|--------|--------|---------------------|--------|
| ХХ_Оперативн           | io.sch     |       |              |          |          |        |        |                     |        |
| На удаленном           | окончани   | и обе | еспе         | чить     | $\times$ | <      |        |                     |        |
| Однократное и          | сполнени   | ie 🔻  |              |          |          |        |        |                     |        |
| Новый Отк              | рыть (     | Сохр  | ани          | ΙТЬ      | +        | -      | C      | гоп                 |        |
| Конфигурация           | Ткфг       | Ост   | П            | УдП      | Pe       | зульт  | Чд     | <sup>р</sup> езульт |        |
| 1СпктрПом              | 00:00:00   |       | Ø            | $\geq$   | 16       | .56 дБ |        | $\sim$              |        |
| 2ххЕмкость_1           | 00:00:10   |       | Ø            | $\geq$   |          |        | $\sim$ | $\geq$              |        |
| ЗххDSLpeфлк            | 00:00:35   |       | Ø            | $\geq$   |          |        |        | $\sim$              |        |
| ЗххDSLpeфлк            | 00:00:35   |       | $\square$    | $\geq$   |          |        |        | $\sim$              |        |
| 4Согласов              | 00:00:20   |       | $\square$    | $\times$ |          |        |        | 2                   |        |
| 5Асиммет               | 00:00:20   |       | $\mathbf{V}$ | $\geq$   |          |        | $\sim$ | $\gg <$             | ▼      |
| Итог                   |            |       |              |          |          | 16.56  | дБ     | $\geq$              | $\leq$ |
| 2ххЕмкость_1           | :Гц.cfg    |       |              |          |          |        |        |                     |        |
| Состояние: ис          | полнениє   | KOH(  | Þил          | ураци    | ٩И       |        |        |                     |        |
| Загру                  | изка и и   | іспо  | лн           | ень      | ie (     | сцена  | арι    | ІЯ.                 |        |
| Исполнение с           | ценария    | по к  | онф          | bury     | раι      | циям:  |        |                     |        |
| - 1СпктрП              | ОМ ВЕ<br>1 | пол   | нен          | а; за    | апа      | c=16.5 | 2∂     | Б;                  |        |

2ххЕмкость\_1... - выполняется;

3xxDSLpeфлк... и следующие - ждут выполнения

## 4. Дополнительные возможности

Доступ к управлению дополнительными возможностями анализатора обеспечивается из пунктов меню «Опции» и «Сервис» главной формы.

Выбор пункта меню «Опции» обеспечивает раскрытие формы настройки «Опции», посредством которой может быть осуществлена установка:

- **Разрешение представления результатов** количество десятичных знаков после запятой в представлении результатов измерений;
- Автоматическое формирование протокола при установке этого флага в протокол автоматически, с шагом равным заданному времени усреднения будут вноситься результаты измерений. Анализ Сигналы Опции Сервис 25.03.2005

Выбор пункта меню «Сервис» приводит к появлению меню, состоящего из следующих пунктов:

- Управление только от ПК устанавливает режим управления анализатором от ПК<sup>40</sup>;
- Доступ к файлам от ПК устанавливает режим доступа ПК к файлам анализатора<sup>41</sup>;
- Работа с файлами обеспечивает доступ к файлам анализатора;
- Редактор масок позволяет создавать новые и редактировать существующие маски;
- **Данные анализатора** представляет данные состава аппаратных средств и СПО;
- Состояние DSP отображает состояние процесса обмена между встроенным компьютером и цифровым сигнальным процессором (DSP) анализатора;
  - Настройка изображения отображает форму настройки изображения (см. п.1.3);
- Установить дату/время позволяет установить дату и время (см. п.1.3).

#### 4.1 Режим управления анализатором от ПК

При выборе в меню «Сервис» пункта «Управление только от ПК» происходит следующее:

- работа анализатора в автономном режиме прерывается,
- на экране анализатора появляется форма «Сервис\УправлениеТолькоОтПК» с сообщением «Режим управления от ПК»,
- фокус ввода позиционирован на единственной управляющей кнопке «Вернуться в автономный режим», нажатие которой приведет к активации СПО анализатора в автономном режиме;
- СПО анализатора с момента появления формы «Сервис\УправлениеТолькоОтПК» обеспечивает возможность управления анализатором от ПК ровно так, как это описано в РЭ-1-2;
- перед запуском СПО анализатора на ПК необходимо соединить анализатор с ПК; соединение с ПК обеспечивается подключением разъема «RS-232C» на служебной панели анализатора к соответствующему разъему ПК посредством комплектного кабеля;
- при запуске ПО анализатора на ПК и установке взаимодействия ПК и анализатора форма «Сервис\УправлениеТолькоОтПК» изменит свой вид, перейдя в режим эмуляции индикаторов «Power», «Ready», «Data» и «Control» (работа индикаторов описана в РЭ-1-1);
- по завершении сеанса управления анализатором со стороны ПК форма примет свой исходный вид и нажатием на кнопку «Вернуться в автономный режим» вновь станет возможной активация анализатора в автономном режиме.

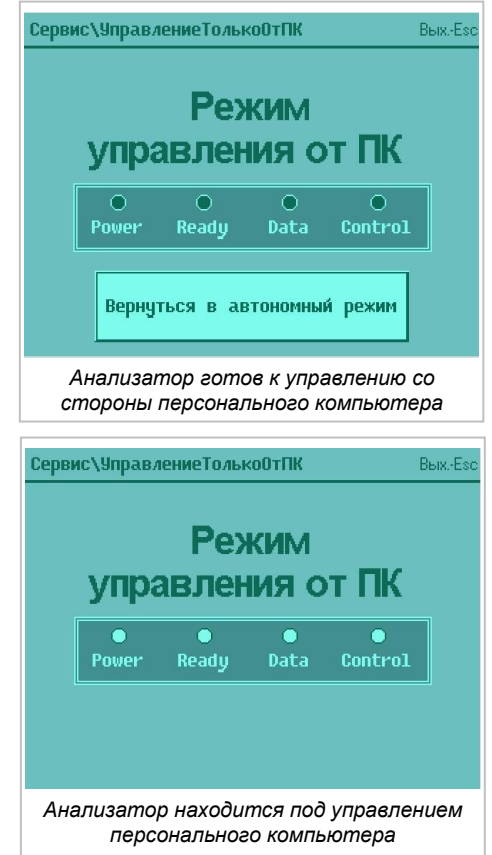

<sup>&</sup>lt;sup>40</sup> Выбор пункта блокирован при установленном соединении с удаленным анализатором.

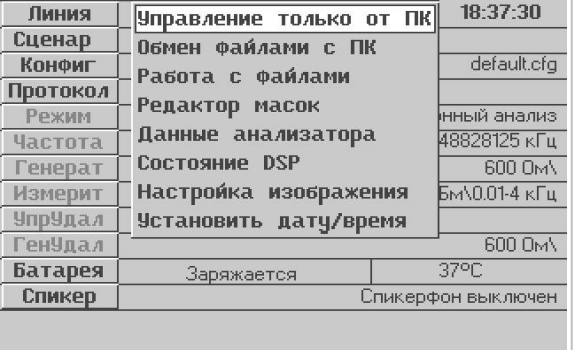

Меню дополнительных возможностей анализатора

<sup>&</sup>lt;sup>41</sup> Выбор пункта блокирован при установленном соединении с удаленным анализатором.

#### 4.2 Режим доступа ПК к файлам анализатора

Выбор в меню «Сервис» пункта «Доступ к файлам от ПК» приводит к следующему:

- работа анализатора в автономном режиме прерывается,
- на экране появляется форма «Обмен файлами с ПК» с сообщением «Нет соединения с ПК»,
- фокус ввода позиционирован на единственной управляющей кнопке «Выход»;
- СПО анализатора с момента появления формы «Обмен файлами с ПК» обеспечивает файловый обмен с ПК в соответствии с возможностями файлового менеджера так, как это описано в РЭ-2-2b;
- перед запуском файлового менеджера на ПК необходимо соединить анализатор с ПК (RS-232C);
- при запуске файлового менеджера на ПК и установке взаимодействия ПК и анализатора в форме «Обмен файлами с ПК» будет блокирована во

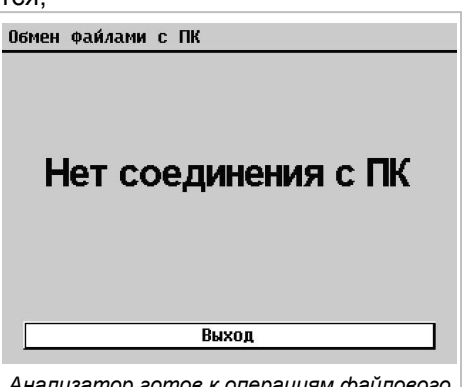

Анализатор готов к операциям файлового обмена с персональным компьютером

- форме «Обмен файлами с ПК» будет блокирована возможность оперативного перевода анализатора в автономный режим работы кнопка «Выход» пропадает; - по завершении работы файлового менеджера форма примет свой исходный вид и
- по завершении расоты фаилового менеджера форма примет свои исходный вид и нажатием на кнопку «Выход» вновь станет возможной активация анализатора в автономном режиме.

#### 4.3 Работа с файлам

Выбор в меню «Сервис» пункта «Работа с файлами» активирует форму представления файлов анализатора, подробно описанную в п.3.1.

#### 4.4 Редактор масок

Для просмотра и редактирования файлов масок, а также для создания новых масок, служит форма «Редактор масок». Она доступна при выборе пункта меню «Сервис» - «Редактор масок», а

также при нажатии клавиши [Enter] на файле маски в форме навигации по файлам, или в форме выбора масок для нормирования параметра.

В связи с этим, редактор может быть запущен в двух режимах:

- Полный просмотр, редактирование, создание нового файла, изменение типа и т.д. (если редактор открыт через пункт меню Редактор масок);
- Сокращенный просмотр и редактирование только данного файла (при открытии редактора из формы навигации по файлам или формы выбора масок для нормирования параметров).

| Тип:  | •       |       |                 |
|-------|---------|-------|-----------------|
| Имя:  | G712 ma | x.7AF |                 |
| Номер | кГц     | дБ    | Новая маска     |
| 1     | 0.3     | 0.5   | Откоыть         |
| 2     | 2.4     | 0.5   | Coursewar       |
| 3     | 2.4     | 0.9   | сохранить       |
| 4     | 3       | 0.9   | Сохранить как   |
| 5     | 3       | 1.8   |                 |
| 6     | 3.4     | 1.8   | Вставить строку |
|       |         |       | Удалить строку  |
|       |         |       |                 |
|       |         |       |                 |

| Редактор Масок ВыжEsc Имя: G712 max.7AF |        |        |                    |                 |  |
|-----------------------------------------|--------|--------|--------------------|-----------------|--|
|                                         |        |        |                    |                 |  |
| 1                                       | 0.3    | 0.5    | 1                  | Сохранить       |  |
| 2                                       | 2.4    | 0.5    | 1                  |                 |  |
| 3                                       | 2.4    | 0.9    |                    | Вставить строку |  |
| 4                                       | 3      | 0.9    | ]                  |                 |  |
| 5                                       | 3      | 1.8    |                    | Strawing cibord |  |
| 6                                       | 3.4    | 1.8    | 1                  |                 |  |
|                                         |        |        |                    |                 |  |
| Фо                                      | рма ре | дактор | ра масок<br>режиме | в сокращенном   |  |

Для редактирования маски в обоих режимах доступны кнопки «Вставить строку» и «Удалить строку», которые, соответственно, вставляют строку перед выделенной или удаляют выделенную строку.

Для изменения значения той или иной точки, необходимо подвести рамку-курсор к нужной ячейке таблицы и нажать [Enter] для входа в режим редактирования чисел. Далее действовать по аналогии с редактированием чисел при вводе настроек в других формах.

По кнопке "Сохранить" маска сохраняется в данном файле, имя файла отображается вверху формы, после надписи "Имя".

В полном режиме редактирования доступна возможность открыть другой файл на редактирование, сохранить маску в другом файле, изменить тип характеристики и т.д.

Выпадающий список отображает тип открытой на редактирование маски, а именно, для какого параметра данная маска. При этом тип однозначно задает расширение файла маски и размерность координат, которые он содержит.

Кнопка "Новая маска" очищает маску и оставляет только одну строку.

Кнопка "Открыть" позволяет открыть на просмотр и редактирование другую маску, при этом выбрать можно только маску, соответствующую выбранному типу характеристики.

Кнопка "Сохранить" сохраняет маску в открытом файле маски.

Кнопка "Сохранить как" сохраняет маску в новом файле.

#### 4.5 Данные анализатора

Выбор пункта «Состояние DSP» меню «Сервис» приводит к появлению формы «Сервис\Данные Анализатора», отображающей состав и характеристики программных и аппаратных средств анализатора. Эти сведения представляют интерес при модернизации анализатора, выполняемого загрузкой новых версий программного обеспечения или путем доработки аппаратуры.

#### 4.6 Индикация состояния протокола обмена

Пункт «Состояние DSP» меню «Сервис» ответственен

за появление формы «Сервис\Состояние DSP». Форма отражает суммарное количество ошибок в протоколе обмена между DSP и встроенным компьютером в режиме автономной работы анализатора. Счет ошибок ведется с момента включения анализатора.

Состояние формы, приведенное на рисунке, является нормальным и характеризует:

- нормальный запуск DSP и
- полное отсутствие ошибок обмена.

Наличие ошибок не является поводом к беспокойству, так как сам факт их индикации свидетельствует то, что протокол обмена обнаружил и ликвидировал ошибки, не допустив их влияние на результаты измерений. Причины возникновения ошибок могут заключаться:

- в неисправности анализатора или
- в значительном уровне помех, неявно вводимых в анализатор по цепи питания от адаптера сетевого питания или по измерительным цепям.

В случае возникновения чрезмерного числа ошибок необходимо:

- отключить анализатор от адаптера питания и от измеряемого объекта,
- перезапустить анализатор, выключив и вновь включив его.

Если и после этого будут индицироваться ошибки, то анализатор должен быть направлен на предприятие-изготовитель для ремонта.

| Селемс\Пацице Анализатора Вых. Бос |                     |  |  |  |
|------------------------------------|---------------------|--|--|--|
| осроне (данные тнализа             | Topu DDin. Loc      |  |  |  |
| Вариант исполнения                 | 333100              |  |  |  |
| Вариант поставки                   | 301                 |  |  |  |
| Серийный номер                     | 009.0009            |  |  |  |
| Сведения о калибровке              | Откалиброван        |  |  |  |
| Версия ПО DSP                      | F3.36               |  |  |  |
| Версия ПО ARM                      | A3.02               |  |  |  |
| Аппаратная версия                  | V3.00               |  |  |  |
| DSP                                | A7-010-02-3.02-0009 |  |  |  |
| CPLD DSP                           | A7-910-3.02         |  |  |  |
| ASW                                | A7-160-02-3.12-0009 |  |  |  |
| CPLD ASW                           | A7-920-3.11         |  |  |  |
| ICM                                | A7-030-02-3.02-0009 |  |  |  |
| CPLD ICM                           | A7-932-3.02         |  |  |  |
| Адаптер питания                    | A7-180-3.10-0009    |  |  |  |
| Аккумулятор                        | A7-070-02-3.00-0009 |  |  |  |
|                                    |                     |  |  |  |

#### Индикация данных анализатора

| Сервис\Состояние DSP                                                                                                 | ВыхEsc              |  |  |
|----------------------------------------------------------------------------------------------------|---------------------|--|--|
| Старт DSP:<br>нормальный запуск<br>Принято<br>- кадоор АШП:                                                          | 57                  |  |  |
| кадров протокола обмена:<br>- сбойных блоков:<br>- запросов подтверждения передачи:<br>- сообщений об ошибке приема: | 1060<br>0<br>0<br>0 |  |  |
| Выдано<br>- запросов подтверждения передачи:<br>Обнаружено<br>- сбоев ЦЦП:<br>- сбоев ЦАП:                           | 0<br>0<br>0         |  |  |
| Инликация состояния протокола                                                                                        |                     |  |  |

Индикация состояния протокола обмена между DSP и встроенным

### 4.7 Обновление встроенного СПО анализатора

Начальная установка встроенного СПО анализатора выполняется предприятиемизготовителем. При необходимости обновления (замены) СПО пользователь может выполнить эту операцию самостоятельно.

Для установки СПО встроенного компьютера (ARM) необходимо:

- (1) подключить соответствующий разъем сетевого адаптера в разъем «Power» анализатора, подключить сетевой адаптер в сеть (~220 В/50 Гц) и, включив адаптер, обеспечить работу анализатора при гарантированном питании;
- (2) соединить анализатор с ПК, подключив разъем «RS-232C» на служебной панели анализатора к соответствующему разъему ПК посредством кабеля последовательного интерфейса;
- (3) установить на ПК СПО анализатора, воспользовавшись комплектным компакт-диском;
- (4) запустить на ПК программу-загрузчик FlashPRG.exe из состава СПО анализатора и настроить ее, выбрав нужный СОМ-порт, к которому подсоединен анализатор;

A7 A-7 Flash Programmer V2.8

Device is ready:

- (5) выбрать \*.bin-файл для загрузки, нажав кнопку «File» на форме программы FlashPRG.exe;
- (6) нажать кнопку «Load» на форме программы FlashPRG.exe;
- (7) подождать не менее 1 с;
- (8) сбросить анализатор, нажав кнопку «Reset» на служебной панели анализатора (см. гл.1);
- (9) подождать не менее 1 с;
- (10) нажать кратковременно на клавишу включения () на панели индикации и управления анализатора;
- (11) программа FlashPRG.exe должна:
  - установив связь с анализатором, включить индикатор готовности «Device is ready» (если индикатор не включится, повторить действия, начиная с (6)),
  - инициализировать анализатор и выполнить проверку ОЗУ его компьютера и саму загрузку файла (в процессе загрузки - около 60 с - программа показывает процент выполненной работы);
  - выдать соответствующее сообщение после успешного ввода в анализатор \*.bin-файла.

C COM3 COM1 C COM2 C COM4 File G:\Projects\A7-302\A7-test.bin Load 87% Exit Progress: An A-7 Flash Programmer V2.8 \_ 🗆 × Device in road in Observation of the second Information X ARM is successfully programmed. File .oad ÖΚ Exit Progress. ARM is successfully programmed.

Serial port:

\_ 🗆 ×

- Для установки СПО сигнального процессора (DSP) следует:
- (12) выбрать, нажав кнопку «File», \*.i00-файл и ввести его в анализатор, для чего
- (13) нажать кнопку «Load», подождать не менее 1 с,
- (14) сбросить анализатор кнопкой «Reset», подождать не менее 1 с,
- (15) нажать кратковременно на клавишу (); программа FlashPRG.exe должна:
  - установив связь с анализатором, включить индикатор готовности «Device is ready» (если индикатор не включится, повторить действия с (13)),
  - инициализировать анализатор, проверить его ОЗУ и загрузить файл (около 5 секунд);
  - выдать сообщение о успешной загрузке в анализатор \*.i00-файла;
- (16) после успешной загрузки можно включить анализатор клавишей 🛈 и начать работу.

| Возможные проблемы при загрузке встроенного СПО анализатора и методы их устранения |                                                   |  |  |  |
|------------------------------------------------------------------------------------|---------------------------------------------------|--|--|--|
| В программе FlashPRG.exe не загорается                                             | Следует проверить достоверность того, что питание |  |  |  |
| зеленый индикатор готовности, то есть не                                           | анализатора включено, прибор физически            |  |  |  |
| устанавливается связь ПК с                                                         | подсоединен к ПК и в программе корректно указан   |  |  |  |
| анализатором                                                                       | номер используемого СОМ-порта                     |  |  |  |
| Программа прекращает загрузку и выдает                                             | Необходимо убедиться в надежности соединения      |  |  |  |
| сообщение об ошибке связи                                                          | анализатора с компьютером и повторить процедуру   |  |  |  |
| "Serial communication error"                                                       | загрузки данного файла еще раз                    |  |  |  |
| Программа прекращает загрузку и выдает                                             | Следует записать диагностическое сообщение в      |  |  |  |
| сообщение об ошибке программирования                                               | строке состояния загрузчика и обратиться за       |  |  |  |
| анализатора "Flash programming error"                                              | консультацией на предприятие-изготовитель         |  |  |  |
| Другое                                                                             | Необходима консультация предприятия-изготовителя  |  |  |  |

#### 4.8 Загрузка масок, конфигураций и сценариев в анализатор

Файлы масок, конфигураций и сценариев загружаются в анализатор предприятиемизготовителем и образуют библиотеку измерительных решений. Замена, добавление или обновление элементов библиотеки выполняются пользователем самостоятельно:

- необходимо воспользоваться управляющим ПК:
  - о подключить анализатор к СОМ-порту ПК,
  - о установить (если не установлено) на ПК актуальную версию пакета СПО анализатора,
- загрузить на управляющем ПК программу **A7\_Commander.exe** (см. РЭ-2-2b) и с ее помощью ввести необходимые маски, конфигурации и сценарии в анализатор, для чего:
  - отобрать посредством A7\_Commander.exe необходимые файлы (или директории целиком<sup>42</sup>) масок, конфигураций и сценариев в формате для ПК (формат **A-7/PC**),
    - конвертировать с помощью A7\_Commander.exe необходимые файлы конфигураций и сценариев<sup>43</sup> для ПК (формат A-7/PC) в аналогичные, но для анализатора в автономном режиме (формат A-7/LCD),
    - о копировать посредством A7\_Commander.exe необходимые файлы масок, конфигураций и сценариев (формат A-7/PC) в анализатор.

## 5. Возможные проблемы

#### 5.1 Проблема недостаточной избирательности

Возможности анализатора в автономном режиме, работающего под управлением встроенного СПО без использования ПК, скромнее возможностей, предоставляемых тем же анализатором, но управляемым ПК. Так использование ПК обеспечивает представление спектра со значительно большим количеством спектральных линий:

- при установке минимального шага представления спектра анализатор в автономном режиме может представить спектр в 1024 линиях;
- при установке минимального разрешения спектра СПО ПК представляет спектр в 16384 линиях (то есть в 16 раз больше).

Свойства избирательности детально описаны в РЭ-1-1. Ограничение избирательности<sup>44</sup> в ряде случаев затрудняет использование анализатора в автономном режиме для селективных измерений уровня в узкой полосе. Выполнение таких измерений обеспечивается подключением анализатора к ПК и использованием ПО анализатора для ПК.

## 5.2 Проблема потери управления

В процессе работы с анализатором в автономном режиме может возникнуть ситуация отсутствия реакции анализатора на нажатие кнопок на панели индикации и управления, в том числе и отсутствие реакции на нажатие клавиши . В этом случае следует:

- нажать потайную кнопку «Reset» на служебной панели экран должен погаснуть;
- выполнить включение и контроль анализатора см. п.1.2;
- при необходимости зарядить аккумулятор см. п.1.4.

#### 5.3 Прочие проблемы

Прочие проблемы, которые могут возникнуть при работе с анализатором, и рекомендации по их устранению описаны в частях РЭ-1-1...РЭ-1-7 применительно к возможностям ПО анализатора для ПК и применительно к конкретным измерительным задачам.

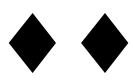

<sup>&</sup>lt;sup>42</sup> При начальной загрузке следует отобрать целиком директории Config и Masks.

<sup>&</sup>lt;sup>43</sup> Конвертации подлежат только файлы конфигураций и сценариев (по умолчанию находятся в директории Config); файлы масок (директория Masks) в конвертации не нуждаются.

<sup>&</sup>lt;sup>44</sup> Ширина минимальной полосы селекции при работе анализатора в автономном режиме соответствует разрешению спектра, зависящему от выбранного диапазона частот и индицируемого в позиции «Частота» на Главной форме.